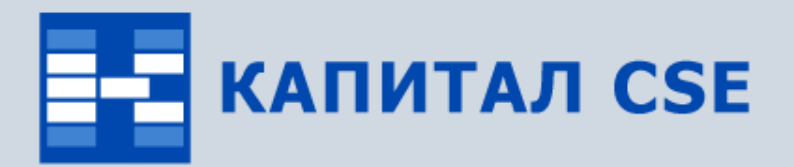

СИСТЕМА УПРАВЛЕНИЯ РЕСУРСАМИ ПРЕДПРИЯТИЯ

### Бухгалтерский и налоговый учет

(обзор функциональности)

ВСЕ ОТТЕНКИ ВАШЕГО БИЗНЕСА

### Назначение контура «Бухгалтерский и налоговый учет»

#### • Формирование бухгалтерских операций.

Поддерживаются функции формирования ручных и автоматических бухгалтерских операций.

#### • Учет операций по расчетному счету.

Поддерживаются функции учета платежных документов по расчетным счетам предприятия.

#### • Учет операций по кассе.

Поддерживаются функции учета кассовых документов.

#### • Учет счетов-фактур.

Поддерживаются функции учета входящих и исходящих счетов-фактур.

#### • Формирование книг покупок и продаж.

Поддерживаются функции ручного и автоматического формирования книг покупок и продаж.

#### • Учет векселей и движений по ним.

Поддерживаются функции учета собственных и сторонних векселей и вексельных сделок.

### Назначение контура «Бухгалтерский и налоговый учет»

#### • Формирование бухгалтерских отчетов.

Поддерживаются функции формирования стандартной и произвольной бухгалтерской отчетности.

#### • Учет доходов и расходов по налоговому учету.

Поддерживаются функции автоматического формирования проводок для целей налогового учета и налоговых регистров.

#### • Учет расходов будущих периодов.

Поддерживаются функции автоматического формирования проводок для распределения расходов на будущие периоды.

#### • Формирование налоговой отчетности.

Поддерживаются функции формирования различных стандартных налоговых деклараций.

### Связи контура «Бухгалтерский и налоговый учет»

Контур «Бухгалтерский и налоговый учет» тесно связан с другими контурами системы Капитал CSE:

#### • «Общесистемные справочники».

При добавлении бухгалтерских операций используется справочник План счетов, в аналитических разрезах по проводкам используются объекты аналитического учета (ОАУ), которые содержатся в Справочнике объектов аналитического учета. Для хранения информации по позициям в счетахфактурах используются справочники: Справочник ТМЦ и услуг, Справочник единиц измерения, Прайс-лист. Для совершения бухгалтерских проводок в иностранной валюте используется Справочник валют. Для указания расчетных счетов организаций используется Справочник контрагентов.

#### • «Бизнес-анализ».

По бухгалтерским проводкам формируются различные отчеты в модуле «Анализатор» (журналы-ордера, оборотные ведомости, главная книга и т.д.).

#### • «Учет основных фондов».

Автоматические проводки по начислению амортизации отражаются в модуле «Бухгалтерские операции».

### Связи контура «Бухгалтерский и налоговый учет»

#### • «Учет движения ТМЦ».

Автоматические проводки по приходным, расходным накладным, движениям спецодежды отражаются в модуле «Бухгалтерские операции». Документы, формируемые в модуле «Учет ТМЦ», могут быть созданы на основании счетовфактур. Счета-фактуры могут быть созданы на основании приходных и расходных накладных.

#### • «Управление сбытом».

Заявки и счета могут быть использованы при создании счетов-фактур. Заявки и счета могут быть созданы на основании существующих счетов-фактур.

#### • «Управление персоналом».

Сотрудник может использоваться в качестве ОАУ в бухгалтерских проводках, которые отражаются в модуле «Бухгалтерские операции».

#### • «Расчет заработной платы».

При начислении заработной платы автоматически формируются бухгалтерские проводки, которые отражаются в модуле «Бухгалтерские операции».

#### • «Управление договорной деятельностью».

Договоры могут использоваться в качестве объектов аналитического учета в бухгалтерских проводках, которые отражаются в модуле «Бухгалтерские операции».

### Связи контура «Бухгалтерский и налоговый учет»

#### • «Управление финансами».

Документы по расчетному счету и кассе могут быть связаны с заявками на осуществление платежей, распределение по которым происходит в модуле «Платежный календарь». Таким образом, данные документы влияют на формирование БДДС. Формирование фактических показателей БДР может быть осуществлено на основании бухгалтерских проводок и первичных бухгалтерских документов.

### Состав контура «Бухгалтерский и налоговый учет»

В состав контура «Бухгалтерский и налоговый учет» входят справочник «План счетов» и шесть модулей:

- модуль «План счетов» для работы с планами счетов;

**I** 

- модуль «Бухгалтерские операции» для работы с
- бухгалтерскими операциями;

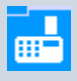

P/c

N₽

畽

- модуль «Касса» для работы с кассовыми документами;
- модуль «Расчетный счет» для работы с платежными документами;
- модуль «Счета-фактуры» для работы со счетами-фактурами;
- модуль «Книги покупок и продаж» для работы с книгами покупок и продаж;

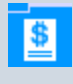

модуль «Учет векселей» для работы с векселями и

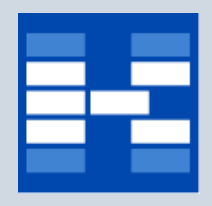

### Функции модуля «План счетов»

- Ведение справочника планов счетов предприятия.
- Ведение справочника групп счетов.
- Ведение справочника баз распределений для закрытия счетов.
- Формирование информации о счетах плана счетов, корреспонденциях и аналитических разрезах.
- Установка запрета и разрешения перемещения по справочнику ОАУ при выборе счета в проводке.
- Фильтрация данных.
- Формирование печатных форм.

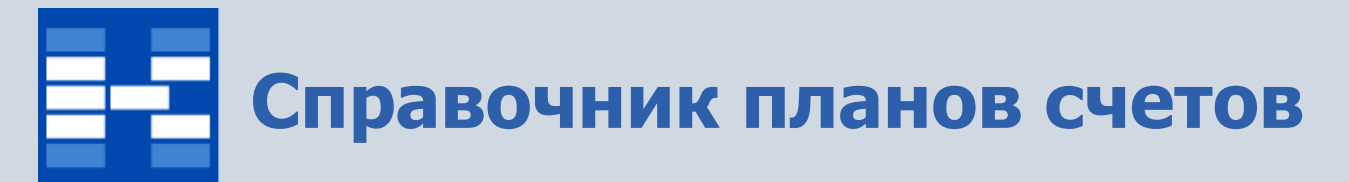

При добавлении нового плана счетов существует возможность указать необходимые параметры и произвольное описание.

| 🛅 ПЛАНЫ СЧЕТОВ |           |                         |           |         |            |               |        |                  |          |                  |
|----------------|-----------|-------------------------|-----------|---------|------------|---------------|--------|------------------|----------|------------------|
| 2              | 🎽 👔       |                         |           |         |            |               |        |                  |          |                  |
| СОДЕР>         | ЖАНИЕ СПР | РАВОЧНИКА               |           |         |            | 1/2           |        |                  |          |                  |
| v Код          | Код сорт. | Наименование            |           | 3       | начение    | ^             |        |                  |          |                  |
| ▶ 001          | 001       | План счетов бухгалтерск | ого учета |         |            | =             |        |                  |          |                  |
|                | L         | План счетов бюджетного  | ) учета   |         |            |               |        |                  |          |                  |
|                |           | Добавление значени      | я справо  | чника   |            |               |        |                  | <u> </u> |                  |
| _              |           | Общие Описание          |           |         |            |               |        | <u>С</u> огласен |          |                  |
|                |           | Справочник              | 22 Планы  | счетов  |            |               | -      | Отказ            | )        |                  |
|                |           | Код                     | 010       |         |            |               |        | Помошь           |          |                  |
|                |           | Код сортировки          | 3         |         |            |               |        |                  |          |                  |
|                |           | Наименование            | План счег | Добавле | ние значет | ния справочни | ика    |                  |          |                  |
|                |           | Значение                |           | Общие   | Описание   |               |        |                  |          | <u>С</u> огласен |
|                |           |                         |           | Делают  | ся управл  | енческие пр   | оводки | ſ                | <u>^</u> | 0                |
|                |           |                         |           | по выс  | орочным с  | ухгалтерски   | м опер | ациям.           |          | Отказ            |
|                |           |                         |           |         |            |               |        |                  |          | Помощь           |
|                |           |                         |           |         |            |               |        |                  |          | Лобавить         |
|                |           |                         |           |         |            |               |        |                  |          | Heedenie         |
|                |           |                         |           |         |            |               |        |                  |          |                  |
|                |           |                         |           | <       |            |               |        |                  | >        |                  |
|                |           |                         |           |         |            |               |        |                  | ŴW       | w.capitalcse.r   |

### Установка плана счетов по умолчанию

Для установки в окнах выбора плана счетов по умолчанию используется команда «Установить план счетов по умолчанию». Для установки значения по умолчанию в модуле «План счетов» используется команда «Значение по умолчанию».

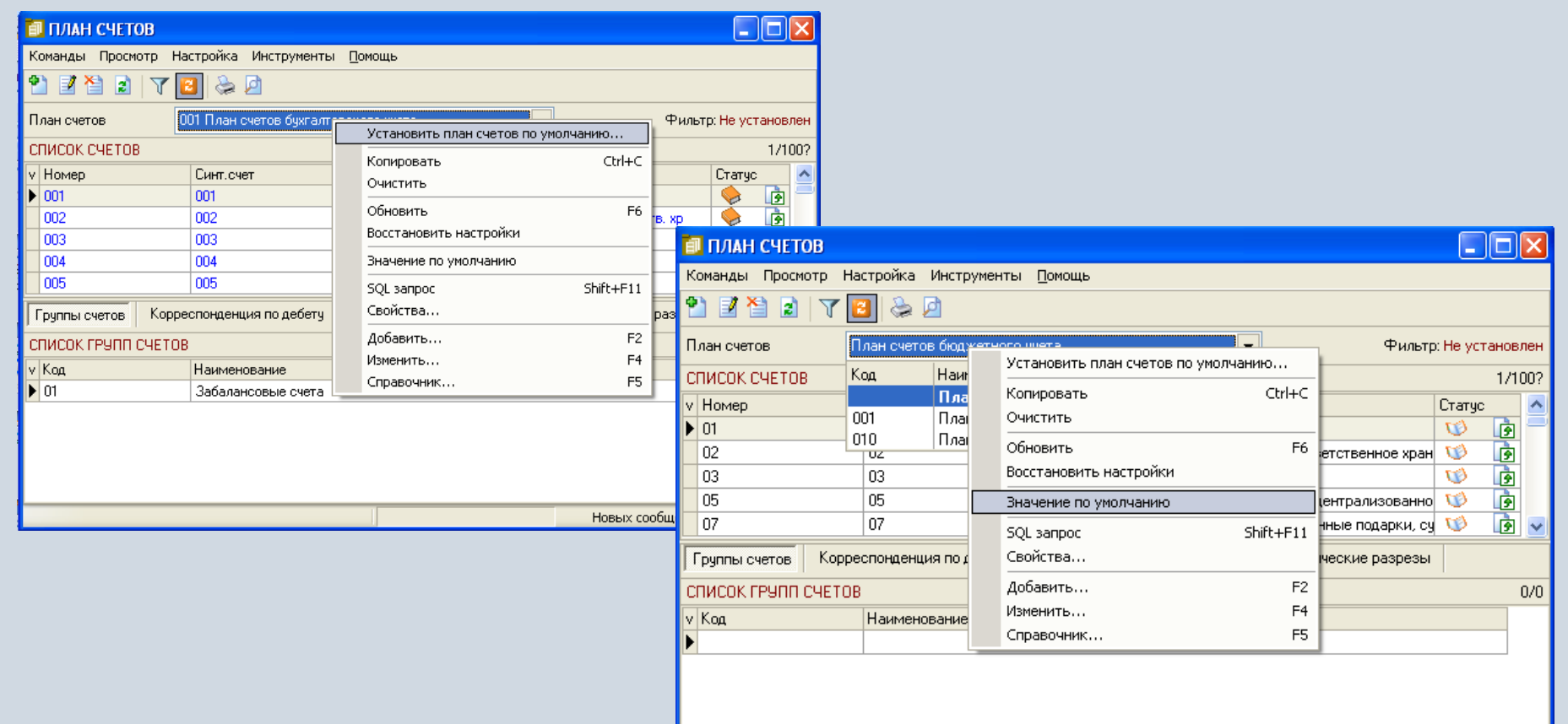

# Справочник групп счетов

Группы счетов используются в случае специфических нужд бухгалтера формировать консолидированные отчеты по нескольким счетам. Например, можно объединить счета затрат (20/\*, 23/\*, 25/\*, 26/\*, 29/\*) в группу «Счета учета затрат» для получения полного отчета по себестоимости (журнал-ордер по группе счетов).

| ī  | СПРАВОЧНИК ГРУГ               | ІП СЧЕТОВ             |                             |          |  |  |  |
|----|-------------------------------|-----------------------|-----------------------------|----------|--|--|--|
| к  | Команды Просмотр              |                       |                             |          |  |  |  |
| 9  | 1 🛃 🎦 🖻                       |                       |                             |          |  |  |  |
| СГ | чисок групп счетов            |                       |                             | 3/14     |  |  |  |
| v  | Код                           | Наименование          |                             | <u>^</u> |  |  |  |
|    | 11                            | Внеоборотные активы   |                             | _        |  |  |  |
|    | 02                            | Вспомогательные счета |                             |          |  |  |  |
| Þ  | 14 Готовая продукция и товары |                       |                             |          |  |  |  |
|    |                               |                       |                             |          |  |  |  |
| 5  |                               |                       |                             | 2        |  |  |  |
| СГ | ПИСОК СЧЕТОВ                  |                       |                             | 1/11     |  |  |  |
| ۷  | Номер                         |                       | Наименование                | <u>^</u> |  |  |  |
| Þ  | 40/01                         |                       | Выпуск продукции            |          |  |  |  |
|    | 41/02                         | •                     | Товары в розничной торговле |          |  |  |  |
|    | 41/03                         | •                     | Тара под товаром и порожняя |          |  |  |  |
|    | 41/04                         |                       | Покупные изделия            |          |  |  |  |
|    | 42/01                         | ·                     | Торговая наценка            |          |  |  |  |
|    | 43/01                         |                       | Готовая продукция           |          |  |  |  |
|    | 44/01                         |                       | Расходы на продажу          |          |  |  |  |
|    | 45/01                         |                       | Товары отгруженные          | ~        |  |  |  |
| <  |                               |                       |                             | >        |  |  |  |
|    |                               |                       |                             |          |  |  |  |

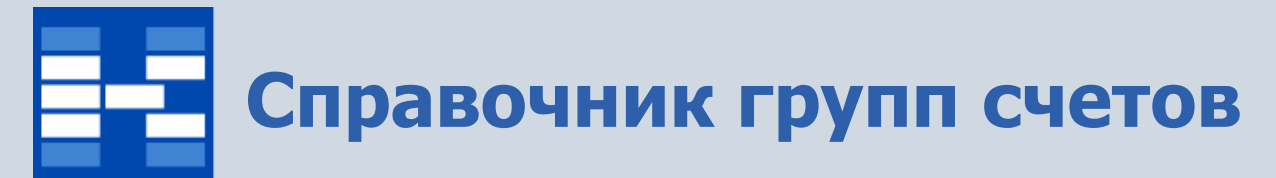

Для добавления группы счетов можно присвоить ей код и добавить счета, в нее входящие, которые отражаются на второй вкладке.

| 🗐 Изменение группы счетов                                                         |                                                        |                                                                |
|-----------------------------------------------------------------------------------|--------------------------------------------------------|----------------------------------------------------------------|
| Общие Счета, входящие в группу<br>Код<br>13<br>Наименование<br>Счета учета затрат | Согласен<br>Отказ<br>Помощь<br>Изменение группы счетов | ×                                                              |
|                                                                                   | Общие Счета, входящие в группу                         | <u>Согласен</u><br><u>О</u> тказ<br><u>П</u> омощь<br>Добавить |
|                                                                                   |                                                        |                                                                |

## - Справочник баз распределений

Справочник баз распределений используется для автоматического закрытия счета в конце отчетного периода. Справочник открывается для счета, на которой находится курсор. Например, счет 26/01 будем закрывать на 20/01 по видам продукции, база распределенияначисления по заработной плате. В дальнейшем с помощью типовой операции по закрытию счета по базе распределения будут автоматически формироваться проводки.

| 🚺 Справочн                              | ик баз распределений            |                                                        |                                          |                                    |                                                 |                                                          |                                |        |          |
|-----------------------------------------|---------------------------------|--------------------------------------------------------|------------------------------------------|------------------------------------|-------------------------------------------------|----------------------------------------------------------|--------------------------------|--------|----------|
| Команды Про                             | смотр                           |                                                        |                                          |                                    |                                                 |                                                          |                                |        |          |
| 🎦 🛃 🎽 🛛                                 |                                 |                                                        |                                          |                                    |                                                 |                                                          |                                |        |          |
| ИНФОРМАЦИЯ                              | О ЗАКРЫВАЕМОМ СЧЕТЕ             |                                                        |                                          |                                    |                                                 | 1/2                                                      |                                |        |          |
| v Счет,<br>который<br>закрываем<br>(Кт) | ОАУ по счету, который закрываем | Номер<br>разреза для<br>счета,<br>который<br>закрываем | Счет, на<br>который<br>закрываем<br>(Дт) | Номер р<br>для<br>распред<br>по Дт | назреза Аналитика для закри<br>Изменение информ | ытия в случае отсутствия базь 🔼<br>нации о закрываемом с | чете                           |        | X        |
| 26/01                                   |                                 |                                                        | 20/01                                    |                                    | Информация о закры                              | ываемом счете (Кредит) ——                                |                                |        |          |
| 26/01                                   |                                 |                                                        | 23/01                                    |                                    | Наименование Счета                              | 26/01 Общехозяйств                                       | енные расходы                  |        | -        |
|                                         |                                 |                                                        |                                          |                                    | Номер разреза                                   |                                                          |                                |        |          |
| БАЗА РАСПРЕД                            | ІЕЛЕНИЙ                         |                                                        |                                          |                                    |                                                 |                                                          |                                |        |          |
| v Счет по Дт                            | ОАУ по Дт                       | Номер разр<br>по Дт                                    | реза Счети                               | ю Кт                               | OAY                                             |                                                          |                                |        | - 26     |
| 20/01                                   | Заработная плата                |                                                        | 1 70/01                                  |                                    |                                                 |                                                          |                                |        |          |
| 20/01                                   | Заработная плата                |                                                        | 1 97/01                                  |                                    | 🛛 🖓 Информация о счете                          | , на который закрываем (Де                               | бет)                           |        |          |
|                                         |                                 |                                                        |                                          |                                    | Наименование Счета                              | 20/01 Основное прои                                      | каводство                      |        |          |
|                                         |                                 |                                                        |                                          |                                    | Номер разреза для ра                            | спределения по Дт                                        | З Вид продукции Виды продукции |        |          |
|                                         |                                 |                                                        |                                          |                                    | Аналитика для закрыт<br>отсутствия базы         | ия в случае                                              |                                |        | - C C    |
|                                         |                                 |                                                        |                                          |                                    |                                                 |                                                          | <u>С</u> огласен <u>О</u> тказ | Помощь | Добавить |

### Формирование и просмотр планов счетов предприятия

В модуле возможно хранение информации о неограниченном количестве планов счетов, используемых на предприятии. В верхней таблице модуля содержится информация о счетах выбранного плана счетов, в нижних вкладках – информация о конкретном счете (группы, в которые входит счет, корреспонденции по дебету и кредиту, аналитические разрезы).

| 🚺 ПЛАН СЧЕТОВ       |                         |                                         |                |           |         |
|---------------------|-------------------------|-----------------------------------------|----------------|-----------|---------|
| Команды Просмотр На | стройка Инструменты     | Помощь                                  |                |           |         |
| 2) 🗹 🎦 🗈   🟹 🚺      | 3 😓 🖻                   |                                         |                |           |         |
| План счетов 0       | 01 План счетов бухгалте | рского учета 💌                          | Фильт          | р: Не уст | ановлен |
| СПИСОК СЧЕТОВ       |                         |                                         |                |           | 10/100? |
| v Номер             | Синт.счет               | Наименование                            |                | Статус    | ^       |
| 008                 | 008                     | Обеспечения обязательств и платежей пол | лученные       |           | 🖻 💻     |
| 009                 | 009                     | Обеспечения обязательств и платежей вы  | данные         |           | è       |
| 01/01               | 01                      | Основные средства в эксплуатации        |                |           |         |
| 01/02               | 01                      | Основные средства, сданные в аренду     |                |           |         |
| 01/03               | 01                      | Капитальные вложения в арендованные О   | С              |           | ~       |
| Группы счетов Корре | спонденция по дебету    | Корреспонденция по кредиту Аналитич     | ческие разрезы | ı         |         |
| СПИСОК ГРУПП СЧЕТОВ | 1                       |                                         |                |           | 1/2     |
| v Код               | Наименование            |                                         |                |           | ~       |
| ▶ 11                | Внеоборотные активы     |                                         |                |           |         |
| 00                  | Счета бухгалтерского у  | чета                                    |                |           |         |
|                     |                         |                                         |                |           |         |
|                     |                         |                                         |                |           |         |
|                     |                         |                                         |                |           |         |
|                     |                         |                                         |                |           | ×       |
|                     |                         | Hoe                                     | зых сообщений  | нет       |         |

### Формирование и просмотр планов счетов предприятия

При добавлении нового счета указывается его тип (активный, пассивный, активно-пассивный), статус (забалансовый, валютный), вид сальдо (развернутое или свернутое). Информация о счете используется при построении аналитических отчетов.

| Изменение счета                |                   |                                 | X        |  |  |
|--------------------------------|-------------------|---------------------------------|----------|--|--|
| Номер                          | 60                | / 01                            |          |  |  |
| Наименование Расчеты с постави |                   | зщиками и подрядчиками          |          |  |  |
| План счетов                    | 001 План счетов б | ухгалтерского учета             | T        |  |  |
| Тип счета                      | Активно-пассивнь  | ій счет                         | •        |  |  |
| Статус                         |                   | _ Сальдо                        |          |  |  |
| 🔲 Забалансовый                 |                   | <ul> <li>Развернутое</li> </ul> |          |  |  |
| 🔲 Валютный                     |                   | 🔘 Свернутое                     |          |  |  |
| <u>С</u> огласен               | <u>О</u> тказ     | Помощь                          | Добавить |  |  |

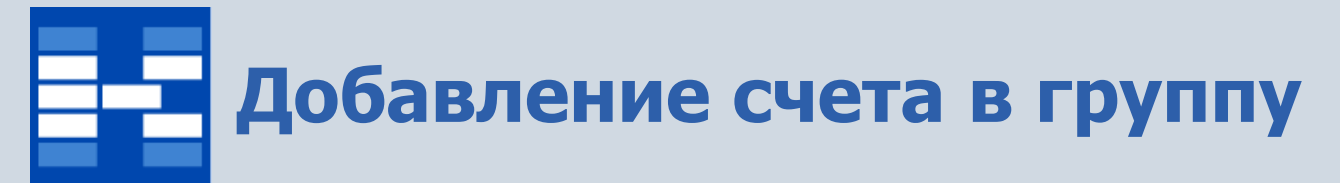

При добавлении счета или нескольких выделенных счетов в группу нужно выбрать команду «Добавить для выделенных» и выбрать существующую группу. Группа счетов отразится в нижней вкладке «Группы счетов».

| 1           | <b>ТЛАН СЧЕТ</b> О | )B                  |             |        |        |                |                                      |           |               |             |        |                |    |          |      |
|-------------|--------------------|---------------------|-------------|--------|--------|----------------|--------------------------------------|-----------|---------------|-------------|--------|----------------|----|----------|------|
| Ком         | анды Просм         | отр Нас             | тройка Ин   | нструм | енты   | <u>П</u> омощь |                                      |           |               |             |        |                |    |          |      |
| •           | Добавить           |                     |             | F2     | 1      |                |                                      |           |               |             |        |                |    |          |      |
| 2           | Изменить           |                     |             | F4     |        |                |                                      |           | <b>.</b>      |             |        |                |    |          |      |
| X           | Удалить            |                     |             | F8     | галтер | оского учета   | <b></b>                              |           | Фильт         | р: не устан | овлен  |                |    |          |      |
| 2           | Обновить           |                     |             | F6     |        |                |                                      |           |               | 63[4        | 4]/170 |                |    |          |      |
|             | Добавить д.        | 1я выдел            | енных       |        |        | Наименова      | ние                                  |           |               | Статус      | _ ^    |                |    |          |      |
| L           | Установить         | для выд             | еленных     |        | ⊢      | НДС по при     | обретеным запасам                    |           |               |             | -      |                |    |          |      |
| 2           |                    |                     |             | E12    | -      | Почовное п     | ооретенным работам і                 | и услугам |               |             | -      |                |    |          |      |
|             | Печать             | กมมมเล้ กก          | OCMOTO      | F12    | -      | Полуфабрин     | роизводство<br>каты собственного про | изводств  | a             | Š           |        | , <b>.</b>     |    |          |      |
| 2           | Открыть от         | лопоігі і ір<br>Лет | Shift+Ctd.  | +F12   |        | Вспомогате     | льное производство                   |           |               | Č.          |        |                |    |          |      |
|             |                    | 461                 | Dimeteur    | TI 12  |        | Общепроиз      | водственные расходы                  |           |               | 6           |        |                |    |          |      |
|             | Выход              |                     |             |        |        | Общехозяй      | ственные расходы                     |           |               | <b>\</b>    |        |                |    |          |      |
| <b>e</b> 28 | 8/01               |                     | 28          |        |        | Брак в про     | Лобавление сч                        | ета в г   | омпо (для     | вылеле      | енны   | (x)            |    |          |      |
| 2           | 9/01               |                     | 29          |        |        | Обслужива      | (-,                                  |           | Polynes (mere |             |        | ,              |    |          |      |
| Гру         | јппы счетов        | Коррес              | спонденция  | по деб | бету   | Корреспон      | Группа счетов                        |           | 13 Счета уче  | я а затрат  |        |                |    |          | •    |
| спи         | ІСОК ГРУПП         | СЧЕТОВ              |             |        |        |                |                                      |           |               |             |        |                |    |          |      |
| v Ko        | од                 |                     | Наименова   | ние    |        |                | <u>С</u> огласен                     |           | <u>О</u> тказ |             | ļ      | <u>П</u> омощь |    | Добавить |      |
| <b>)</b> 0  | 0                  |                     | Счета бухга | элтерс | кого у | нета           |                                      |           |               |             | J      |                |    |          |      |
|             |                    |                     |             |        |        |                |                                      |           |               |             |        |                |    |          |      |
| Запи        | ись удалена        |                     |             |        |        |                |                                      | Нов       | ых сообщений  | нет         |        |                | WV | vw.ca    | pīta |

cse.ru

### Добавление корреспонденции счета

Для каждого счета определяется перечень разрешенных корреспонденций. При добавлении корреспонденции счета необходимо выбрать вкладку – по дебету или кредиту и указать счет по соответствующей стороне. Добавленная корреспонденция отразится в соответствующей нижней вкладке детализации.

| Изменение корреспонденции    | нета 🔀                                                                                                    |   |
|------------------------------|----------------------------------------------------------------------------------------------------|---|
| _Дебет                       | Кредит                                                                                                    |   |
| Счет 20/01 Основное про      | водство 🚽 Счет 01/01 Основные средства в эксплу. 🗨                                                                                             |   |
| Аналитика по умолчанию       | Аналитика по умолчанию                                                                                                    |   |
| Объекты аналитического учета | Объекты аналитического учета                                                                                                    |   |
| Наименование Списание        |                                                                                                    |   |
| Corr                         | 1зменение корреспонденции счета                                                                                                    | × |
|                              | Дебет<br>Счет 99/01 Прибыль (убыток) от обычной ▼ Счет 20/01 Основное производство ▼<br>Аналитика по умолчанию<br>Объекты анадитического ичета |   |
|                              | Наименование                                                                                                    |   |
|                              | Согласен Отказ Помощь Добавить                                                                                                    |   |

# Добавление аналитического разреза

Набор аналитических разрезов для каждого счета определяется глубиной аналитического учета. Количество аналитических разрезов не ограничено. При проведении проводок аналитические разрезы заполняются соответствующими объектами аналитического учета. Аналитические разрезы могут быть как независимыми, так и зависимыми. Для зависимого разреза необходимо указать номер того разреза, от которого он зависит, т.е. «предка». Например для разреза «Договор» предком может быть разрез «Контрагент» с порядковым номером 1.

| Изменение аналитического разреза              |                                                 |                 |
|-----------------------------------------------|-------------------------------------------------|-----------------|
| Номер                                         | Изменение аналитического разреза                |                 |
| 1=                                            | Номер                                           | Согазори        |
| Наименование                                  | 3 =                                             |                 |
| Контрагент                                    | Наименование                                    | <u>О</u> тказ   |
| Уровень аналитики                             | Договор                                         | Помощь          |
| [ОРГ] Контрагенты                             | Уровень аналитики                               |                 |
| Запрещено перемещаться выше указанного уровня | [ДОГОВОР] Договоры 🙆                            | Цобавить        |
| Предок                                        | 🔲 Запрещено перемещаться выше указанного уровня |                 |
|                                               | Предок                                          |                 |
| Тип документа пользователя                    | 1                                               |                 |
| ·                                             | Тип документа пользователя                      |                 |
|                                               | Договоры                                        |                 |
|                                               | \\\\\\\\\\\\\\\\\\\\\\\\\\\\\\\\\\\\\\          | i canitalese ru |

# Установка запрета и разрешения перемещения по справочнику ОАУ

Для одного или нескольких выделенных аналитических разрезов существует возможность запретить или разрешить перемещаться по справочнику ОАУ выше указанного по умолчанию уровня, если счет выбран в бухгалтерской проводке. Установки действуют во всех модулях системы.

| 🛅 ПЛАН СЧЕТОВ                                             |                           |                                                           |  |  |  |  |  |  |
|-----------------------------------------------------------|---------------------------|-----------------------------------------------------------|--|--|--|--|--|--|
| Команды Просмотр Настройка Инструм                        | іенты <u>П</u> омощь      |                                                           |  |  |  |  |  |  |
| 🕙 Добавить F2                                             |                           |                                                           |  |  |  |  |  |  |
| Изменить F4<br>№                                          | галтерского учета         | Фильтр: Не установлен                                     |  |  |  |  |  |  |
| <ul> <li>удалить</li> <li>Обновить</li> <li>F6</li> </ul> |                           | 94[4]/170                                                 |  |  |  |  |  |  |
| Добавить для выделенных                                   | Наименование              | Статус                                                    |  |  |  |  |  |  |
| Установить для выделенных                                 | Переводы в пути - рубли   |                                                           |  |  |  |  |  |  |
| 🖕 Печать F12                                              | Паи и акции               | тановка значении для выделенных счетов 🛛 🔼                |  |  |  |  |  |  |
| 卢 Предварительный просмотр F11                            | Долговые ценные бум. Ан   | Аналитические разрезы                                     |  |  |  |  |  |  |
| Открыть отчет Shift+Ctrl+F12                              | Вклады по договору пр     | • Запретить перемещаться выше указанного уровня аналитики |  |  |  |  |  |  |
| Выход                                                     | Векселя                   |                                                           |  |  |  |  |  |  |
| 59/01 59                                                  | Резервы под обесцене      | Разрешить перемещаться выше указанного уровня аналитики   |  |  |  |  |  |  |
|                                                           | Гасчеты с поставщика      |                                                           |  |  |  |  |  |  |
| Группы счетов Корреспонденция по деб                      | бету Корреспонденция по к | Согласен Отказ Помошь                                     |  |  |  |  |  |  |
| СПИСОК АНАЛИТИЧЕСКИХ РАЗРЕЗОВ СЧЕ                         | ETA                       |                                                           |  |  |  |  |  |  |
| v Номер Наименование                                      | Уровень ОАУ               | Предок Документ                                           |  |  |  |  |  |  |
| • 1 Контрагент                                            | Контрагенты               |                                                           |  |  |  |  |  |  |
| • 2 Счет-фактура                                          | СФВ                       | 1 Счета-фактуры входящие (С9                              |  |  |  |  |  |  |
| • 3 Договор                                               | Договоры                  | 1 Договоры                                                |  |  |  |  |  |  |
|                                                           |                           |                                                           |  |  |  |  |  |  |
|                                                           |                           | Новых сообщений нет                                       |  |  |  |  |  |  |

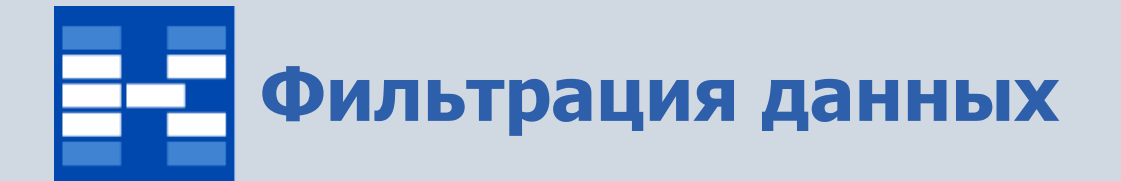

При необходимости могут быть использованы средства поиска и фильтрации данных по группе счетов.

| Фильтр                | × |
|-----------------------|---|
| 🔲 По группе счетов    |   |
|                       | - |
|                       | _ |
| Согласен Отказ Помощь |   |

## Формирование печатных форм

Для выбранного плана счетов можно сформировать печатную форму (которая отразит текущее состояние отчета). Печатная форма может быть либо распечатана, либо выгружена в Excel, Word и т.п.

| 🚺 Выбор форм   | ы для предварительного просмотра |               |            |
|----------------|----------------------------------|---------------|------------|
| Имя принтера   | HP LaserJet 3050 Series PCL 5e   | •             | Свойства   |
| Порт           | i0 Series PCL 5e                 |               |            |
| СПИСОК ПЕЧАТНЫ | IX ФОРМ                          |               | 1/5        |
| v Имя          |                                  | Код           | Дата 🔥     |
| Группы счетов  |                                  | PB_01_03      | 18.01.2007 |
| Корреспонденци | я счета                          | PB_01_04      | 18.01.2007 |
| Корреспонденци | я счетов                         | PB_01_05      | 18.01.2007 |
| План счетов    |                                  | PB_01_01      | 02.08.2006 |
| Расширенный пл | ан счетов                        | PB_01_02      | 18.01.2007 |
|                |                                  |               |            |
|                |                                  |               | <b>~</b>   |
|                | Просмотреть                      | <u>О</u> тказ | Помощь     |

### Функции модуля «Бухгалтерские операции»

- Формирование и просмотр бухгалтерских операций;
- Фильтрация бухгалтерских операций по различным наборам условий;
- Учет операций в иностранной валюте;
- Закрытие учета затрат в конце месяца;
- Закрытие счетов учета прибылей и убытков;
- Учет расходов будущих периодов;
- Ведение налогового учета;
- Формирование отчетов по бухгалтерскому и налоговому учету.

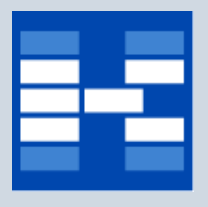

### Просмотр бухгалтерских операций

Бухгалтерские операции, сформированные в любом из модулей системы Капитал CSE, просматриваются общим списком за выбранный интервал времени. На вкладке «Операции» отражаются операции с детализацией (внизу) по проводкам, на вкладке «Проводки» отражаются проводки.

| 🗟 БУХГАЛТЕРСКИЕ ОПЕРАЦИИ                                                        | 1                      |    | БУХГАЛТЕ                    | РСКИЕ ОГ     | іерации     |                   |                |          |          | / 🗌         |       |
|---------------------------------------------------------------------------------|------------------------|----|-----------------------------|--------------|-------------|-------------------|----------------|----------|----------|-------------|-------|
| Команды Просмотр Настройка Инструменты Функции пользователя Помощь              |                        | Ko | оманды Пр <u>о</u>          | смотр Наст   | гройка Инст | рументы Функци    | и пользователя | Помощь   |          |             |       |
| 1) G I 19 🔊 📲 🖷 🛛 Y 🔽 😓 🔁                                                       |                        | 2  | ) 😘 🗹 🎽                     | 1 👔 🛤        | 🖮 🖪 🍸       | ʻ   🔁 📚 🗖 💈       | 2              |          |          |             |       |
| Интервал с 01.07.2009 г. по 31.07.2009 г. Фил                                   | њтр: <mark>Не у</mark> | Ин | нтервал с <mark>01.(</mark> | 07.2009 г. п | 031.07.2009 | г.                |                |          | Фильт    | р: Не устан | овлен |
| План счетов ОО1 План счетов бухгалтерского учета 💽 🗒 🗷                          |                        | П  | лан счетов                  | 001          | План счетов | бухгалтерского уч | ета            | •        | Bce      |             |       |
| Операции Проводки                                                               |                        | 0  | Перации                     | Проводки     |             |                   |                |          |          |             |       |
| СПИСОК ОПЕРАЦИЙ                                                                 |                        | CI | писок пров                  | одок         |             |                   |                |          |          |             | 0/0   |
| у Дата Пояснение Наименование типовой операции                                  | Пользов                | v  | Дата                        | Счет Дт      | Счет Кт     | Сумма             | Сумма в валюте | Курс     | Валюта   | Кол-во      |       |
| ▶ 01.07.2009 Внутреннее перемещение ОС. 8 Здание цеха Внутреннее перемещение ОС | SYSDBA                 |    | 01.07.2009                  | 01/01: 001   | 01/01: 001  | 9 000 000.00      |                |          |          |             |       |
| 02.07.2009 Внутреннее перемещение ОС. 110002 Здани Внутреннее перемещение ОС    | SYSDBA                 |    |                             |              |             |                   |                |          |          |             | _ =   |
| 02.07.2009 Бух.учет. Начисление износа за Июль 2009 г Начисление износа ОС      | SYSDBA                 |    | 01.07.2009                  | 02/01: 001   | 02/01: 001  | 540 000.00        |                |          |          |             |       |
| 02.07.2009 Бух.учет. Начисление износа за Июль 2009 г Начисление износа ОС      | SYSDBA                 |    |                             |              |             |                   |                |          |          |             |       |
| 05.07.2009 СФВ №601 от 05.07.2009 Универсальная для СФВ (с прово                | SYSDBA                 |    | 02.07.2009                  | 01/01: 001   | 01/01: 001  | 3 200 000.00      |                |          |          |             |       |
| 17.07.2009 ПП №9 от 17.07.2009 Распределение оплаты (плат.пору                  | SYSDBA                 |    |                             |              |             |                   |                |          |          |             |       |
| 17.07.2009                                                                      | SYSDBA                 |    | 02.07.2009                  | 20/01: 001   | 02/01: 001  | 468.75            |                |          |          |             |       |
| 31.07.2009 База ЕСН                                                             | SYSDBA                 |    |                             |              |             |                   |                |          |          |             |       |
| 31.07.2009 База для начисления взносов от несчастных                            | SYSDBA                 |    |                             |              |             |                   |                |          |          |             |       |
| 31.07.2009 Начисление налогов                                                   | SYSDBA                 |    |                             |              |             |                   |                |          |          |             |       |
| 31.07.2009 Распред.расх.будущих периодов от 01.01.200                           | SYSDBA                 |    | 02.07.2009                  | 02/01: 001   | 02/01: 001  | 166 666.75        |                |          |          |             |       |
| 31.07.2009 Удержания                                                            | SYSDBA                 |    |                             |              |             |                   |                |          |          |             |       |
| 31.07.2009 Виды оплат, на которые начисляется надбав                            | SYSDBA                 |    | 02.07.2009                  | 25/01: 001   | 02/01: 001  | 6 666.67          |                |          |          |             |       |
| t<br>Iv N* – Cure Ker, − Cure va – Cure va e severe – Kure, – Berner            | Kaana                  |    |                             |              |             |                   |                |          |          |             |       |
| CYMMa CYMMa CYMMa B BARKOTE Nypc BARKOTa                                        | KUJ-BO                 |    |                             |              |             |                   |                |          |          |             |       |
|                                                                                 |                        |    |                             |              |             |                   |                |          |          |             | -~    |
|                                                                                 |                        | <  |                             |              |             |                   |                |          |          |             | >     |
| 340 000.00                                                                      |                        |    |                             |              |             |                   | Выбрано 21 про | оводок і | на сумму | 15 517 48   | 31.20 |
| Нове                                                                            | их сообще              |    |                             |              |             |                   |                |          | Новых    | сообщений   | нет 🛒 |

### Формирование ручной бухгалтерской операции

Бухгалтерская операция может быть совершена вручную или с помощью типовой операции. Для проводки можно указать валюту, курс, количество.

| Ē | Изм    | е не ни    | е опера    | ции      |             |            | 1             |              | X            |                  |         |                       |         |                             |          |               |       |
|---|--------|------------|------------|----------|-------------|------------|---------------|--------------|--------------|------------------|---------|-----------------------|---------|-----------------------------|----------|---------------|-------|
| г | Іоясне | ение       |            | Начисл   | ние налогов |            |               |              |              |                  |         |                       |         |                             |          |               |       |
| 1 | lara   |            |            | 31.07.2  | 09 15       |            |               |              |              |                  |         |                       |         |                             |          |               |       |
| 9 | 1 📝    | 1          | 1 💷 💽      | ]        |             |            |               |              | _            |                  |         |                       |         |                             |          |               |       |
| C | ОДЕР.  | жание      | ОПЕРАЦИ    | И        |             |            | Изменение п   | іроводки     |              |                  |         |                       |         |                             |          |               |       |
| ۷ | N≗     | Дебет      | Кредит     | Сумма    | Сумма в в   | алюте Валю | Номер проводк | ки П         | 1            |                  | План сч | нетов                 | 001 Пл  | ан счетов бухга.            | терского | учета         | -     |
| Þ | П1     | 20/01      | 69/03      | 4 716    | .93 (       | 0000       | _ Дебет ———   |              |              |                  |         | – Кредит –            |         |                             |          |               |       |
|   | П2     | 20/01      | 69/01      | 84 512   | .99 (       | .0000      | Счет 20.      | /01 Основное | производство |                  | -       | Счет                  | 69/03 F | <sup>р</sup> асчеты с федер | альным ф | ондом мед.стр | pa) 👻 |
|   | ПЗ     | 20/01      | 69/02      | 6 920    | .73 (       | 0000       | Аналитика —   |              |              |                  |         | – Аналити             | ика —   |                             |          |               |       |
|   | П4     | 20/01      | 69/04      | 11 552   | .61 (       | 0000       | Статья затрат | r ECH в ⊄    | мсφ          | - 🖻 🖻            | )<br>D  | Вид отчи              | сления  | Взносы                      |          | - 🖻 🖨         |       |
|   | П5     | 69/01      | 69/06      | 47 070   | .87 (       | 0000       | Подразделени  | ие Безана    | литики       | - 🖻 🖻            |         |                       |         |                             |          |               |       |
| V | Разр   | ез         | ОАУ по деб | бету ОАУ | по кредиту  |            | Вид продукции | и Безана     | литики       | - Ch C           |         |                       |         |                             |          |               |       |
| Þ |        | 1          | ЕСН в ФМ(  | СФ Взн   | сы          |            | Для           | Без ана      | питики       | - 04 C           |         |                       |         |                             |          |               |       |
|   |        | 2          | Без аналит | ики      |             |            | налогообложе  | ения         |              |                  |         |                       |         |                             |          |               |       |
|   |        | 3          | Без аналит | ики      |             |            |               |              |              |                  |         |                       |         |                             |          |               |       |
|   |        | 4          | Без аналит | ики      |             |            |               |              |              |                  |         |                       |         |                             |          |               |       |
|   |        |            |            |          |             |            |               |              |              |                  |         |                       |         |                             |          |               |       |
|   |        |            |            |          |             |            |               |              |              |                  |         |                       |         |                             |          |               |       |
|   |        |            |            |          |             |            | 💿 Сумма       |              |              | 4716.93          |         |                       |         |                             |          |               |       |
|   |        |            |            |          |             |            | 🔘 Сумма в ва  | алюте        |              | 0.0000           | валют   | a                     |         |                             |          |               | -     |
| - |        |            |            |          | Сумма       |            |               |              |              |                  | курс    |                       |         | 0.0000                      |          |               |       |
|   |        | <u>C</u> o | гласен     |          | каз         | Помощь     | Количество    |              | 0            |                  |         |                       |         |                             |          |               |       |
|   |        |            |            |          |             |            |               |              |              | <u>С</u> огласен | н       | <del>۱۳<u>0</u></del> | каз     | Помоц                       | њ        | Добавит       | ь     |

### Формирование типовой бухгалтерской операции

Для автоматического создания бухгалтерских проводок могут быть использованы типовые операции. Типовая операция - это операция, в которой определение корреспондирующих счетов, объектов аналитического учета, сумм и т.п. полностью или частично автоматизировано. Типовая бухгалтерская операция выбирается из списка.

| Ē | Создание операции по типовой         | [        |     |  |  |  |  |  |  |  |  |
|---|--------------------------------------|----------|-----|--|--|--|--|--|--|--|--|
| К | Команды Просмотр                     |          |     |  |  |  |  |  |  |  |  |
|   | 2                                    |          |     |  |  |  |  |  |  |  |  |
| В | ыберите типовую операцию из списка   |          | 1/6 |  |  |  |  |  |  |  |  |
| V | Наименование                         | Код      | ~   |  |  |  |  |  |  |  |  |
|   | Авансовый отчет                      | AC_09_01 |     |  |  |  |  |  |  |  |  |
|   | Взаимозачет                          | AC_09_02 |     |  |  |  |  |  |  |  |  |
|   | Закрытие счетов затрат               | AC_09_07 | =   |  |  |  |  |  |  |  |  |
|   | Распределение авансов полученных     | AC_09_05 | =   |  |  |  |  |  |  |  |  |
|   | Распределение авансовой оплаты (СФИ) | AC_09_08 |     |  |  |  |  |  |  |  |  |
|   | Распределение предоплаты (СФВ)       | AC_09_06 |     |  |  |  |  |  |  |  |  |
|   |                                      |          |     |  |  |  |  |  |  |  |  |
|   |                                      |          | ×   |  |  |  |  |  |  |  |  |
|   | <u>С</u> оздать <u>О</u> тказ        | <u> </u> | ющь |  |  |  |  |  |  |  |  |

# Фильтрация бухгалтерских операций

При необходимости могут быть использованы мощные средства фильтрации бухгалтерских операций по различным наборам условий.

| Фильтр              | X                                           | Фильтр                           | X                     |
|---------------------|---------------------------------------------|----------------------------------|-----------------------|
| Общий Посчету ПоОАУ |                                             | Общий Посчету ПоОАУ              |                       |
| 🗌 Пользователь      | T                                           | Наличие счета                    |                       |
| 🗌 Типовая операция  |                                             | <ul> <li>Не учитывать</li> </ul> |                       |
| Пояснение           | ×                                           | 🔘 Только по дебету счета         | синт. счет            |
| П Симма от          |                                             | 🔿 Только по кредиту счета        | синт. счет            |
| - Canora            |                                             | 🔿 Только по счету                | 💌 🗌 синт. счет        |
|                     | Вид валюты                                  | О Только по группе счетов        | T                     |
|                     | 🔿 Только реальная 🔿 Только условная 💿 Любая |                                  |                       |
| 🗌 Курс 🛛 от         | о <b>до</b> =                               | В корреспонденции со счетом      | 💌 🗌 синт. счет        |
|                     |                                             |                                  |                       |
|                     | Согласен Отказ Помощь                       |                                  | Согласен Отказ Помощь |

| Фильтр                        | $\overline{\mathbf{X}}$                       |
|-------------------------------|-----------------------------------------------|
| Общий Посчету ПоОАУ           |                                               |
| Наличие ОАУ                   |                                               |
| 💿 Не учитывать                |                                               |
| 🔿 Только в дебете             | - <b>C</b>                                    |
| 🔿 Только в кредите            | - <b>C</b>                                    |
| 🔘 В проводке                  |                                               |
| В аналитическом разрезе номер | 1                                             |
|                               | <u>С</u> огласен <u>О</u> тказ <u>П</u> омощь |

Для учета валютных операций в стандартном окне добавления проводки существует выбор валюты и курса. Для операций по обязательной продаже валюты для целей бухгалтерского и налогового учета существуют специальная функция пользователя.

| Обязательная прод      | цажа валюты           |                           |               | X                    |                |                 |                    |                   |      |
|------------------------|-----------------------|---------------------------|---------------|----------------------|----------------|-----------------|--------------------|-------------------|------|
| Бухгалтерский учет     | Налоговый учет        |                           |               |                      |                |                 |                    |                   |      |
| Списание валюты на     | продажу               | Продажа валюты            |               |                      |                |                 |                    |                   |      |
| Дата списания          | 21.07.2009            | Дата продажи              | 22            | 2,07,2009 15         |                |                 |                    |                   |      |
| Дт 57 · Кт 52 (тран    | зитный субсчет)       | _Дт 51 · Кт 91-1          |               | Обязательная прод    | ажа валюты     |                 |                    |                   | ×    |
| Субсчет 52             | 52/01 Валютный счет 📼 | Субсчет 51                | 51/01 Pa      | Бухгалтерский учет   | Налоговый учет |                 |                    |                   |      |
| Сумма в рублях         | 167300                | Сумма в рублях            | 167300        | -РНУ обязательной пр | одажи валюты   |                 |                    |                   |      |
| Kupo                   | 22.46                 |                           |               | Дата операции        | 22.07.3        | 2009 15         |                    |                   |      |
| Kgpc                   | 33.40                 | - Дт 91-2 - Кт 5/         | 107000        | _Дт H04 · Кт УНУ—    |                |                 | _Дт УНУ - Кт Н05—— |                   |      |
| Сумма в валюте         | 5000                  | Сумма в рублях            | 167300        | Сумма в рублях       | 167300         |                 | Сумма в рублях     | 167300            |      |
| Пояснение к операци    | и                     | Курс                      | 33.46         |                      |                |                 | Курс               | 33.46             |      |
| Пбязательная прода     | жа валюты             | Сумма в валюте            | 5000          |                      |                |                 | Сумма в валюте     | 5000              |      |
| Concertonisitan inpoge |                       |                           |               |                      |                |                 |                    |                   |      |
|                        |                       | -Дт 91-2 - Кт 51 - расход | цы, связ. с п | Пояснение к операци  | и Обязательна  | я продажа валют | əl                 |                   |      |
|                        |                       | Субсчет 91-2              | 9170211       |                      |                |                 |                    |                   |      |
|                        |                       | Субсчет 51                | 51/01 Pa      |                      |                |                 |                    |                   |      |
|                        |                       | Сумма в рублях            | 1000          |                      |                |                 |                    |                   |      |
|                        |                       | Пояснение к операции      |               |                      |                |                 |                    |                   |      |
|                        |                       | Обязательная продажа в    | валюты        |                      |                |                 |                    |                   |      |
|                        |                       |                           |               |                      |                |                 |                    |                   |      |
|                        |                       | <u>C</u> or               | пасен         |                      |                |                 |                    |                   |      |
|                        |                       |                           |               |                      |                |                 |                    |                   |      |
|                        |                       |                           |               |                      |                |                 |                    |                   |      |
|                        |                       |                           |               |                      |                |                 | VAA                | T. LOCAL AND TALK | เปละ |

В результате формируются проводки по бухгалтерскому учету и на счета налогового учета (данные проводки будут учитываться при формировании регистров налогового учета по обязательной продаже валюты).

| 🔠 БУХГАЛТЕРСКИ                    | 1Е ОПЕРАЦИ                   | И                |                  |                  |              |                |                |                     |                 |                     | 2 🗖 🗖 🗖        |                  |               |                |        |                                      |                    |
|-----------------------------------|------------------------------|------------------|------------------|------------------|--------------|----------------|----------------|---------------------|-----------------|---------------------|----------------|------------------|---------------|----------------|--------|--------------------------------------|--------------------|
| <u>К</u> оманды Пр <u>о</u> смотр | Настройка                    | Инструменты Фу   | икции пользовате | еля <u>П</u> омо | ощь          |                |                |                     |                 |                     |                |                  |               |                |        |                                      |                    |
| 11 🛱 🖬 🖬 🖻                        | 🗏 🖽 🖺                        | 7 🛛 🕹 🖉          | 2 🔁              |                  |              |                |                |                     |                 |                     |                |                  |               |                |        |                                      |                    |
| Интервал с 22.07.200              | ю г. <mark>по</mark> 22.07.2 | 009 r.           |                  |                  |              |                |                |                     |                 | Фильтр              | Не установлен  |                  |               |                |        |                                      |                    |
| План счетов                       | 001 План сче                 | тов бухгалтерско | го учета         | •                | - Bce        |                |                |                     |                 |                     |                |                  |               |                |        |                                      |                    |
| Операции Провод                   | дки                          |                  |                  |                  |              |                |                |                     |                 |                     |                |                  |               |                |        |                                      |                    |
| СПИСОК ОПЕРАЦИЙ                   | I                            |                  |                  |                  |              |                |                |                     |                 |                     | 1/2            |                  |               |                |        |                                      |                    |
| v Дата 🕇 1:П                      | ояснение                     |                  | Наименов         | ание типо        | вой операции | Пользователь   |                |                     |                 |                     | ^              |                  |               |                |        |                                      |                    |
| ▶ 22.07.2009 Обяза                | ательная прода               | ажа валюты       |                  |                  |              | SYSDBA         |                |                     |                 |                     |                |                  |               |                |        |                                      |                    |
| 22.07.2009 Обяза                  | ательная прода               | ажа валюты       |                  |                  |              | SYSDBA         |                |                     |                 |                     |                |                  |               |                |        |                                      |                    |
|                                   |                              |                  |                  |                  |              |                | 🗄 БУ)          | кгалтерсь           | ИЕ OПЕРАL       | ции                 |                |                  |               |                |        |                                      |                    |
| v № Счет Дт                       | Счет Кт 🛛 (                  | Сумма            | Сумма в валюте   | Курс             | Валюта       | Кол-во         | <u>К</u> оманд | цы Пр <u>о</u> смот | р Настройка     | а Инструменты ⊄     | ункции пользов | ателя <u>П</u> о | мощь          |                |        |                                      |                    |
| III 51/01: 001                    | 91/02: 001                   | 167 300.00       |                  |                  |              |                | 1 🛱            |                     | 1 👪 🛞           | 🖺 🍸 🔁 🍃 .           | 2 🔁            |                  |               |                |        |                                      |                    |
| T2 91/01: 001                     | 57/02: 001                   | 167 300.00       | 5 000.0000       | 33.46            | USD ЦБ РФ    |                | Интерв         | an c 22.07.20       | 109 r. no 22.01 | 7.2009 r.           |                |                  |               |                |        | Фил                                  | ьтр: Не установлен |
| 113 91702: 001                    | 51/01: 001                   | 1 000.00         |                  |                  |              |                |                |                     | 001 8           |                     |                |                  |               |                |        |                                      | ,                  |
|                                   |                              |                  |                  |                  |              |                | План сч        | четов               | ООТТГЛАН        | счетов оухгалтерски | ого учета      |                  | ■BCB          |                |        |                                      |                    |
|                                   |                              |                  |                  |                  |              |                | Опера          | ции Пров            | юдки            |                     |                |                  |               |                |        |                                      |                    |
|                                   |                              |                  |                  |                  |              |                | списс          | К ОПЕРАЦИ           | Й               |                     |                |                  |               |                |        |                                      | 2/2                |
|                                   |                              |                  |                  |                  |              |                | v Дат          | a † 1:              | Пояснение       |                     | Наиме          | ювание ти        | ювой операции | Пользователь   |        |                                      | ~                  |
|                                   |                              |                  |                  |                  |              |                | 22.0           | 7.2009 069          | зательная пр    | одажа валюты        |                |                  |               | SYSDBA         |        |                                      |                    |
|                                   |                              |                  |                  |                  |              |                | 22.0           | 069 069             | ізательная пр   | одажа валюты        |                |                  |               | SYSDBA         |        |                                      |                    |
|                                   |                              |                  |                  |                  |              |                |                |                     |                 |                     |                |                  |               |                |        |                                      | ~                  |
|                                   |                              |                  |                  |                  |              |                | V Nº           | Счет Дт             | Счет Кт         | Сумма               | Счмма в валю   | е Кирс           | Валюта        | Кол-во         | Paspes | ОАУ Дт                               | ΟΑΥ Κτ 🔼           |
|                                   |                              |                  |                  |                  | Нов          | ых сообщений н | ▶ П            | 1 H04: 001          | 9H9: 001        | 167 300.00          |                |                  |               |                | 1      | Доходы от обязательной продажи валют | т Без аналитик     |
|                                   |                              |                  |                  |                  |              |                |                |                     |                 |                     |                |                  |               |                | 2      | ? Без аналитики                      |                    |
|                                   |                              |                  |                  |                  |              |                |                |                     |                 |                     |                |                  |               |                | 3      | Вез аналитики                        |                    |
|                                   |                              |                  |                  |                  |              |                |                |                     |                 |                     |                |                  |               |                | 4      | Без аналитики                        |                    |
|                                   |                              |                  |                  |                  |              |                | П              | 2 9H9: 001          | H05: 001        | 167 300.00          | 5 000.00       | <b>33.4</b>      | S USD ЦБ РФ   |                | 1      | Без аналитики                        | Расходы от об      |
|                                   |                              |                  |                  |                  |              |                |                |                     |                 |                     |                |                  |               |                | 2      |                                      | Без аналитик       |
|                                   |                              |                  |                  |                  |              |                |                |                     |                 |                     |                |                  |               |                | 2      | 8                                    | Без аналитикі      |
|                                   |                              |                  |                  |                  |              |                |                |                     |                 |                     |                |                  |               |                |        | •                                    | Без аналитикі      |
|                                   |                              |                  |                  |                  |              |                |                |                     |                 |                     |                |                  |               |                |        |                                      |                    |
|                                   |                              |                  |                  |                  |              |                |                |                     |                 |                     |                |                  |               |                |        |                                      | _                  |
|                                   |                              |                  |                  |                  |              |                |                |                     |                 |                     |                |                  |               |                |        |                                      | <u> </u>           |
|                                   |                              |                  |                  |                  |              |                |                |                     |                 |                     |                |                  |               |                |        |                                      | 2                  |
|                                   |                              |                  |                  |                  |              |                |                |                     |                 |                     |                |                  | Нов           | ых сообщений н | ет     |                                      |                    |

Для операций по текущей продаже валюты для целей бухгалтерского и налогового учета существуют специальная функция пользователя.

| Текущая продажа валюты              |                             |                       |                 |                        |                  |                       |
|-------------------------------------|-----------------------------|-----------------------|-----------------|------------------------|------------------|-----------------------|
| Бухгалтерский учет Налоговый учет   |                             |                       |                 |                        |                  |                       |
| Списание валюты на продажу          | Продажа валюты              |                       |                 |                        |                  |                       |
| Дата списания 21.07.2009 🔟          | Дата продажи                | 22.07.2009            | 15              |                        |                  |                       |
| _Дт 57 · Кт 52 (транзитный субсчет) | _Дт 51 · Кт 91·1            |                       |                 |                        |                  |                       |
| Субсчет 52 52/01 Валютный счет 💌    | Субсчет 51                  | 51/01 Расче Текущая і | іродажа валют   | ībl                    |                  |                       |
| Сумма в рублях 267680               | Сумма в рублях              | 267680 Бухгалтеро     | кий учет Нало   | говый учет             |                  |                       |
| Курс 33.46                          | _Дт 91-2 · Кт 57            | —РНУ обяз             | тельной продажи | валюты                 |                  |                       |
| Сумма в валюте 8000                 | Сумма в рублях              | 267680 Дата опер      | ации            | 22.07.2009             |                  |                       |
|                                     | Курс                        | 33.46                 | Кт УНУ          |                        | _Дт УНУ - Кт Н05 |                       |
| Пояснение к операции                |                             | Сумма в               | рублях          | 267680                 | Сумма в рублях   | 267680                |
| Текущая продажа валюты              |                             |                       |                 |                        | Курс             | 33.46                 |
|                                     | _Дт 91-2 · Кт 51 · расходы, | . связ. с прод        |                 |                        | Сумма в валюте   | 8000                  |
|                                     | Субсчет 91-2                | 91/02 Прочи           |                 |                        |                  |                       |
|                                     | Субсчет 51                  | 51/01 Расче Пояснени  | ек операции     | Текущая продажа валюты |                  |                       |
|                                     | Сумма в рублях              | 50                    |                 |                        |                  |                       |
|                                     | Пояснение к операции        |                       |                 |                        |                  |                       |
|                                     | Текущая продажа валюты      |                       |                 |                        |                  |                       |
|                                     |                             |                       |                 |                        |                  |                       |
|                                     | Соглас                      | ен                    |                 |                        |                  |                       |
|                                     |                             |                       |                 |                        |                  |                       |
|                                     |                             |                       |                 |                        |                  |                       |
|                                     |                             |                       |                 |                        |                  |                       |
|                                     |                             |                       |                 |                        |                  |                       |
|                                     |                             |                       |                 |                        | Ē                | огласен <u>О</u> тказ |

В результате формируются проводки по бухгалтерскому учету и на счета налогового учета (данные проводки будут учитываться при формировании регистров налогового учета по текущей продаже валюты).

| 🔚 БУХГАЛТЕРСКИЕ ОПЕРАЦИИ                                        |                            |               |       |                           |                               |                   | 🥒 🖬 📃                       |            |           |          |           |                              |                              |
|-----------------------------------------------------------------|----------------------------|---------------|-------|---------------------------|-------------------------------|-------------------|-----------------------------|------------|-----------|----------|-----------|------------------------------|------------------------------|
| <u>К</u> оманды Пр <u>о</u> смотр Настройка Инструменты Функции | и пользователя <u>П</u> ом | ощь           |       |                           |                               |                   |                             |            |           |          |           |                              |                              |
| ి 🛱 🗹 🎦 👔 🛤 🕮 🝸 📘 🎘 🖉                                           | t                          |               |       |                           |                               |                   |                             |            |           |          |           |                              |                              |
| Интервал с 22.07.2009 г. по 22.07.2009 г.                       |                            |               |       |                           |                               |                   | Фильтр: <mark>Не уст</mark> | гановлен   |           |          |           |                              |                              |
| План счетов 001 План счетов бухгалтерского уче                  | па                         | - Bce         |       |                           |                               |                   |                             |            |           |          |           |                              |                              |
| Операции Проводки                                               |                            |               |       |                           |                               |                   |                             |            |           |          |           |                              |                              |
| СПИСОК ОПЕРАЦИЙ                                                 |                            |               |       |                           |                               |                   |                             | 1/4        |           |          |           |                              |                              |
| v Дата 🕇 1: Пояснение                                           | Наименование тип           | овой операции | THE S |                           | DCKNE OFF                     | шии               |                             |            |           |          |           |                              |                              |
| 22.07.2009 Текущая продажа валюты                               |                            |               |       |                           | PGIVIL OTTER                  | ации              |                             |            |           |          |           |                              |                              |
| 22.07.2009 Текущая продажа валюты                               |                            |               |       | анды пр <u>о</u> с        | мотр настрои                  | ка инструменть    | а функции по                | льзовател: | я Цомоц   | ць       |           |                              |                              |
| 22.07.2009 Обязательная продажа валюты                          |                            |               | 9 🛍 I |                           | 12 📲 🖷                        | 1 🖺 🗡 🔝           | 🍃 🖉 😒                       |            |           |          |           |                              |                              |
| 22.07.2009   Обязательная продажа валюты                        |                            |               | Инте  | ервал с <mark>22.0</mark> | )7.2009 г. <mark>по</mark> 22 | .07.2009 r.       |                             |            |           |          |           |                              | Фильтр: Не установлен        |
|                                                                 |                            |               | План  | н счетов                  | 001 Пла                       | н счетов бухгалт( | ерского учета               |            | •         | Bce      | }         |                              |                              |
| v № Счет Дт Счет Кт Сумма Сумм                                  | а в валюте Курс            | Валюта        | One   | ерации Г                  | Троводки                      |                   |                             |            |           |          |           |                              |                              |
| Π1 51/01: 001 91/02: 001 267 680.00                             |                            |               | Спи   |                           |                               |                   |                             |            |           |          |           |                              |                              |
| Π2 91/01: 001 57/02: 001 <b>267 680.00</b> ε                    | <b>3 000.0000</b> 33.46    | USD ЦБ РФ     | СПИ   |                           | АЦИИ                          |                   |                             |            |           |          |           |                              | 2/4                          |
| Π3 91/02: 001 51/01: 001 <b>50.00</b>                           |                            |               | 2     | дата<br>2 07 2009         | Техниза прода                 |                   |                             | аименован  | ие типово | ои опера | ции поль: | ву                           | <u> </u>                     |
|                                                                 |                            |               | ▶ 2   | 2.07.2003                 | Текишая прода                 | жа валюты         |                             |            |           |          | SYSD      | BA                           |                              |
|                                                                 |                            |               | 2     | 2.07.2009                 | Обязательная                  | продажа валюты    |                             |            |           |          | SYSD      | BA                           |                              |
|                                                                 |                            |               | 2     | 2.07.2009                 | Обязательная                  | продажа валюты    |                             |            |           |          | SYSD      | BA                           |                              |
|                                                                 |                            |               |       |                           |                               |                   |                             |            |           |          |           |                              |                              |
|                                                                 |                            |               |       |                           |                               |                   |                             |            |           |          |           |                              | <u> </u>                     |
|                                                                 |                            |               | V N   | № Счет,                   | Дт Счет Кт                    | Сумма             | Сумма в валк                | оте Курс   | Валюта    | а Кол-во | Paspes    | ОАУ Дт                       | ΟΑΥ Κτ 🔼                     |
|                                                                 |                            | Новь          | o 🕨   | П1 Н04: (                 | 001                           | 1 267 680.00      |                             |            |           |          | 1         | Доходы от текущей продажи ва | л Без аналитики              |
|                                                                 |                            |               |       |                           |                               |                   |                             |            |           |          | 2         | Без аналитики                | =                            |
|                                                                 |                            |               |       |                           |                               |                   |                             |            |           |          | 3         | Без аналитики                |                              |
|                                                                 |                            |               |       | <b>DO 1000</b>            | 001 1105-001                  | 207 000 00        | 0.000.000                   | 00 00 40   |           |          | 4         | Без аналитики                |                              |
|                                                                 |                            |               |       | nz ana:                   | 001 H05:001                   | 267 660.00        | 0 000.00                    | 00 33.40   | ь озріці  | D        | 2         | рез аналитики                | Fасходы от текущей продажи в |
|                                                                 |                            |               |       |                           |                               |                   |                             |            |           |          | 3         |                              | Без аналитики                |
|                                                                 |                            |               |       |                           |                               |                   |                             |            |           |          | 4         |                              | Без аналитики                |
|                                                                 |                            |               |       |                           |                               |                   |                             |            |           |          |           |                              | ✓                            |
|                                                                 |                            |               | <     |                           |                               |                   |                             |            |           |          |           |                              | >                            |
|                                                                 |                            |               |       |                           |                               |                   |                             |            |           | H        | ювых соо  | бщений нет                   | .:                           |

# Закрытие счетов затрат в конце месяца

Для автоматического закрытия счетов затрат в конце месяца в справочнике «План счетов» настраиваются базы распределений. Например, предполагаем, что на 20 счете существуют аналитические разрезы - детализация по статьям затрат, подразделениям, видам продукции и т.д., количество разрезов для детализации затрат неограниченно.

| a | ПЛАН (    | СЧЕТОВ     |                    |        |                              |            |               |                |       | ×   |
|---|-----------|------------|--------------------|--------|------------------------------|------------|---------------|----------------|-------|-----|
| к | оманды    | Просмотр I | Настройка Инстру   | менты  | Помощь                       |            |               |                |       |     |
| 9 | ) 📝 🎽     | 1 🗈   🍸    | 🔁 😓 🖸              |        |                              |            |               |                |       |     |
| п | лан счето | в          | 001 План счетов бу | кгалте | рского учета 🔻               | ·          | Фи            | ильтр: Не уста | новл  | ен  |
| С | писок сч  | НЕТОВ      |                    |        |                              |            |               | 5              | 58/10 | 00? |
| ۷ | Номер     |            | Синт.счет          |        | Наименование                 |            |               | Статус         |       | ^   |
|   | 16/01     |            | 16                 |        | Отклонение в стоимости матер | иальных ци | енностей      |                |       |     |
|   | 19/01     |            | 19                 |        | НДС при приобретении основны | их средств | i i           |                |       |     |
|   | 19/02     |            | 19                 |        | НДС по приобретеным нематер  | иальным а  | активам       |                |       |     |
|   | 19/03     |            | 19                 |        | НДС по приобретеным запасам  | I          |               |                |       | 1   |
|   | 19/04     |            | 19                 |        | НДС по приобретенным работа  | м и услуга | м             |                |       |     |
| Þ | 20/01     |            | 20                 |        | Основное производство        |            |               |                |       |     |
|   |           |            |                    |        |                              |            |               |                |       | ~   |
| Γ | руппы сче | етов Кор   | респонденция по де | бету   | Корреспонденция по кредиту   | Аналити    | ческие разрез | ы              |       |     |
| С | ПИСОК АН  | АЛИТИЧЕС   | СКИХ РАЗРЕЗОВ СЧ   | IETA   |                              |            |               |                | 1     | 74  |
| ٧ | Номер     | Наименова  | ание               | y      | Гровень ОАУ                  | Предок     | Документ      |                |       | ^   |
| ▶ | 1         | Статья зат | рат                | C      | татьи затрат                 |            |               |                |       |     |
|   | 2         | Подраздел  | тение              | Г      | Іодразделения                |            |               |                |       |     |
|   | 3         | Вид продук | кции               | E      | иды продукции                |            |               |                |       |     |
|   | 4         | Для налог  | ообложения         | C      | АУ для налогообложения       |            |               |                |       |     |
|   |           |            |                    |        |                              |            |               |                |       |     |
|   |           |            |                    |        |                              |            |               |                |       |     |
|   |           |            |                    |        |                              |            |               |                |       |     |
|   |           |            |                    |        |                              |            |               |                |       |     |
|   |           |            |                    |        |                              |            |               |                |       | ~   |
| < |           |            |                    |        |                              |            |               |                | >     | Ē   |
| - |           |            |                    |        |                              | Ho         | вых сообщений | й нет          |       | -   |

## Справочник баз распределений

Для счетов можно настроить базы распределений - указать счета, на который нужно делать закрытие, разрезы, базы распределения и т.д. Например, счет 26/01 будем закрывать на 20/01 по видам продукции, база распределения - начисления по заработной плате.

| 间 Справочник баз р                               | аспределений             |                                                        |                                          |                                           |                   |                            |                          |                                           |                      |       |          |
|--------------------------------------------------|--------------------------|--------------------------------------------------------|------------------------------------------|-------------------------------------------|-------------------|----------------------------|--------------------------|-------------------------------------------|----------------------|-------|----------|
| Команды Просмотр                                 |                          |                                                        |                                          |                                           |                   |                            |                          |                                           |                      |       |          |
| 🎦 🗷 🎦 🖻                                          |                          |                                                        |                                          |                                           |                   |                            |                          |                                           |                      |       |          |
| ИНФОРМАЦИЯ О ЗАКРЕ                               | ЫВАЕМОМ СЧЕТЕ            |                                                        |                                          |                                           |                   |                            |                          | 1/2                                       |                      |       |          |
| v Счет, ОАУ по с<br>который<br>закрываем<br>(Кт) | счету, который закрываем | Номер<br>разреза для<br>счета,<br>который<br>закрываем | Счет, на<br>который<br>закрываем<br>(Дт) | Номер разр<br>для<br>распределен<br>по Дт | еза А<br>ния      | Аналитика для закр         | ытия в случае отсутствия | баз⊧ <mark>∧</mark>                       |                      |       |          |
| 26/01                                            |                          |                                                        | 20/01                                    |                                           | 3                 |                            |                          |                                           |                      |       |          |
| 26/01                                            |                          |                                                        | 23/01                                    | Или                                       |                   |                            | и о закрываемом си       | ото                                       |                      |       |          |
| <                                                |                          |                                                        |                                          | V ISING                                   | anenz             | те информаци               | ло закрываемом сч        | ele                                       |                      |       |          |
| БАЗА РАСПРЕДЕЛЕНИЙ                               | 1                        |                                                        |                                          | И                                         | нформа            | ация о закрываем           | юм счете (Кредит) ———    |                                           |                      | <br>  |          |
| V Счет по Дт ОАУ                                 | I по Дт                  | Номер разр<br>по Дт                                    | еза Счет по                              | Кт На                                     | имено             | вание Счета                | 26/01 Общехозяйстве      | нные расходь                              | Ы                    |       | <b></b>  |
| ▶ 20/01 - 3ap                                    |                          |                                                        | 1 70/01                                  | Ho                                        | мер ра            | азреза                     |                          |                                           |                      |       | <b>•</b> |
| 20/01 3ap                                        | аботная плата            |                                                        | 1 97/01                                  | OA                                        | ν9                |                            |                          |                                           |                      |       | - 26     |
|                                                  |                          |                                                        |                                          |                                           |                   |                            |                          |                                           |                      |       |          |
|                                                  |                          |                                                        |                                          | — Ин                                      | нформа            | ация о счете, на к         | оторый закрываем (Деб    | ет) — — — — — — — — — — — — — — — — — — — |                      |       |          |
|                                                  |                          |                                                        |                                          |                                           |                   |                            | 20.101.0                 |                                           |                      |       |          |
|                                                  |                          |                                                        |                                          |                                           | имено             | вание счета                | 20/01 Основное произ     | водство                                   |                      |       | <b></b>  |
|                                                  |                          |                                                        |                                          |                                           |                   |                            |                          |                                           |                      |       |          |
|                                                  |                          |                                                        |                                          | — Ном                                     | юр раз            | реза для распред           | еления по Дт             | З Вид проду                               | укции Виды продукции |       | •        |
|                                                  |                          |                                                        |                                          | Ана)<br>отсу                              | литика<br>јтствия | для закрытия в с<br>і базы | лучае                    |                                           |                      |       | •@@?     |
|                                                  |                          |                                                        |                                          |                                           |                   |                            |                          | <u>С</u> огласен                          | Отказ                | омощь | Добавить |

### Закрытие счетов затрат в конце месяца

Закрытие счетов затрат происходит с помощью типовой бухгалтерской операции по настройкам из справочника баз распределений по схеме закрытия (последовательно).

| 🔚 Создание операции по типовой       |                                                                                                    |                                       |
|--------------------------------------|----------------------------------------------------------------------------------------------------|---------------------------------------|
| Команды Просмотр                     |                                                                                                    |                                       |
| 2                                    |                                                                                                    |                                       |
| Выберите типовую операцию из списка  | 🖩 БУХГАЛТЕРСКИЕ ОПЕРАЦИИ                                                                                                    |                                       |
| v Наименование                       | Команды Просмотр Настройка Инструменты Функции пользователя Помощь                                                                 |                                       |
| Авансовый отчет                      |                                                                                                    | thus to be used as                    |
| Взаимозачет                          |                                                                                                    | Фильтр, пе установлен                 |
| Закрытие 90.91 (ГОД)                 | Операции Проводки                                                                                                    |                                       |
| Закрытие 90.91 (МЕСЯЦ)               | СПИСОК ОПЕРАЦИЙ                                                                                                    | 59/187                                |
|                                      | v Дата + 1: Пояснение Наименование типовой операции Пользователь                                                                   |                                       |
| Закрытие счета 20 с НЗП              | 30.11.2007 Выплаты за счет средств ФСС SYSDBA                                                                                      |                                       |
| Закрытие счетов затрат               | 10.02.2006 для закрытия STSDBA                                                                                                    |                                       |
| P                                    | 31.03.2006 Дох. и расх. от купли-продажи векселей за 1 SYSDBA                                                                      |                                       |
| Распределение авансов полученных     | 31.03.2007 Дох. и расх. от купли-продажи векселей за 1 SYSDBA                                                                      |                                       |
| Распределение авансовой оплаты (СФИ) | 31.12.2008 Д-ы от реали-и покупных товаров за 4 кварт. SYSDBA                                                                      |                                       |
|                                      | 31.03.2007 Д-ы от р-ции товаров(работ, услуг) за 1 квар SYSDBA                                                                     |                                       |
| Распределение предоплаты (СФВ)       | 31.03.2006 Дны от рици товаров(работ, услуг) за 1 кварт SYSDBA                                                                     |                                       |
|                                      | 31.12.2006 Д-ы от р-ции товаров(работ, услуг) за 4 квар 5150 БА<br>31.12.2007 П-ы от р-ции товаров(работ, услуг) за 4 квар 5150 БА |                                       |
|                                      | 30.11.2007 Закрытие счета '20' Закрытие счетов затрат SYSDBA                                                                       |                                       |
|                                      | 28.02.2006 Закрытие счета '21' Закрытие счетов затрат SYSDBA                                                                       |                                       |
|                                      | 31.08.2006 Закрытие счета '23' Закрытие счетов затрат SYSDBA                                                                       |                                       |
|                                      | ▶ 30.11.2007 Закрытие счета '26' Закрытие счетов затрат SYSDBA                                                                     |                                       |
|                                      | v Nº Счет Дт Счет Кт Сумма Сумма в валюте Курс Валюта Кол-во                                                                       | Разрез ОАУ Дт 🔼                       |
| <u>с</u> оздать <u>U</u> TI          | Π1 20/01: 001 26/01: 001 1 000 000.00                                                                                              | 1 Предствительские расходы            |
|                                      |                                                                                                    | 2 Без аналитики                       |
|                                      |                                                                                                    | 3 Без аналитики                       |
|                                      | T2 20/01: 001 26/01: 001 50 000 00                                                                                                 | 4 рез аналитики 1 Расходы на рек дами |
|                                      |                                                                                                    | 2 Без аналитики                       |
|                                      |                                                                                                    | 3 Без аналитики                       |
|                                      |                                                                                                    | 4 Без аналитики                       |
|                                      |                                                                                                    |                                       |
|                                      | Новых сообщений н                                                                                                    | ет                                    |

# Закрытие счетов затрат в конце месяца

Для предприятий, у которых в конце месяца может оставаться НЗП на счете 20, существует возможность неполного закрытия с автоматическим либо ручным распределением НЗП по аналитикам с помощью типовой операции «Закрытие счета 20 с НЗП».

|                                     |                                      | 🔚 Закрытие 20-х счетов затрат (с учетом НЗП) |                                     |                                |                                  |                                      |                     |            |                        |          |  |  |
|-------------------------------------|--------------------------------------|----------------------------------------------|-------------------------------------|--------------------------------|----------------------------------|--------------------------------------|---------------------|------------|------------------------|----------|--|--|
| 불 Создание операции по типовой      |                                      |                                              | 🔇 Июль,20                           | 09                             |                                  |                                      |                     |            |                        |          |  |  |
| Команды Просмотр                    |                                      |                                              | 20/01 Основное п                    | роизводство                    | 👻 🗌 Показ                        | ывать отчет с Коэффици               | ентами Распре       | целения    |                        |          |  |  |
| 2                                   |                                      | Суммы С                                      | Счимы Сальдо Дт и НЗП 1/67          |                                |                                  |                                      |                     |            |                        |          |  |  |
| Выберите типовую операцию из списка |                                      | 👔 Итс                                        | ого Сальдо Дт 5000                  | N.                             | гого НЗП 1000                    | <u></u>                              |                     |            |                        |          |  |  |
| ٧                                   | Наименование                         | ∨ Счет<br>▶ 20/01                            | Статья затрат<br>Заработная плата   | Подразделение<br>Без аналитики | Вид продукции<br>Рамы            | Для налогообложения<br>Без аналитики | Сальдо Дт H<br>0.09 | 3N<br>0.02 | Сумма закрытия<br>0.07 | <b>^</b> |  |  |
|                                     | Авансовый отчет                      | 20/01                                        | Услуги связи                        | Без аналитики                  | Без аналитики                    | Без аналитики                        | 23.76               | 4.75       | 19.01                  |          |  |  |
|                                     | Взаимозачет                          | 20/01                                        | Аудиторские услуги                  | Без аналитики                  | Без аналитики                    | Без аналитики                        | 0.30                | 0.06       | 0.24                   | =        |  |  |
|                                     | Закрытие 90,91 (ГОД)                 | 20/01                                        | вез аналитики<br>Капитальный ремонт | Без аналитики<br>Без аналитики | Ножки для стола<br>Без аналитики | Без аналитики                        | 0.15                | 0.03       | 0.12                   |          |  |  |
|                                     | Закоьтие 90.91 (MEC9II)              | 20/01                                        | Водоснабжение и кан                 | Без аналитики                  | Без аналитики                    | Без аналитики                        |                     |            |                        |          |  |  |
| Ŀ                                   |                                      | 20/01                                        | Без аналитики                       | Без аналитики                  | Рамы                             | Без аналитики                        | 0.21                | 0.04       | 0.17                   |          |  |  |
| P                                   | Закрытие счета 20 с НЗП              | 20/01                                        | Без аналитики                       | Без аналитики                  | Ножки для стула                  | Без аналитики                        | 169.99              | 34.00      | 135.99                 |          |  |  |
|                                     | Закрытие счетов затрат               | 20/01                                        | Компенсационные вы                  | Без аналитики                  | Без аналитики                    | Без аналитики                        |                     |            |                        |          |  |  |
|                                     |                                      | 20/01                                        | ECH B PMCT                          | Без аналитики                  | Без аналитики                    | Без аналитики                        | 18.84               | 3.77       | 15.07                  |          |  |  |
|                                     | Гаспределение авансов полученных     | 20/01                                        | ECH B PUC                           | beз аналитики<br>г             | Без аналитики                    | Без аналитики                        | 28.54               | 5.71       | 22.83                  |          |  |  |
|                                     | Распределение авансовой оплаты (СФИ) | 20/01                                        |                                     | Без аналитики                  | Без аналитики                    | Без аналитики                        | 200.65              | 40.12      | 0.07                   |          |  |  |
|                                     | Распределение предоплаты (СФВ)       | 20/01                                        | Текциций ремонт ПС                  | Без аналитики                  | Без аналитики                    | Без аналитики                        | 200.03              | 40.15      | 100.52                 |          |  |  |
|                                     |                                      | 20/01                                        | Электроэнергия                      | Без аналитики                  | Без аналитики                    | Без аналитики                        | 28.77               | 5.75       | 23.02                  |          |  |  |
|                                     |                                      |                                              | Без аналитики                       | Без аналитики                  | Мебель                           | Без аналитики                        | 2 179.64            | 435.93     | 1 743.71               |          |  |  |
|                                     |                                      | 20/01                                        | Заработная плата                    | Без аналитики                  | Без аналитики                    | Без аналитики                        | 2 554.87            | 511.00     | 2 043.87               |          |  |  |
| <                                   |                                      | 20/01                                        | Без аналитики                       | Без аналитики                  | Без аналитики                    | Без аналитики                        | -477.73             | -95.55     | -382.18                |          |  |  |
|                                     |                                      | 20/01                                        | Заработная плата                    | Отдел снабжения                | Без аналитики                    | Без аналитики                        |                     |            |                        |          |  |  |
|                                     | Создать Отказ                        | 20/01                                        | ЕСН в ФМСТ                          | АХЧ                            | Без аналитики                    | Без аналитики                        |                     |            |                        |          |  |  |
|                                     |                                      | 20/01                                        | ЕСН в ФМСТ                          | Бухгалтерия                    | Без аналитики                    | Без аналитики                        |                     |            |                        |          |  |  |
| -                                   |                                      | 20/01                                        | ЕСН в ФМСТ                          | ИВЦ                            | Без аналитики                    | Без аналитики                        |                     |            |                        |          |  |  |
|                                     |                                      | 20/01                                        | ECH B PMCT                          | Финансовый отдел               | Без аналитики                    | Без аналитики                        |                     |            |                        |          |  |  |
|                                     |                                      | 20/01                                        | ECH B YMUI                          | карельный цех                  | Без аналитики                    | Без аналитики                        |                     |            |                        |          |  |  |
|                                     |                                      | 20/01                                        | CUT B YUU                           | 8/14                           | рез аналитики                    | рез аналитики                        |                     |            |                        | <u> </u> |  |  |
|                                     |                                      |                                              |                                     |                                |                                  |                                      | Cor                 |            | Orwan.                 |          |  |  |

### Закрытие счетов учета прибылей и убытков

Закрытие счетов, на которых учитываются прибыли и убытки от деятельности, за текущий месяц осуществляется с помощью типовой операции «Закрытие 90,91 (МЕСЯЦ)».

| 🗄 БУХГАЛТЕРСКИЕ ОПЕРАЦИИ 🗾 🗖 🗖 🔀                                                  |                    |        |                |                       |                      |        |             |                                       |      |                                       |  |  |
|-----------------------------------------------------------------------------------|--------------------|--------|----------------|-----------------------|----------------------|--------|-------------|---------------------------------------|------|---------------------------------------|--|--|
| <u>Команды Просмотр</u> Настройка Инструменты Функции пользователя <u>П</u> омощь |                    |        |                |                       |                      |        |             |                                       |      |                                       |  |  |
| 1 🕞 🖻 🖹 🛤 🕮 🍸 📴 😓 🖉 🔁                                                             |                    |        |                |                       |                      |        |             |                                       |      |                                       |  |  |
| Интервал с 01.01.1900 г. по 31.12.2099 г. Фильтр: По типовой                      |                    |        |                |                       |                      |        |             |                                       |      |                                       |  |  |
| План счетов 001 План счетов бухгалтерского учета                                  |                    |        |                |                       |                      |        |             |                                       |      |                                       |  |  |
| Операции Проводки                                                                 |                    |        |                |                       |                      |        |             |                                       |      |                                       |  |  |
|                                                                                   |                    |        |                |                       |                      |        |             |                                       |      |                                       |  |  |
|                                                                                   | Пата               |        | ции<br>Ісари   |                       |                      |        | 1-1-1       |                                       |      |                                       |  |  |
| V<br>N                                                                            | дага<br>21.071     | 2009 2 | тоясн<br>Ракон | ение<br>тис 90, 91 ст | orton (Mio.g., 2009) | 2      | аиг<br>Эриг |                                       |      |                                       |  |  |
| Ľ                                                                                 | 31.07.             | 2003 3 | ракры          | пие зо, эт с          | 1010B (MIO)16 2003)  | 0      | art         | зыние зо, эт (месинд) 51              | JUDA |                                       |  |  |
|                                                                                   | N2                 | Сцет П | т              | Счет Кт               | Симма                | Pasnes |             |                                       |      | ΠΔΨ K+                                |  |  |
| ľ                                                                                 | п1                 | 99/01  | 001            | 90/09: 001            | 770 289 53           |        | 1           |                                       |      | Меберь                                |  |  |
| F                                                                                 | п2                 | 99/01  | 001            | 90/09:001             | 692 468 75           |        | 1           |                                       |      | Велосипеды                            |  |  |
|                                                                                   | П3                 | 99/01  | 001            | 90/09:001             | 6 438 937 65         |        | 1           | Без аналитики                         |      | Ножки для стида                       |  |  |
|                                                                                   | Π4                 | 99/01: | 001            | 90/09: 001            | 779 022 76           | •      | 1           | Без аналитики                         |      | Ножки для стола                       |  |  |
|                                                                                   | П5                 | 99/01: | 001            | 90/09: 001            | 9 438 198.20         | · · ·  | 1           | Без аналитики                         |      | Рамы                                  |  |  |
|                                                                                   | П6                 | 91/09: | 001            | 99/02: 001            | 455.00               |        | 1           | Лоходы по штрафам, пеням и неустойках |      | Без аналитики                         |  |  |
|                                                                                   | П7                 | 91709: | 001            | 99/02: 001            | 69 969.00            |        | 1 !         | Убытки прошлых лет выявленные в отчет |      | л Без аналитики                       |  |  |
|                                                                                   | П8                 | 91/09: | 001            | 99/02: 001            | 666.00               |        | 1           | Содержание объектов, не приносящих до |      | с Без аналитики                       |  |  |
|                                                                                   | П9                 | 99/02: | 001            | 91/09: 001            | 8 101.00             |        | 1           | Без аналитики                         |      | Списание кредиторских задолженностей  |  |  |
|                                                                                   | П10                | 99/02: | 001            | 91/09: 001            | 4 000.00             | -      | 1           | Без аналитики                         |      | Прибыль прошлых лет выявленная в отч  |  |  |
|                                                                                   | Π11                | 99/02: | 001            | 91709: 001            | 8 000.00             |        | 1           | Без аналитики                         |      | Расходы по штрафам, пеням и неустойка |  |  |
|                                                                                   |                    |        |                |                       |                      |        |             |                                       |      |                                       |  |  |
|                                                                                   |                    |        |                |                       |                      |        |             |                                       |      |                                       |  |  |
| Нарых сообщений нет                                                               |                    |        |                |                       |                      |        |             |                                       |      |                                       |  |  |
|                                                                                   | повых соющении нет |        |                |                       |                      |        |             |                                       |      |                                       |  |  |

### Закрытие счетов учета прибылей и убытков

Закрытие счетов в конце года осуществляется с помощью типовой операции «Закрытие 90,91 (ГОД)».

| 🗄 БУХГАЛТЕРСКИЕ ОПЕРАЦИИ 🗾 🗖 🔀                                                              |       |                              |           |                             |  |  |  |  |  |  |  |  |
|---------------------------------------------------------------------------------------------|-------|------------------------------|-----------|-----------------------------|--|--|--|--|--|--|--|--|
| <u>К</u> оманды Пр <u>о</u> смотр Настройка Инструменты Функции пользователя <u>П</u> омощь |       |                              |           |                             |  |  |  |  |  |  |  |  |
| 1 🛱 🗟 😫 🖷 🖺 🝸 📴 🎥 🖉 🥵                                                                       |       |                              |           |                             |  |  |  |  |  |  |  |  |
| Интервал с 01.01.1900 г. по 31.12.2099 г. Фильтр: По типовой                                |       |                              |           |                             |  |  |  |  |  |  |  |  |
| План счетов О01 План счетов бухгалтерского учета 🔽 🛛 🗷                                      |       |                              |           |                             |  |  |  |  |  |  |  |  |
| Операции Проводки                                                                           |       |                              |           |                             |  |  |  |  |  |  |  |  |
| СПИСОК ОПЕРАЦИЙ 1/1                                                                         |       |                              |           |                             |  |  |  |  |  |  |  |  |
| v Дата Пояснение                                                                            | H     | аименование типовой операции | Пользоват | ель                         |  |  |  |  |  |  |  |  |
| 31.12.2009 Закрытие 90, 91 счетов (2009)                                                    | 3     | акрытие 90,91 (ГОД)          | SYSDBA    |                             |  |  |  |  |  |  |  |  |
|                                                                                             |       |                              |           |                             |  |  |  |  |  |  |  |  |
| v № Счет Дт Счет Кт Сумма Р                                                                 | азрез | ОАУ Дт                       |           | OAY KT IV                   |  |  |  |  |  |  |  |  |
| Π1 90/09: 001 90/02: 001 2 090 587.24                                                       | 1     | Без аналитики                |           | Без аналитики               |  |  |  |  |  |  |  |  |
| Π2 90/09: 001 90/02: 001 <b>20 000.00</b>                                                   | 1     | Торговля покупными товарами  | 4         | Торговля покупными товарами |  |  |  |  |  |  |  |  |
| П3 90/09: 001 90/02: 001 779 188.53                                                         | 1     | Мебель                       |           | Мебель                      |  |  |  |  |  |  |  |  |
| Π4 90/09: 001 90/02: 001 <b>700 468.75</b>                                                  | 1     | Велосипеды                   |           | Велосипеды                  |  |  |  |  |  |  |  |  |
| П5 90/09: 001 90/02: 001 6 513 325.65                                                       | 1     | Ножки для стула              |           | Ножки для стула             |  |  |  |  |  |  |  |  |
| П6 90/09: 001 90/02: 001 <b>788 022.76</b>                                                  | 1     | Ножки для стола              |           | Ножки для стола             |  |  |  |  |  |  |  |  |
| Π7 90/09: 001 90/02: 001 9 547 236.20                                                       | 1     | Рамы                         |           | Рамы                        |  |  |  |  |  |  |  |  |
| Π8 90/09: 001 90/03: 001 <b>83 632.36</b>                                                   | 1     | Без аналитики                |           | Без аналитики               |  |  |  |  |  |  |  |  |
| П9 90/01: 001 90/09: 001 <b>511 000.00</b>                                                  | 1     | Без аналитики                |           | Без аналитики               |  |  |  |  |  |  |  |  |
| □ □ □ □ □ □ □ □ □ □ □ □ □ □ □ □ □ □ □                                                       | 1     | Торговля покупными товарами  | 1         | Торговля покупными товарами |  |  |  |  |  |  |  |  |
| Π11 90/01: 001 90/09: 001 <b>500.00</b>                                                     | 1     | Содержание ХЖО               |           | Содержание ХЖО              |  |  |  |  |  |  |  |  |
| Π12 90/01: 001 90/09: 001 <b>8 899.00</b>                                                   | 1     | Мебель                       |           | Мебель                      |  |  |  |  |  |  |  |  |
|                                                                                             |       |                              |           |                             |  |  |  |  |  |  |  |  |
|                                                                                             |       |                              |           |                             |  |  |  |  |  |  |  |  |
| Новых сообщений нет                                                                         |       |                              |           |                             |  |  |  |  |  |  |  |  |
## Учет расходов будущих периодов

Для учета затрат, произведенных в текущем периоде, но относящихся к будущим отчетным периодам, существует возможность вести справочник расходов будущих периодов и автоматически распределять расходы по 97 счету. В справочнике ведется учет расходов по различным типам (лицензии, программное обеспечение, периодические издания и т.д., детализация может быть легко настроена под конкретное предприятие). Для каждого расхода указывается срок в месяцах для отнесения затрат на будущие периоды.

| 🔚 Справочник расходов будущих периодов  |                       |                             |                  |  |  |  |  |
|-----------------------------------------|-----------------------|-----------------------------|------------------|--|--|--|--|
| На дату 22.07.2009 🛐 Счет Программное о | обеспечение РАСХБУД08 | •                           |                  |  |  |  |  |
|                                         |                       |                             |                  |  |  |  |  |
| v Наименование                          | Изменение             |                             |                  |  |  |  |  |
| Консультант Плюс - 2009 год             |                       |                             |                  |  |  |  |  |
|                                         | Название              | Консультант Плюс - 2009 год |                  |  |  |  |  |
|                                         | Срок (в месяцах)      | 12                          |                  |  |  |  |  |
|                                         | Код                   | 455                         |                  |  |  |  |  |
|                                         |                       |                             |                  |  |  |  |  |
|                                         |                       |                             | Согласен Отказ   |  |  |  |  |
|                                         |                       | >                           |                  |  |  |  |  |
|                                         | Закрыть               |                             | www.canitalcse.r |  |  |  |  |

## Учет расходов будущих периодов

С помощью функции пользователя «Распределение расходов будущих периодов» расходы разносятся в виде бухгалтерских проводок равными частями на будущие периоды по корреспонденциям, указанным для каждого вида расходов.

| 🔠 Распре,    | деление р        | расходов буду   | щих периодо     | B          |        |                    |          |                 |
|--------------|------------------|-----------------|-----------------|------------|--------|--------------------|----------|-----------------|
| Команды      |                  |                 |                 |            |        |                    |          |                 |
| 2 🖽 🔻        | 1                |                 |                 |            |        |                    |          |                 |
| Дата         | 22.07.2009       | 15              |                 |            |        |                    |          |                 |
| РАСХОДЫ      | Б <u>ЭД</u> ЭЩИХ | КПЕРИОДОВ       |                 |            |        |                    |          |                 |
| v Субсчет    | Сумма            | 0A9_1           | OAY_3           |            |        |                    |          | ~               |
| 97/01        | 4 000.00         | Без аналитики   | Подписка на жу  | рнал "Друж | (ба на | ародов'' на 1 полу | угодие   |                 |
| 97/01        | 5 000.00         | Без аналитики   | Подписка на га: | зету "Дело | зое П  | рикамье"           |          |                 |
|              |                  |                 |                 |            |        |                    |          |                 |
|              |                  |                 |                 |            |        |                    |          | _               |
|              |                  |                 |                 |            |        |                    |          |                 |
|              |                  |                 |                 |            |        |                    |          | ~               |
|              |                  |                 |                 |            |        |                    |          | Итого: 9 000.00 |
| 🎦 📝 🎦        |                  | Списание с даты | 31.08.2009      | 15 H       | ia 1:  | 2                  | Mec.     |                 |
| СЭММЫ СГ     | писания          | l               |                 |            |        |                    |          | -/-             |
| v Субсчет    | Сумма            |                 |                 |            |        |                    |          | ~               |
| 20/01        | 50               | 0.00            |                 |            |        |                    |          |                 |
| 44/01        | 3 50             | 0.00            |                 |            |        |                    |          |                 |
|              |                  |                 |                 |            |        |                    |          |                 |
|              |                  |                 |                 |            |        |                    |          |                 |
|              |                  |                 |                 |            |        |                    |          |                 |
|              |                  |                 |                 |            |        |                    |          | ~               |
|              |                  |                 |                 |            |        |                    |          | Итого: 4 000.00 |
| –Объекты ан  | алитическог      | о учета 44/01—— |                 |            |        |                    |          |                 |
| Статья затра | эт Прочь         | ие расходы      |                 |            |        |                    |          | 🝷 🖻 🔂 🔎         |
| Подразделен  | ния Бухга        | лтерия          |                 |            |        |                    |          | 🝷 🖻 🛅 🔎         |
| Вид продукці | ии               |                 |                 |            |        |                    |          | - 🖻 🖨 🔎         |
|              |                  |                 |                 |            |        |                    |          |                 |
|              |                  |                 |                 |            |        | (""                |          | <br>            |
|              |                  |                 |                 |            |        |                    | Согласен | Отказ           |

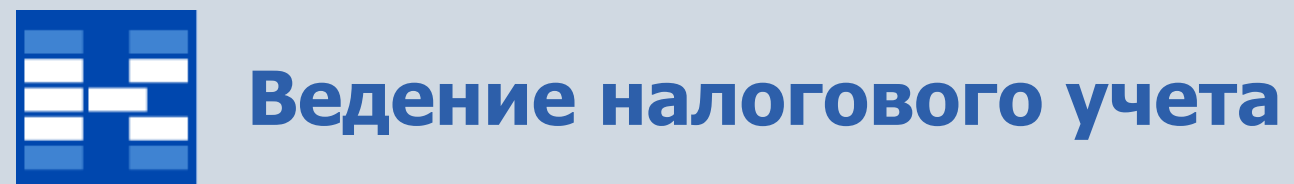

Для ведения налогового учета используется два подхода:

- Отказ от разделения налогового и бухгалтерского учетов закрытие различий с помощью дополнительной аналитики;
- Отделение налогового учета от бухгалтерского ведение двух планов счетов.

В системе реализован смешанный подход:

- 1. Для ведения налогового учета используются специальные забалансовые счета:
  - H02 «Доходы от реализации»
  - H03 «Расходы от реализации»
  - Н04 «Внереализационные расходы»
  - H05 «Внереализационные доходы»
  - Н06 «Расходы перенесенные с прошлых периодов»
- Перенос данных на счета налогового учета происходит укрупненно в конце каждого квартала, общими суммами или с детализацией для сумм, по которым есть отклонения с бухгалтерским учетом. В случае необходимости данные пересчитываются с учетом правил налогообложения во время переноса.
- 3. При формировании налоговых регистров детализация берется как из бухгалтерских проводок, так и из налоговых.

# Перенос на счета налогового учета

Для большинства регистров перенос на счета налогового учета осуществляется автоматически. Для некоторых регистров предусматривается участие пользователя, перенос на счета налогового учета по этим регистрам осуществляется с детализацией. Например, регистр по реализации амортизируемого имущества. В диалоге предлагается связать доходы и расходы по реализации с основным средством. На налоговых счетах отразится каждая сделка по продаже.

| E | 🗄 Регистры налогового учета                                                                                                    |                            |            |               |           |           |                 |                              |      |   |  |  |  |  |
|---|----------------------------------------------------------------------------------------------------|----------------------------|------------|---------------|-----------|-----------|-----------------|------------------------------|------|---|--|--|--|--|
|   |                                                                                                    |                            | РНУ доходо | ов и расходов | от реализ | зации амо | ртизируемого им | јщества                      |      |   |  |  |  |  |
|   | 1 🎽 🗈                                                                                                    | 2                          |            |               |           |           |                 |                              |      |   |  |  |  |  |
| Д | 1/3                                                                                                    |                            |            |               |           |           |                 |                              |      |   |  |  |  |  |
| ۷ | <ul> <li>У Дата Пояснение</li> <li>Сумма Тип проводки по реализации</li> <li>Ат Кт Контралент Счет-фактура Основное средство</li> <li>20.05.2009. СфИ № 1225 ст. 20.05.2009.</li> <li>25.422.72. ариод 52/01. 91/01. Шкода 14.</li> <li>1225. СфИ ст. 20.05.2009. //Шкс</li> </ul> |                            |            |               |           |           |                 |                              |      |   |  |  |  |  |
| Þ | 30.05.2009                                                                                                    | СФИ №1225 от 30.05.2009    | 25423.73   | доход         | 62/01     | 91/01     | Школа 14        | 1225 СФИ от 30.05.2009 //Шкс |      |   |  |  |  |  |
|   | 30.05.2009                                                                                                    | СФИ №1225 от 30.05.2009    | 4576.27    | расход        | 91/02     | 76/06     | Школа 14        | 1225 СФИ от 30.05.2009 //Шкс |      |   |  |  |  |  |
|   | 30.05.2009                                                                                                    | Списание ОС. Инвентарный № | 15831.83   | расход        | 91/02     | 01/09     | Мебельный цех   | Машины и оборудование        |      |   |  |  |  |  |
|   |                                                                                                    |                            |            |               |           |           |                 |                              |      |   |  |  |  |  |
|   |                                                                                                    | Выбор основного сре        | дства      |               |           |           |                 |                              |      | ~ |  |  |  |  |
| < |                                                                                                    | Основное средство          | 130002 Ста | анок поперечн | ый строг  | альный С  | танок попер 🔻   |                              |      |   |  |  |  |  |
|   |                                                                                                    | _                          |            | <u>С</u> огла | асен      |           | <u>О</u> тказ   | <u>С</u> огласен             | тказ |   |  |  |  |  |

# Формирование регистров налогового учета

После переноса на счета налогового учета формируются налоговые регистры. Проводки по налоговому учету являются базой для формирования декларации по налогу на прибыль.

| 🗄 Диа   | лог формиро     | вания налогового регистра                                  |        | 8 | Диал    | ог формиров     | ания нал   | югового регис     | гра                  |               | X        |
|---------|-----------------|------------------------------------------------------------|--------|---|---------|-----------------|------------|-------------------|----------------------|---------------|----------|
| Отчетны | ый период       | 1 квартал 2009 г.                                          | -      | ο | тчетны  | й период        | 1 квартал  | 1900 г.           |                      |               |          |
| Доходь  | ы/расходы от ре | ализации Внереализационные доходы/расходы                  |        | 1 | Іоходыл | расходы от реал | лизации    | Внереализацион    | ные доходы/расходы   |               | _        |
| v Код   | Название рег    | истра налогового учета                                     | ~      |   |         |                 | .          | F                 |                      |               |          |
| 01      | РНУ выручки     | от реализации товаров (работ, услуг) собственного производ | ства   | V | Код     | Название реги   | стра налог | ового учета       |                      | /             | <u>~</u> |
| 02      | РНУ доходов     | и расходов от реализации амортизируемого имущества         |        |   | 11      | РНУ доходов в   | виде проц  | ентов, полученных | по договорам займа   |               |          |
| 03      | РНУ амортиза    | ации ОС                                                    |        |   | 12      | РНУ расходов (  | в виде про | центов, уплаченны | іх по долговым обяза | тельствам     |          |
| 04      | РНУ расходов    | з на ремонт ОС                                             |        |   | 13      | РНЧ ибытков п   | пошлых ле  | т выявленных в о  | тчетном периоле      |               |          |
| 05      | РНУ расходов    | з на страхование имущества                                 |        |   | 14      | PHU govogoe n   |            |                   |                      |               |          |
| 06      | РНУ начислен    | нных налогов                                               |        |   | 14      |                 |            |                   | пчетном периоде      |               |          |
| 07      | РНУ расходов    | з на рекламу                                               |        |   | 15      | РНЭ прочих вне  | ереализаці | ионных расходов   |                      |               |          |
| 09      | РНУ команди     | ровочных расходов                                          |        |   | 16      | РНУ внереализ   | зационных  | доходов           |                      |               |          |
| 10      | РНУ компенс     | ационных выплат за использование личного автомобиля        |        |   | 17      | РНУ доходов и   | расходов ( | от купли-продажи  | векселей             |               |          |
| 18      | РНУ налоговь    | ых расходов, перенесенных с прошлых периодов               |        |   | 25      | РНУ кредиторо   | жой задол: | женности, списани | юй за сроком давнос  | ти –          |          |
| 19      | РНУ прямых р    | расходов на ФОТ                                            |        |   | 26      | РНУ безнадежи   | ных долгов | )                 |                      |               |          |
| 20      | РНУ косвенны    | ых расходов на ФОТ                                         |        |   | 29      | РНЧ обязатель   | ной прода  | жи валюты         |                      |               |          |
| 21      | РНУ прямых г    | материальных расходов                                      |        |   | 20      |                 |            |                   |                      |               |          |
| 22      | РНУ косвенны    | ых материальных расходов                                   |        |   | 30      | гнэ текущей п   | іродажи ва | ЛЮТЫ              |                      |               |          |
| 23      | РНУ прочих р    | еализационных расходов                                     |        |   | 31      | РНЭ прочих опе  | ерационны  | х расходов        |                      |               |          |
| 27      | РНУ расходов    | в обслуживающих производств и хозяйств                     |        |   | 32      | РНУ прочих опе  | ерационны  | х доходов         |                      |               |          |
| 28      | РНУ доходов     | обслуживающих производств и хозяйств                       |        |   | 35      | РНУ положите:   | льных курс | овых разниц       |                      |               |          |
| 33      | РНУ доходов     | от реализации прочего имущества                            |        |   | 36      | РНУ отрицател   | ьных курс  | овых разниц       |                      |               |          |
| 34      | РНУ расходов    | в от реализации прочего имущества                          |        |   | 37      | РНУ доходов п   | о штрафам  | . пеням. нечстойк | ам                   |               |          |
| 39      | РНУ расходов    | з и доходов от реализации права требования как финансовой  | услуги |   | 38      | PHU pacyogos i  | по иппафа  | м пенам неистой   |                      |               |          |
| 40      | РНУ расходов    | з и доходов от реализации права требования до срока платеж | a      |   | 00      | ппо раслодовт   | пошграфа   | н, пенян, педегой | Kam                  |               |          |
| 41      | РНУ расходов    | з и доходов от реализации права требования после срока пла | тежа 🔽 |   |         |                 |            |                   |                      |               | <u> </u> |
| <       |                 |                                                            | >      |   |         |                 |            |                   |                      |               |          |
|         |                 | Согласен О                                                 | тказ   |   |         |                 |            | (                 | <u>С</u> огласен     | <u>О</u> тказ |          |
|         |                 |                                                            |        |   |         |                 |            |                   | www.                 | capitalcse.   |          |

## Формирование бухгалтерской и налоговой отчетности

Для целей бухгалтерского и налогового учета могут быть настроены и сформированы разнообразные отчеты за любой период, а также карточки, реестры и т.п. Все эти формы могут быть либо распечатаны, либо выгружены в Excel, Word и т.п.

| Формирование бу                                  | ухгалтерской отчет                         | ности                              |                     | X                             |                                                             |                                                                                       |                                                  |             |                               |
|--------------------------------------------------|--------------------------------------------|------------------------------------|---------------------|-------------------------------|-------------------------------------------------------------|---------------------------------------------------------------------------------------|--------------------------------------------------|-------------|-------------------------------|
| План счетов:                                     | План счетов бухгалтер                      | оского учета                       |                     | •                             | Формы налоговой                                             | отчетности                                                                            |                                                  |             | ×                             |
| Режим расчета:                                   | 🔘 в рублях                                 | 💿 в тыс. рублей                    | 🔘 в млн. рублей     |                               | Общее                                                       |                                                                                       |                                                  |             |                               |
| Отчетный год                                     | 2009                                       | Дата формирования (на<br>странице) | 17.07.2009          | 15                            | План счетов<br>Режим расчета                                | План счетов бухгалтерского                                                            | учета                                            | илн. рублей | <b>•</b>                      |
| -Метод формирован                                | ния отчета<br>с начала года                | Отчетный период                    | 1 квартал           | •                             | Отчетный год                                                | 2009 🖵 Дата                                                                           | формирования                                     | 22.07.2009  | 15                            |
| <ul> <li>За квартал</li> <li>За месяц</li> </ul> |                                            | Квартал отчета<br>Месяц отчета     | 1 квартал<br>Январь | •                             | -Метод формировани<br>Параст, итогом с                      | ия отчета<br>с начала года Отчетні                                                    | ый период                                        | 1 квартал   | <b>v</b>                      |
| Вид отчета:                                      |                                            |                                    | ·                   |                               | <ul> <li>За квартал</li> <li>За месяц</li> </ul>            | Отчетні<br>Отчетні                                                                    | ый квартал<br>ый месяц                           |             | <ul><li>▼</li><li>▼</li></ul> |
| Бухгалтерский бала<br>— Бухгалтерский бала       | нс (Форма 1)<br>анс (Форма 1)              |                                    |                     | <ul><li>▼</li><li>▲</li></ul> | Вид отчета                                                  |                                                                                       |                                                  |             |                               |
| Отчет о прибылях и<br>Отчет об изменения         | убытках (Форма 2)<br>ях капитала (Форма 3) |                                    |                     |                               | ИФНС<br>—Вид докимента                                      | Декларация НДС<br>Декларация по налогу на при<br>Лекларация по налогу на им           | ибыль<br>ишество                                 |             | ^                             |
|                                                  |                                            |                                    |                     |                               | <ul> <li>1 - Первичный</li> <li>3 - Корректирую.</li> </ul> | Расчет по авансовому плате:<br>Декларация по транспортног<br>Декларация по земельному | жу по налогу на им<br>му налогу<br>налогу(аванс) | ущесьво     |                               |

### www.capitalcse.ru

Согласен

Отказ

## Формирование бухгалтерской и налоговой отчетности

По бухгалтерским операциям могут быть настроены и сформированы разнообразные отчеты, карточки, реестры и т.п. Все эти формы могут быть либо распечатаны, либо выгружены в Excel, Word и т.п.

| 🔚 Выбор форм     | ы для предварительного п         | росмотра         |                         | _ 🗆 🛛    |
|------------------|----------------------------------|------------------|-------------------------|----------|
| Имя принтера     | \\apptest\HP LaserJet 3050 Serie | s PCL 6          | -                       | Свойства |
| Порт             | Тип Ш                            | .apptest\HP Lase | erJet 3050 Series PCL ( | 6        |
| СПИСОК ПЕЧАТНЫ   | ІХ ФОРМ                          |                  |                         | 1/9      |
| v Имя            |                                  | Код              | Дата                    | ~        |
| Авансовый отчет  | (AO-1)                           | AC_01_07         | 02.08.2006              |          |
| Акт инвентариза  | ции задолженности (ИНВ-17)       | AC_01_02         | 19.09.2007              |          |
| Акт сверки по сч | ету                              | AC_01_08         | 31.10.2005              |          |
| Дебиторская-Кре  | едиторская задолженность         | AC_01_03         | 02.08.2006              | ≣        |
| Карточка ОАУ по  | расчетам с контрагентами         | AC_01_04         | 01.08.2005              |          |
| Регистры налого  | вого учета                       | AC_01_10         | 05.10.2006              |          |
| Содержание теку  | щей операции                     | AC_01_06         | 02.08.2006              |          |
| Список проводок  |                                  | AC_01_01         | 02.08.2006              |          |
| Справка к акту и | нвентаризации задолженности      | AC_01_05         | 19.09.2007              |          |
|                  |                                  |                  |                         |          |
|                  | ·                                |                  |                         |          |
|                  | Просми                           | отреть           | <u>О</u> тказ           | Помощь   |

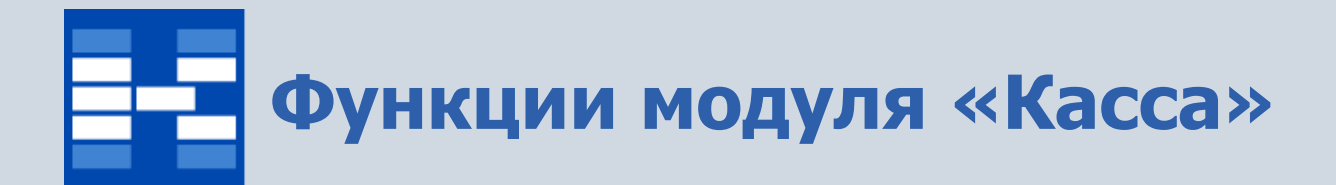

- Настройка привязки счетов;
- Настройка вычисления НДС;
- Формирование и просмотр кассовых документов;
- Поиск и фильтрация документов по различным наборам условий;
- Отражение кассовых документов в бухгалтерских операциях;
- Формирование первичных документов и отчетных форм.

## Настройка привязки счетов

Для начала работы с кассой необходимо привязать счета из плана счетов к конкретной кассе. Флажок «Проверять типовые операции» позволяет проверять соответствие суммы в документе сумме по проводкам, сформированным типовой бухгалтерской операцией.

|    | Пр  | ивязка | счетов                           |          |              |                          |          |                                  |   |  |
|----|-----|--------|----------------------------------|----------|--------------|--------------------------|----------|----------------------------------|---|--|
| 2  |     | / 🎦 🗸  | 🗸 😰 Проверять типовые опера.     | тин      |              |                          |          |                                  |   |  |
| KA | ССЬ | l      |                                  |          |              |                          |          |                                  |   |  |
| ۷  |     | Счет   | План счетов                      | Kacca    | Организация  | N.                       |          |                                  |   |  |
|    | ∢_  | 50/01  | План счетов бухгалтерского учета | Основная | установка пр | ривязки сче              | la       |                                  |   |  |
|    |     | 50/02  | План счетов бухгалтерского учета | Валютная | 000 "УРАЛ"   | Счет                     |          | 50/03 Денежные документы - рубли | - |  |
|    |     |        |                                  |          |              | Касса Денежные документы |          |                                  |   |  |
|    |     |        |                                  |          |              | Организация              | [        | УРАЛ ООО                         | - |  |
|    |     |        |                                  |          |              | <u>y</u> a               | тановить | Отказ Помощь                     |   |  |
|    |     |        |                                  |          |              | ~                        |          |                                  |   |  |
|    |     |        |                                  |          | акрыты       |                          |          |                                  |   |  |

## Настройка вычисления НДС

Для автоматического вычисления НДС в документах существует возможность алгоритмы расчета по команде меню «Налоги». В окне настраивается формула вычисления НДС %0:16.2n\*%1:s, где: •%0:16.2n - числовое значение поля Сумма в платежном документе, формат которого 16 знаков до запятой и 2 знака после; •%1:s - значение поля Ставка НДС;

•\* - знак умножения.

| Налоги             |                |                  |
|--------------------|----------------|------------------|
| Ставка НДС         | 1/6            | <u>С</u> огласен |
| Процент НДС        | 20             | <u>О</u> тказ    |
| Вычисление         | %0:16.2n*%1:s  | Помощь           |
| Формат             |                |                  |
| В том числе НДС (% | (2:s) %0:16.2n | 🗹 По умолчанию   |
| Пример             |                |                  |
| В том числе НДС (2 | 0) 16 666.67   |                  |

### Формирование и просмотр кассовых документов

В модуле существует четыре вкладки – «Дебет», «Кредит», «Журнал регистрации кассовых документов», «Оборотная ведомость». На вкладке «Дебет» отражаются проводки по дебету, если по проводке существует документ, то он выделяется специальным значком. По вкладке «Кредит» отражаются проводки по кредиту, документы также выделяются специальным значком.

| CA       |                                                                               |                                                                                                    |                                                                                                    |                                                                                                    |                                                                                                    |                                                                                              |                                                                                                    | ⊿ (                                                                                                    |                                                                                                    |                                                                                                    |                                                                                                    |                                                                                                    |                                                                                                    |
|----------|-------------------------------------------------------------------------------|----------------------------------------------------------------------------------------------------|----------------------------------------------------------------------------------------------------|----------------------------------------------------------------------------------------------------|----------------------------------------------------------------------------------------------------|----------------------------------------------------------------------------------------------|----------------------------------------------------------------------------------------------------|----------------------------------------------------------------------------------------------------|----------------------------------------------------------------------------------------------------|----------------------------------------------------------------------------------------------------|----------------------------------------------------------------------------------------------------|----------------------------------------------------------------------------------------------------|----------------------------------------------------------------------------------------------------|
| і Просі  | иотр Настр                                                                    | ойка                                                                                                    | Инструменты Функции пользователя                                                                                                    | <u>П</u> омощь                                                                                                    |                                                                                                    |                                                                                              |                                                                                                    |                                                                                                    |                                                                                                    |                                                                                                    |                                                                                                    |                                                                                                    |                                                                                                    |
| 🗏 🖄      | 2 🎽 🛾                                                                         | )   🖷                                                                                                    | 🛾 🍸 😓 🖉 🔂                                                                                                    |                                                                                                    |                                                                                                    |                                                                                              |                                                                                                    |                                                                                                    |                                                                                                    |                                                                                                    |                                                                                                    |                                                                                                    |                                                                                                    |
| n c 01.0 | 1.2009 n. no                                                                  | 31,12,2                                                                                                    | 009 r.                                                                                                    |                                                                                                    |                                                                                                    |                                                                                              |                                                                                                    | Фильтр: <mark>Не</mark>                                                                                                    | установлен                                                                                                    |                                                                                                    |                                                                                                    |                                                                                                    |                                                                                                    |
| я касса  | 50/0                                                                          | 1 План                                                                                                    | счетов бухгалтерского учета Основная У                                                                                                    | F 🔜 KA                                                                                                    | CCA                                                                                                    |                                                                                              |                                                                                                    |                                                                                                    |                                                                                                    |                                                                                                    |                                                                                                    | <b>2</b> -                                                                                                    |                                                                                                    |
| Кред     | ит Журна                                                                      | и регис                                                                                                    | страции кассовых документов Оборо                                                                                                    | п Коман,                                                                                                    | ды Просмот                                                                                                    | р Настрой                                                                                    | ка Инст                                                                                                    | рументы Функции пользов                                                                                                    | ателя <u>П</u> омощь                                                                                                    |                                                                                                    |                                                                                                    |                                                                                                    |                                                                                                    |
| ии       | 1                                                                             | -                                                                                                    |                                                                                                    | - 🐴 🖞                                                                                                    | 6 🗏 🎽 🖥                                                                                                    | / 🎦 👔                                                                                        | H 🖷 🛛 🚺                                                                                                    | ] 🍸 😓 🖉 🚰                                                                                                    |                                                                                                    |                                                                                                    |                                                                                                    |                                                                                                    |                                                                                                    |
| Номе     | Лата                                                                          | Kon e                                                                                                    | Пбъект аналитического ичета                                                                                                    | Интера                                                                                                    | первал с 01.01.2009 г. по 31.12.2009 г. Фи                                                                                                    |                                                                                              |                                                                                                    |                                                                                                    |                                                                                                    |                                                                                                    |                                                                                                    |                                                                                                    |                                                                                                    |
| 110110   | 17.04.2009                                                                    | 51/01                                                                                                    | Без аналитики                                                                                                    |                                                                                                    |                                                                                                    |                                                                                              |                                                                                                    |                                                                                                    |                                                                                                    |                                                                                                    |                                                                                                    |                                                                                                    |                                                                                                    |
|          | 22.04.2009                                                                    | 91/01                                                                                                    | Прибыль прошлых лет выявленная в отч                                                                                                    | – АКТИВН<br>ІС                                                                                                    | ная касса                                                                                                    | 50/011                                                                                       | Глан счет                                                                                                    | ов бухгалтерского учета Осн                                                                                                    | ювная 9РАЛ ООО                                                                                                    |                                                                                                    |                                                                                                    |                                                                                                    |                                                                                                    |
|          | 22.04.2009                                                                    | 91/01                                                                                                    | Курсовые разницы положительные                                                                                                    | Дебет                                                                                                    | Дебет Кредит Журнал регистрации кассовых документов Оборотная ведомость                                                                                                    |                                                                                              |                                                                                                    |                                                                                                    |                                                                                                    |                                                                                                    |                                                                                                    |                                                                                                    |                                                                                                    |
| 0036     | 17.05.2009                                                                    | 71/01                                                                                                    | Калугин А. В.                                                                                                    | ODEP                                                                                                    | лии                                                                                                    | 1                                                                                            |                                                                                                    |                                                                                                    |                                                                                                    |                                                                                                    |                                                                                                    |                                                                                                    | 1/5                                                                                                    |
| 0038     | 20.05.2009                                                                    | 62/01                                                                                                    | Исток                                                                                                    |                                                                                                    | Номер док                                                                                                    | Пата                                                                                         | Kon over                                                                                                    | Объект аналитического им                                                                                                    | та<br>21.0                                                                                                    | Симма                                                                                                    | Вал симма                                                                                                    | Валюта                                                                                                    | ~                                                                                                    |
| 0038     | 20.05.2009                                                                    | 62/01                                                                                                    | Исток                                                                                                    | - <b>)</b>                                                                                                    | 0013                                                                                                    | 01.04.2009                                                                                   | 71/01                                                                                                    | Калугин А. В.                                                                                                    | , a                                                                                                    | 31 500.00                                                                                                    | Dan. ognina                                                                                                    | 53/1013                                                                                                    |                                                                                                    |
|          | 26.05.2009                                                                    | 62/01                                                                                                    | Калугин А. В.                                                                                                    | _                                                                                                    |                                                                                                    | 10.05.2009                                                                                   | 66/02                                                                                                    | BECHA                                                                                                    |                                                                                                    | 80 000.00                                                                                                    |                                                                                                    |                                                                                                    |                                                                                                    |
|          | 26.05.2009                                                                    | 62/UI                                                                                                    | Красильников В. В.                                                                                                    | -                                                                                                    |                                                                                                    | 17.05.2009                                                                                   | 60/01                                                                                                    | Исток                                                                                                    |                                                                                                    | 800.00                                                                                                    |                                                                                                    |                                                                                                    | =                                                                                                    |
|          | 26.06.2003                                                                    | 62/01                                                                                                    | рез аналитики<br>Прима                                                                                                    | -                                                                                                    | 0009                                                                                                    | 18.05.2009                                                                                   | 99/04                                                                                                    | Налог на прибыль                                                                                                    |                                                                                                    | 600.00                                                                                                    |                                                                                                    |                                                                                                    |                                                                                                    |
|          | 20.00.2003                                                                    | 02701                                                                                                    | прима                                                                                                    | - B+                                                                                                    | 0009                                                                                                    | 18.06.2009                                                                                   | 76/04                                                                                                    | Инишев И. Д.                                                                                                    |                                                                                                    | 8 000.00                                                                                                    |                                                                                                    |                                                                                                    |                                                                                                    |
|          |                                                                               |                                                                                                    |                                                                                                    |                                                                                                    |                                                                                                    |                                                                                              |                                                                                                    |                                                                                                    |                                                                                                    |                                                                                                    |                                                                                                    |                                                                                                    |                                                                                                    |
| агружен  | , можно рао                                                                   | этать                                                                                                    | •                                                                                                    |                                                                                                    |                                                                                                    |                                                                                              |                                                                                                    |                                                                                                    |                                                                                                    |                                                                                                    |                                                                                                    |                                                                                                    |                                                                                                    |
|          |                                                                               |                                                                                                    |                                                                                                    |                                                                                                    |                                                                                                    |                                                                                              |                                                                                                    |                                                                                                    |                                                                                                    |                                                                                                    |                                                                                                    |                                                                                                    |                                                                                                    |
|          |                                                                               |                                                                                                    |                                                                                                    |                                                                                                    |                                                                                                    |                                                                                              |                                                                                                    |                                                                                                    |                                                                                                    |                                                                                                    |                                                                                                    |                                                                                                    | _                                                                                                    |
|          |                                                                               |                                                                                                    |                                                                                                    |                                                                                                    |                                                                                                    |                                                                                              |                                                                                                    |                                                                                                    |                                                                                                    |                                                                                                    |                                                                                                    |                                                                                                    | × ×                                                                                                    |
|          |                                                                               |                                                                                                    |                                                                                                    | Monym                                                                                                    | SSERVIKAL M                                                                                                    | ожно работ                                                                                   | 3TL                                                                                                    |                                                                                                    |                                                                                                    | HORLY COOF                                                                                                    | болений нет                                                                                                    |                                                                                                    |                                                                                                    |
|          | СА<br>Прост<br>Я Касса<br>Креди<br>ИИ<br>Номе<br>0036<br>0038<br>0038<br>0038 | СА<br>Просмотр Настр<br>Просмотр Настр<br>Посонотр Настр<br>Посонотр Настр | СА<br>Просмотр Настройка<br>Са<br>Просмотр Настройка<br>По с 11.01.2009 г. по 31.12.2<br>я касса 50/01 План<br>Кредит Журнал регис<br>ИИ<br>Номеј Дата Кор.с'<br>17.04.2009 51/01<br>22.04.2009 91/01<br>22.04.2009 91/01<br>22.04.2009 91/01<br>20.05.2009 62/01<br>0038 20.05.2009 62/01<br>26.05.2009 62/01<br>26.05.2009 62/01<br>26.06.2009 62/01<br>26.06.2009 62/01<br>26.06.2009 62/01<br>36.05.2009 62/01<br>26.06.2009 62/01<br>36.05.2009 62/01<br>17.06.2009 51/01<br>26.06.2009 62/01 | СА<br>Просмотр Настройка Инструменты Функции пользователя<br>Просмотр Настройка Инструменты Функции пользователя<br>л с 01.01.2009 г. по 31.12.2009 г.<br>я касса 50/01 План счетов бухгалтерского учета Основная У<br>Кредит Журнал регистрации кассовых документов Оборог<br>ИИ<br>Номеј Дата Кор.с Объект аналитического учета<br>17.04.2009 51/01 Без аналитики<br>22.04.2009 91/01 Прибыль прошлых лет выявленная в отч<br>22.04.2009 91/01 Курсовые разницы положительные<br>0036 17.05.2009 51/01 Без аналитики<br>26.05.2009 62/01 Исток<br>26.05.2009 62/01 Исток<br>26.05.2009 62/01 Красильников В. В.<br>17.06.2009 51/01 Без аналитики<br>26.06.2009 62/01 Прима<br>агружен, можно работать | СА<br>Просмотр Настройка Инструменты Функции пользователя [омощь<br>Л с 01.01.2009 г. по 31.12.2009 г.<br>я касса 50/01 План счетов бухгалтерского учета Основная УГ<br>Кредит Журнал регистрации кассовых документов Оборот<br>ИИ<br>Номеј Дата Кор.с Объект аналитического учета Интери<br>17.04.2009 51/01 Без аналитики<br>22.04.2009 91/01 Прибыль прошлых лет выявленная в отче<br>22.04.2009 91/01 Курсовые разницы положительные<br>0036 17.05.2009 71/01 Калугин А. В.<br>0038 20.05.2009 62/01 Исток<br>26.05.2009 62/01 Кресильников В. В.<br>17.06.2009 51/01 Без аналитики<br>26.06.2009 62/01 Прима<br>агружен, можно работать | СА<br>Просмотр Настройка Инструменты Функции пользователя [омощь<br>Загружен, можно работать | СА<br>Просмотр Настройка Инструменты Функции пользователя [омощь<br>СОССИНИИ СОСТОВАТИИ: Состоя и пользователя [омощь<br>СОССИНИИ СОСТОВАТИИ: СОСТОВАТИИ: СОСТОВАТИИ: СОСТОВАТИИ:<br>Кредит Журнал регистрации кассовых документов Оборот<br>ИИ<br>Номеј Дата Кор.с' Объект аналитического учета<br>17.04.2009 51/01 Без аналитики<br>22.04.2009 91/01 Прибыль прошлых лет выявленная в отче<br>22.04.2009 91/01 Курсовые разницы положительные<br>0036 17.05.2009 17/01 Калугин А. В.<br>0038 20.05.2009 62/01 Исток<br>0038 20.05.2009 62/01 Исток<br>0038 20.05.2009 62/01 Исток<br>0038 20.05.2009 62/01 Кресильников В. В.<br>17.06.2009 51/01 Без аналитики<br>26.05.2009 62/01 Кресильников В. В.<br>17.06.2009 51/01 Без аналитики<br>26.05.2009 62/01 Кресильников В. В.<br>17.06.2009 51/01 Без аналитики<br>актиченая касса 50/01 Г<br>СОПЕРАЦИИ<br>СОПЕРАЦИИ<br>СОПЕРАЦИИ<br>СОПЕРАЦИИ<br>СОПЕРАЦИИ<br>СОПЕРАЦИИ<br>СОПЕРАЦИИ<br>ОО9 18.05.2009<br>26.06.2009 52/01 Прима<br>СОПОР 18.05.2009<br>26.06.2009 52/01 Прима | СА<br>Просмотр Настройка Инструменты Функции пользователя [омощь<br>Посмотр Настройка Инструменты Функции пользователя [омощь<br>Посмотр Настройка Инструменты Функции пользователя [омощь<br>Посмотр Настройка Инструментов 01.01.2009 г. по 31.12.2009 г.<br>Кредит Журнал регистрации кассовых документов 06орог<br>ИИ<br>Номеј Дата Кор. с Объект аналитического учета<br>17.04.2009 51/01 Без аналитики<br>22.04.2009 91/01 Курсовые разницы положительные<br>0036 17.05.2009 71/01 Калугин А.В.<br>0038 20.05.2009 62/01 Исток<br>0038 20.05.2009 62/01 Исток<br>26.05.2009 62/01 Исток<br>26.05.2009 62/01 Красильников В.В.<br>17.05.2009 51/01 Без аналитики<br>26.05.2009 62/01 Прима<br>0009 18.05.2009 56/02<br>17.05.2009 62/01 Прима<br>0009 18.05.2009 99/04<br>№ 0009 18.05.2009 99/04<br>№ 0009 18.05.2009 99/04<br>№ 0009 18.05.2009 99/04<br>№ 0009 18.05.2009 97/04 | СЛ       Гросмотр Настройка Инструменты Функции пользователя [омощь         № № № № № № № № № № №       Посилотр настройка Инструменты Функции пользователя [омощь         № № № № № № № № № № №       Посилотр настройка Инструменты Функции пользователя [омощь         № № № № № № № № № №       В КАССА         Касса       Б0/01 План счетов букгалтерского учета Основная УГ       КАССА         Кредит       Журнал регистрации кассовых документов       Оборот         ИИ       Мнтервал с 01.01.2009 г. по 31.12.2009 г.       Мнтервал с 01.01.2009 г. по 31.12.2009 г.         ИИ       Номе Дата       Корс Объект аналитического учета         17.04.2009       51/01       Без аналитики         22.04.2009       91/01       Карссин А. В.         0036       17.05.2009       52/01         0038       20.05.2009       62/01         0038       20.05.2009       62/01         Исток       10.05.2009       61/01         22.04.2009       52/01       Какие В. В.         10.05.2009       62/01       Каские В. В.         10.05.2009       62/01       Касильников В. В.         10.05.2009       62/01       Касильников В. В.         10.05.2009       62/01       Касильников В. В.         10.05.2009       62/01 | СА       Г       Г | СА         Горонотр         Настройка         Инструменты         Функции пользователя         Онощь           №         №         №         №         №         №         №         №         №         №         №         №         №         №         №         №         №         №         №         №         №         №         №         №         №         №         №         №         №         №         №         №         №         №         №         №         №         №         №         №         №         №         №         №         №         №         №         №         №         №         №         №         №         №         №         №         №         №         №         №         №         №         №         №         №         №         №         №         №         №         №         №         №         №         №         №         №         №         №         №         №         №         №         №         №         №         №         №         №         №         №         №         №         №         №         №         № | СА       Г       Г | СА         С         С         С         С         С           41         Просиотр         Настройка         Инструменты         Функция пользователя         риниция           42         2         2         2         2         2         2         2         2         2         2         2         2         2         2         2         2         2         2         2         2         2         2         2         2         2         2         2         2         2         2         2         2         2         2         2         2         2         2         2         2         2         2         2         2         2         2         2         2         2         2         2         2         2         2         2         2         2         2         2         2         2         2         2         2         2         2         2         2         2         2         2         2         2         2         2         2         2         2         2         2         2         2         2         2         2         2         2         2         2 |

# Формирование и просмотр кассовых документов

На вкладке «Журнал регистрации кассовых документов» отражаются все документы по выбранной кассе, на вкладке «Оборотная ведомость» отражаются сальдо и обороты за интервал времени.

| 📑 КАСС    | A             |             |              |                      |                |                                                                 |                   |                     |                    |                         |                 |             |              |  |  |
|-----------|---------------|-------------|--------------|----------------------|----------------|-----------------------------------------------------------------|-------------------|---------------------|--------------------|-------------------------|-----------------|-------------|--------------|--|--|
| Команды   | Просмотр      | Настройка   | а Инструме   | нты Функции поль:    | ователя 🏾      | омощь                                                           |                   |                     |                    |                         |                 |             |              |  |  |
| 28        | 🗏 🖄           | 🎽 🖻         | 🗏   🖺 🎵      | 7   📚 🖻 😫            |                |                                                                 |                   |                     |                    |                         |                 |             |              |  |  |
| Интервал  | nc 01.01.2009 | Эг. по 31.1 | 2.2009 г.    |                      |                |                                                                 |                   | Фильтр: Не уст      | ановлен            |                         |                 |             |              |  |  |
| Активная  | касса         | 50/01 Пл    | ан счетов бу | хгалтерского учета ( | сновная УР     | АЛ ООО                                                          |                   |                     | •                  |                         |                 |             |              |  |  |
| Дебет     | Кредит        | Журнал ре   | егистрации к | ассовых документов   | Оборотн        | ная ведомост                                                    | ъ                 |                     |                    |                         |                 |             |              |  |  |
| докуме    | нты           |             |              |                      |                |                                                                 |                   |                     | 1/7                |                         |                 |             |              |  |  |
| v T 60    | Дата          |             | Номер        | Принято от/Выдати    | · (            | Эбъект аналі                                                    | пического учета С | умма Корр.счет      | Шифр 🔼             |                         |                 |             |              |  |  |
| N 🖣 🗸     | 01.04.200     | 9           | 0013         | Калугин Аңдрей Ви    | тальевич К     | Калугин А. В.                                                   |                   | 31 500.00 71/01     |                    |                         |                 |             |              |  |  |
|           | 17.04.200     | 9           | 0000         | K                    |                |                                                                 |                   |                     |                    |                         |                 |             |              |  |  |
|           | 18.05.200     | 9           | 0036         | Налог на прибыль     | a 🖬 KAO        | CCA                                                             |                   |                     |                    |                         |                 |             | $\mathbf{X}$ |  |  |
|           | 20.05.200     | 9           | 0038         |                      | Конрии         |                                                                 | ата Настройка     | Инстрименты ф       |                    | ла Помощь               |                 |             | _            |  |  |
| 🔒 🖌       | 26.05.200     | 9           |              | Калугин Аңдрей Ви    | та             | цы просм                                                        | лр пастроика      | инструменты Ф       | ункции пользовате  | ля <u>п</u> омощь       |                 |             |              |  |  |
| 📄 🖌       | 18.06.200     | 9           | 0009         | Налог на прибыль     | - 🐴 😤          | 1 👪 🕅                                                           | 2 🎦 🔁 🖷           | I 🖪 🍸 🚴             | 🔎 🚰                |                         |                 |             |              |  |  |
|           |               |             |              |                      |                |                                                                 |                   |                     |                    |                         |                 |             |              |  |  |
|           |               |             |              |                      | Интера         | Интервал с 01.04.2009 г. по 30.04.2009 г. Фильтр: Не установлен |                   |                     |                    |                         |                 |             |              |  |  |
| <         |               |             |              |                      | Активн         | ая касса                                                        | 50/01 План        | і счетов бухгалтеро | ского учета Основн | учета Основная УРАЛ ООО |                 |             |              |  |  |
| Модуль за | агружен, мож  | но работат  | гь           |                      |                |                                                                 |                   |                     | pmm                |                         |                 |             |              |  |  |
|           |               |             |              |                      | Дебет          | Креди                                                           | г 🔰 Журнал регі   | истрации кассовы»   | а документов       | боротная ведомос        | ты              |             |              |  |  |
|           |               |             |              |                      | 050PC          | тная вед                                                        | омость            |                     |                    |                         |                 |             | 1/4          |  |  |
|           |               |             |              |                      | v Дата         | a                                                               | Сальдо Дт Н       | Сальдо Кт Н         | Оборот Дт          | Оборот Кт               | Сальдо Дт К     | Сальдо Кт К | ~            |  |  |
|           |               |             |              |                      | ▶ 01.04        | 4.2009                                                          | 69 392.00         | 0.00                | 0.00               | 31 500.00               | 37 892.00       | 0.00        |              |  |  |
|           |               |             |              |                      | 17.0           | 4.2009                                                          | 37 892.00         | 0.00                | 9 000.00           | 0.00                    | 46 892.00       | 0.00        | )            |  |  |
|           |               |             |              |                      | 22.04          | 4.2009                                                          | 46 892.00         | 0.00                | 1 796.00           | 0.00                    | 48 688.00       | 0.00        | J            |  |  |
|           |               |             |              |                      | 69 392.00 0.00 |                                                                 |                   | 10 796.00           | 31 500.00          | 48 688.00               | 0.00            | J 😱         |              |  |  |
|           |               |             |              |                      |                |                                                                 |                   |                     |                    |                         |                 |             | - 🖸          |  |  |
|           |               |             |              |                      | Модуль         | загружен,                                                       | можно работать    |                     |                    |                         | Новых сообщений | нет         |              |  |  |
|           |               |             |              |                      |                |                                                                 |                   |                     |                    |                         | www.ca          | pitalcse.   | ru           |  |  |

### Добавление проводки по дебету или приходного кассового ордера

Проводку по дебету можно добавить на вкладке «Дебет». Приходный кассовый ордер можно добавить как на вкладке «Дебет», так и на вкладке «Журнал регистрации кассовых документов».

| Изменение о               | перации       |               |                 |      |                       |                                             |                     |              |                         | ×           |           |         |                |             |                        |          |
|---------------------------|---------------|---------------|-----------------|------|-----------------------|---------------------------------------------|---------------------|--------------|-------------------------|-------------|-----------|---------|----------------|-------------|------------------------|----------|
| Дата                      | 26.05.2009    | 15            | Кор.счет        | l    | 62/01 Расчеты (       | : покупат                                   | еляг 🗸 🚺            | <u>C</u> or. | ласен                   | ו           |           |         |                |             |                        |          |
| — Аналитика по            | кор.счету     |               |                 |      | Изменение п           | риходно                                     | го ордера           |              |                         |             |           |         |                |             |                        | 2 🗙      |
| Контрагент                | Красильни     | ков В. В.     |                 |      |                       | 0000                                        | - LOI               |              | 20.05                   | 2000        |           |         |                |             |                        |          |
| Счет-фактура              | 4 СФИ от      | 31.08.2008 // | /Красильников В | . В. | номер                 | 0038                                        | wấ ▲                | дата         | 20.05.                  | 2009        | 15        | текущии | курс           | 1           |                        |          |
| Договор                   | Без анали     | тики          |                 |      | Кор.счет              | Шис                                         | Фр аналит.<br>учета | Сумм         | <b>иа</b><br>окумент оф |             | ввалюте   |         |                | Шиф)<br>на: | о целевого<br>Значения |          |
| Вилы пеализан             | нии Без анали | тыкы          |                 |      |                       |                                             |                     |              | , enginerin eq          |             |           |         |                |             |                        |          |
| Аналитика по              | кассе         |               |                 |      | 62                    | 1001                                        |                     |              |                         | 10000       |           |         | -              |             |                        |          |
| целевое<br>назначение     | Без анали     | тики          |                 |      | Принято от Исток      |                                             |                     |              |                         |             |           |         | - 26           | 30          |                        |          |
|                           |               |               |                 |      |                       | 340 ''Ис                                    | ток''               |              |                         |             |           |         |                |             |                        |          |
|                           |               |               |                 |      |                       |                                             |                     |              |                         |             |           |         |                |             |                        |          |
|                           |               |               |                 |      | Понование             |                                             |                     |              |                         |             | Придожен  |         |                |             |                        |          |
| Пояснение                 |               |               |                 |      | CENEDUNIC             | по счетч-                                   | Фактире №35 от      | 01.06.20     | 009                     |             |           | MC      |                |             |                        |          |
| по аппаратном             | у чеку        |               |                 |      |                       | за отгруженную продукцию за наличный расчет |                     |              |                         |             |           |         |                |             |                        |          |
| <ul> <li>Сумма</li> </ul> |               |               | 2000.00         |      |                       |                                             |                     |              |                         |             |           |         |                |             |                        |          |
|                           |               |               |                 |      | Налог                 | В том чис                                   | сле НДС (20)        | 1 666.6      | 67                      |             |           |         | 1 666.0        | 67          | 🗹 Н,                   | дс       |
| 🔾 Сумма в ва              | алюте         |               |                 | валю | Аналитика по<br>кассе | Без анал                                    | итики               |              |                         |             |           |         |                |             | - 🖻 🕻                  | ð 🔎      |
|                           |               |               |                 | курс | — Операция —          |                                             |                     |              |                         |             |           |         |                |             |                        |          |
|                           |               |               |                 |      | 🔘 Проводка            |                                             | Кор.счет            |              |                         |             |           |         |                |             |                        | <b>_</b> |
|                           |               |               |                 |      | 💿 Типовая             |                                             | KS_09_01 Pa         | спредел      | ение оплат              | ы (приходні | ый ордер) |         |                |             |                        | •        |
|                           |               |               |                 |      | Пояснение             |                                             | = по счету-фак      | ype Nº35     | 5 от 01.06.2            | 009         |           |         |                |             |                        |          |
|                           |               |               |                 |      |                       |                                             | _                   |              | _                       |             |           |         |                |             | _                      |          |
|                           |               |               |                 |      | <u>С</u> огласен      |                                             | <u>О</u> тказ       |              | Помо                    | )щь         | <u></u>   | авить   | <u>Н</u> алоги |             | По докумен             | пу       |

### Добавление проводки по кредиту или расходного кассового ордера

Проводку по кредиту можно добавить на вкладке «Кредит». Расходный кассовый ордер можно добавить как на вкладке «Кредит», так и на вкладке «Журнал регистрации кассовых документов».

| Изменение оп                              | ерации                |          |                   |                                                | E E                      |                                 |              |                             |
|-------------------------------------------|-----------------------|----------|-------------------|------------------------------------------------|--------------------------|---------------------------------|--------------|-----------------------------|
| Дата [                                    | 7.05.2009 🛐           | Кор.счет | 60/01 Расчеты с г | юставщика 🔻                                    | <u>С</u> огласен         |                                 |              |                             |
| — Аналитика по н<br>Контрагент            | ор.счету<br>Исток     |          |                   | • <u>•</u> •                                   | <u>О</u> тказ            | ]                               |              |                             |
| Счет-фактура                              | Без аналитики         |          |                   | <u>60</u> 📄                                    | Помощь                   |                                 |              |                             |
| Договор                                   | Без аналитики         |          |                   | Изменение р                                    | асходного ордера         |                                 |              | 🗾 🖾                         |
| Виды<br>постчплений                       | Без аналитики         |          | - 6               | номер                                          | 0013 Ny - J              | Дата 01.04.2009                 | текущий курс |                             |
| — Аналитика по н<br>Целевое<br>назначение | ассе<br>Без аналитики |          | •                 | Кор.счет                                       | Шифр аналит.<br>учета    | Сумма<br>Документ оформляется в | звалюте      | Шифр целевого<br>назначения |
|                                           |                       |          |                   | 71/01                                          |                          | 31500                           |              |                             |
|                                           |                       |          |                   | Выдать                                         | Калугин А. В.            |                                 |              | - 26                        |
| Пояснение                                 |                       |          |                   |                                                | Калугин Аңдрей Витальеви | лч                              |              | =                           |
| расчет за розни                           | ıy                    |          |                   |                                                |                          |                                 |              |                             |
| 💿 Сумма                                   |                       | 800.00   |                   | Основание                                      | выдача на хознужды       |                                 | Приложение   |                             |
| 🔘 Сумма в вал                             | юте                   | ва       | илюта             | По                                             |                          |                                 |              |                             |
|                                           |                       | ку       | рс 0.0000         |                                                |                          |                                 |              |                             |
|                                           |                       |          |                   | кассе                                          | Без аналитики            |                                 |              | - C ( )                     |
|                                           |                       |          |                   | <ul> <li>Операция</li> <li>Проводка</li> </ul> | Кор.счет                 | 71/01 Расчеты с подотчетны      | ыми лицами   | T                           |
|                                           |                       |          |                   | <ul> <li>Типовая</li> <li>Пояснения</li> </ul> | е = Калугин А. В. Н      | На хозяйственные нужды          |              |                             |
|                                           |                       |          |                   | Согласен                                       | н Отказ                  | Помощь                          | Добавить     | Налоги По документу         |

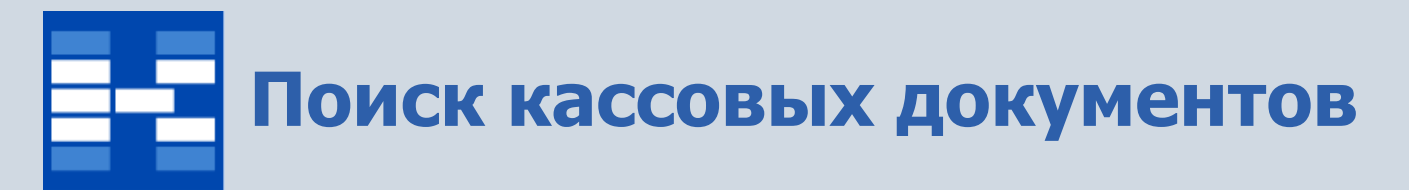

При необходимости могут быть использованы средства поиска документов по операции либо операции по документу.

| 🖬 KA(                                               | CA                                                                        |                    |             |         |         |               |                |           | <b>a</b> (                 |                       |              |            |            |      |
|-----------------------------------------------------|---------------------------------------------------------------------------|--------------------|-------------|---------|---------|---------------|----------------|-----------|----------------------------|-----------------------|--------------|------------|------------|------|
| Команд                                              | ы Пр                                                                      | осмотр Настройка I | Инструменть | о Функц | ии поль | зователя      | <u>П</u> омощь |           |                            |                       |              |            |            |      |
| 2 2                                                 |                                                                           |                    |             |         |         |               |                |           |                            |                       |              |            |            |      |
| Интерв                                              | Антервал с 01.01.1900 г. по 31.12.2099 г. Фильтр: Не установлен           |                    |             |         |         |               |                |           |                            | установлен            |              |            |            |      |
| Активн                                              | Активная касса 50/01 План счетов бухгалтерского учета Основная УРАЛ ООО 💌 |                    |             |         |         |               |                |           |                            | <b>•</b>              |              |            |            |      |
| Дебет                                               | Дебет Кредит Журнал регистрации кассовых док 🖬 КАССА                      |                    |             |         |         |               |                |           |                            |                       |              |            |            |      |
| докум                                               | ИЕНТЫ                                                                     |                    |             |         | Команд  | цы Просмотр   | р Настройн     | ка Инстр  | ументы Функции пользов     | зателя <u>П</u> омощь |              |            |            |      |
| у Тип БО Дата Номер Принято 🎦 🛍 🥵 🖉 📝 🚵 📾 🗐 🍸 😓 🖻 🧟 |                                                                           |                    |             |         |         |               |                |           |                            |                       |              |            |            |      |
| <b>2</b> -                                          | -                                                                         | 01.06.2007         | 0007        | 000 "Y  | Интерв  | ал с 01.01.19 | 900 г. по 31.  | 12.2099 г |                            |                       |              | Фильтр:    | Не установ | влен |
| <b>•</b>                                            | -                                                                         | 18.08.2007         | 0009        | Налог н |         | ag kacca      | 50/01 0        |           | в бинга терокого инста Оок |                       |              |            |            |      |
|                                                     | 1                                                                         | 02.11.2007         | 0004        | ЧП Ежо  |         |               | 30/0111        | лан счего | в одигалтерского учета осн |                       |              |            |            |      |
| <b>-</b>                                            | -                                                                         | 30.11.2007         | 0003        | ЗАО АД  | Дебет   | Кредит        | Журнал р       | регистрац | ии кассовых документов     | Оборотная ведомос     | ть           |            |            |      |
| <b>•</b>                                            | 1                                                                         | 30.11.2007         | 0006        | 3AO Pyo | ΟΠΕΡΑ   | ции           |                |           |                            |                       |              |            | ;          | 9/21 |
| <b>•</b>                                            | -                                                                         | 18.12.2007         | 0008        | 000 BE  | v Док.  | Номер док.    | Дата           | Кор.счет  | Объект аналитического уч   | ета                   | Сумма        | Вал. сумма | Валюта     | ~    |
| <b>•</b>                                            | -                                                                         | 18.08.2008         | 0008        | 000 BE  |         | 0001          | 01.01.2007     | 969       | Без аналитики              |                       | 10 000.00    |            |            |      |
|                                                     | -                                                                         | 18.08.2008         | 0035        | 000 ''P |         | 0002          | 01.03.2007     | 76/01     | Без аналитики              |                       | 150.00       |            |            |      |
| ا 🛋                                                 | - 🖌 -                                                                     | 31.08.2008         | 0037        | 000 Py  |         |               | 01.03.2007     | 62/01     | Деревянко Д. К.            |                       | 5 000.00     |            |            | _    |
|                                                     |                                                                           |                    |             |         |         | 0007          | 01.06.2007     | 62/02     | Безаналитики               |                       | 150.00       |            |            | _ =  |
|                                                     |                                                                           |                    |             |         |         | 0004          | 20.11.2007     | 60/01     | Ежова А. Д.<br>А пындал    |                       | 5 000.00     |            |            |      |
| Операц                                              | ИЯ ИЗМ                                                                    | енена              |             |         |         | 0003          | 30.11.2007     | 62/01     | АДМИГАЛ<br>А ПМИРАЛ        |                       | 832.00       |            |            | -    |
|                                                     |                                                                           |                    |             |         |         | 0000          | 22.08.2008     | 51/01     | Без аналитики              |                       | 900.00       |            |            | - 1  |
|                                                     |                                                                           |                    |             |         | 15      | 0037          | 31.08.2008     | 62/01     | Русский Размах             |                       | 60 000.00    |            |            |      |
|                                                     |                                                                           |                    |             |         |         |               |                |           |                            |                       |              |            |            |      |
|                                                     |                                                                           |                    |             |         | Onenau  |               |                |           |                            |                       |              | และแห้ และ |            |      |
|                                                     |                                                                           |                    |             |         | операц  | ия изменена   |                |           |                            |                       | Πυβοιχ ςοφοι |            | alese      |      |

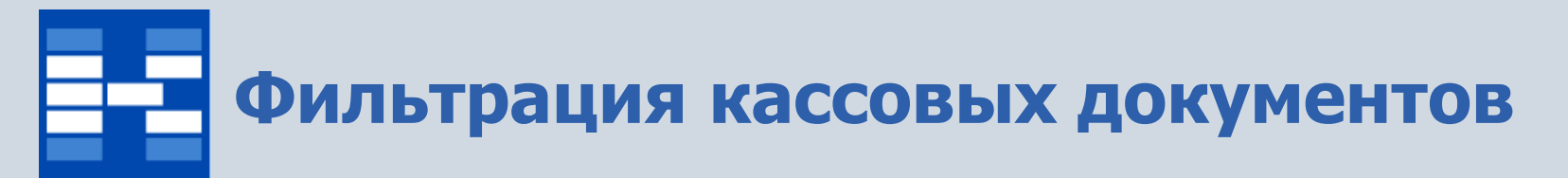

При необходимости могут быть использованы мощные средства фильтрации документов по различным наборам условий.

| Фильтр                         |                                  |                                                              |
|--------------------------------|----------------------------------|--------------------------------------------------------------|
| Дебет Кредит Журнал            |                                  |                                                              |
| 🗌 Типовые операции             | Фильтр                           |                                                              |
|                                | Дебет Кредит Журнал              |                                                              |
| Пользователь                   | 🔲 Типовые операции               | Фильтр                                                       |
|                                |                                  | Дебет Кредит Журнал                                          |
| Счет                           | Пользователь                     | Пользователь                                                 |
|                                |                                  |                                                              |
|                                | Счет                             | Приходные                                                    |
| ПАУ по кассе                   |                                  | Типовые операции                                             |
|                                |                                  | ПАЧ по документи                                             |
|                                | ОАУ по кассе                     |                                                              |
|                                |                                  | Расходные                                                    |
|                                |                                  | П Типовые операции                                           |
| <u>С</u> огласен <u>О</u> тказ |                                  |                                                              |
|                                |                                  | ОАУ по документу                                             |
|                                | <u>Согласен</u><br><u>О</u> тказ |                                                              |
|                                |                                  |                                                              |
|                                |                                  | <u>Гогласен</u><br><u>Гогласен</u><br><u>Штказ</u><br>Помощь |

### Отражение кассовых документов в бухгалтерском учете

Для кассовых документов может быть сделана как единичная бухгалтерская проводка, так и несколько проводок, настроенных с помощью типовой бухгалтерской операции.

| Изменение п                  | риходного ордера      |                           |         |                       |                                             | 🗾 🗾                       |              |          |                             |
|------------------------------|-----------------------|---------------------------|---------|-----------------------|---------------------------------------------|---------------------------|--------------|----------|-----------------------------|
| Номер                        | 0004 Not T            | Дата 02.11.2007           | 15      | текущий кур           | c                                           |                           |              |          |                             |
| Кор.счет                     | Шифр аналит.<br>учета | Сумма                     | валюте  |                       | Шифр цел                                    | евого                     |              |          |                             |
|                              |                       |                           |         | Изменение пр          | риходного ордера                            |                           |              |          | 🗾 🗵                         |
| 60/01                        |                       | 5000                      |         | Номер                 | 0038 Nº -                                   | Дата 20.05.2009           | текущий курс |          |                             |
| Принято от                   | Ежова А. Д.           |                           |         | Кор.счет              | Шифр аналит.<br>учета                       | Сумма                     |              |          | Шифр целевого<br>назначения |
|                              | ЧПЕжова А. Д.         |                           |         |                       | -                                           |                           |              |          |                             |
| 0                            |                       |                           | Davias  | 62                    | 1001                                        | 10000                     |              | •        |                             |
| ОСНОВАНИЕ                    |                       |                           | Прило   | Принято от            | Исток                                       |                           |              |          | - 26                        |
|                              |                       |                           |         |                       | ЗАО "Исток"                                 |                           |              |          | =                           |
|                              |                       |                           |         |                       |                                             |                           |              |          |                             |
| Налог                        |                       |                           |         | Основание             |                                             |                           | Приложение   |          |                             |
| Аналитика по                 | Бер энэлитики         |                           |         |                       | по счету-фактуре №35 от 01.06.2009          |                           |              |          |                             |
| кассе<br>— Прерания —        | Des and/infinition    |                           |         |                       | за отгруженную продукцию за наличный расчет |                           |              |          |                             |
| <ul> <li>Проводка</li> </ul> | Кор.счет              | 60/01 Расчеты с поставщик | ами и п |                       |                                             |                           |              |          |                             |
| О Гиповая                    |                       |                           |         | Налог                 | В том числе НДС (20)                        | 1 666.67                  |              | 1 666.67 | ₩НДС                        |
| Пояснение                    | е = Без аналити       | ки -Ежова А. Д.           |         | Аналитика по<br>кассе | Без аналитики                               |                           |              |          | • •                         |
| Согласен                     | н <u>О</u> тказ       | Помощь                    |         | О Проводка            | Кор.счет                                    |                           |              |          | -                           |
|                              |                       |                           |         | 💿 Типовая             | KS_09_01 Pac                                | пределение оплаты (приход | ный ордер)   |          | •                           |
|                              |                       |                           |         | Пояснение             | = ΠK0 №0038 στ                              | r 20.05.2009              |              |          |                             |
|                              |                       |                           |         | <u>С</u> огласен      |                                             | Помощь                    | Добавить     | Негоги   | a di Bow Keyeren di         |

### Формирование первичных документов и отчетных форм

Для кассовых документов могут быть настроены и сформированы разнообразные отчеты, карточки, реестры и т.п. Все эти формы могут быть либо распечатаны, либо выгружены в Excel, Word и т.п.

| 🖬 Выбор форм      | ы для предварительного просмотра |                      | ×   |
|-------------------|----------------------------------|----------------------|-----|
| Имя принтера      | HP LaserJet 3050 Series PCL 5e   | 🔹 Свойства           |     |
| Порт              | Тип HP LaserJet 3050 Se          | eries PCL 5e         |     |
| СПИСОК ПЕЧАТНЫ    | ых ФОРМ                          |                      | 1/6 |
| v Имя             |                                  | Код                  | 1~1 |
| 🕨 Журнал регистра | ации кассовых документов (КО-3)  | KS_01_01             | 2   |
| Оборотная ведом   | иость по кассе                   | KS_01_04             | 2   |
| Отчет кассира     |                                  | KS_01_05             | 1   |
| Отчет кассира по  | о документам                     | KS_01_06             | 1   |
| Приходный касс    | овый ордер (КО-1)                | KS_01_02             | 0 🗏 |
| Расходный кассо   | овый ордер (КО-2)                | KS_01_03             | 2   |
|                   |                                  |                      | ~   |
|                   |                                  | >                    | J   |
|                   | Просмотреть                      | <u>О</u> тказ Помощь |     |

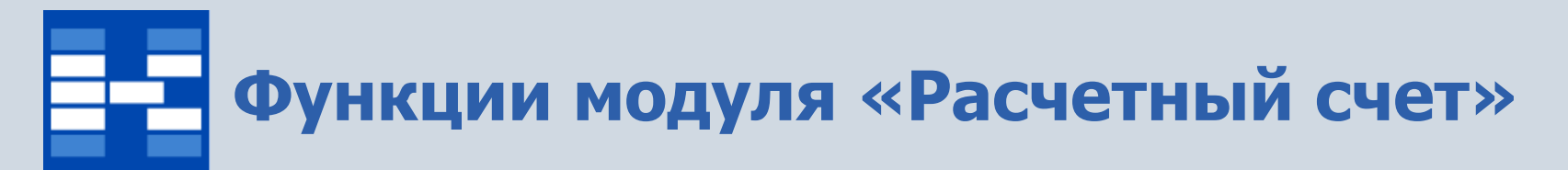

- Настройка привязки счетов;
- Настройка вычисления НДС;
- Настройка параметров печати платежных документов;
- Формирование и просмотр платежных документов (платежных поручений, платежных требований);
- Определение статусов платежных документов.
- Настройка и осуществление совместимости с работой внешней программы банк-клиента;
- Поиск и фильтрация документов по различным наборам условий;
- Отражение платежных документов в бухгалтерских операциях;
- Формирование первичных документов и отчетных форм.

## Настройка привязки счетов

Для начала работы с расчетным счетом необходимо привязать счета из плана счетов к конкретному расчетному счету. Расчетные счета должны быть предварительно добавлены к нашей организации в Справочнике контрагентов. Флажок «Проверять типовые операции» позволяет проверять соответствие суммы в документе сумме по проводкам, сформированным типовой бухгалтерской операцией.

|   | ‰ Пр            | ивязка счетов                                                    |                      |           |                 |            |                       |        |  |  |
|---|-----------------|------------------------------------------------------------------|----------------------|-----------|-----------------|------------|-----------------------|--------|--|--|
|   | 1 ×             | ) 💈 🔽 Проверять типов                                            | ње операции          |           |                 |            |                       |        |  |  |
|   | РАСЧЕТНЫЕ СЧЕТА |                                                                  |                      |           |                 | 3/3        |                       |        |  |  |
|   | / Субо          | чет План счетов                                                  | Расчетный счет       | Банк      |                 | <u>^</u>   |                       |        |  |  |
|   | 51/0            | 1 План счетов бухгалтерс                                         | 40702810249020101116 | Кировский | КБ              |            |                       |        |  |  |
|   | 51/0            | 2 План счетов бухгалтерс                                         | 70803022000040000017 | Ленинский | КБ              |            |                       |        |  |  |
|   | 52/0            | 2 План счетов бухгалтерс 70702920300650000016 Мотовилихинский КБ |                      |           |                 |            |                       |        |  |  |
| L |                 |                                                                  |                      |           |                 |            |                       |        |  |  |
| L |                 |                                                                  |                      |           |                 |            |                       |        |  |  |
| L |                 |                                                                  |                      |           | Установка привя | вки счета  |                       | X      |  |  |
| L |                 |                                                                  |                      |           |                 |            |                       |        |  |  |
| L | * []            |                                                                  |                      |           | Расчетный счет  | 707029203  | 00650000016           |        |  |  |
| ľ |                 |                                                                  |                      |           | в банке         | Мотовилих  | инский КБ             |        |  |  |
| L |                 |                                                                  |                      |           | Счет            | 52/02 Tpar | нзитный валютный счет | •      |  |  |
|   |                 |                                                                  |                      |           |                 | <u> </u>   | ить Отказ             | Помощь |  |  |

## Настройка расчета НДС

Для автоматического вычисления НДС в документах существует возможность настроить формулы с помощью команды меню «Налоги». В окне настраивается формула вычисления НДС %0:16.2n\*%1:s, где: •%0:16.2n - числовое значение поля Сумма в платежном документе, формат которого 16 знаков до запятой и 2 знака после; •%1:s - значение поля Ставка НДС;

•\* - знак умножения.

| Налоги                       |               | ×                |
|------------------------------|---------------|------------------|
| Ставка НДС                   | 1/6           | <u>С</u> огласен |
| Процент НДС                  | 20            | Отказ            |
| Вычисление                   | %0:16.2n*%1:s | Помошь           |
| Формат                       |               |                  |
| В том числе НДС (%           | 2:s) %0:16.2n | По умолчанию     |
| Пример<br>В том числе НДС (2 |               |                  |

## Настройка параметров печати платежных документов

Существует возможность настроить параметры печати платежных документов.

| Формат печати платежек                                                                                                    |                                             |
|----------------------------------------------------------------------------------------------------|---------------------------------------------|
| <ul> <li>Ставить = после всего в любом случае</li> <li>Печатать копейки в сумме прописью</li> <li>Печатать копейки в сумме цифрами</li> <li>Дату в виде строки</li> <li>Символ "=", как разделитель разрядов</li> <li>Очередность платежа по умолчанию</li> <li>двухзначная</li> <li>РКЦ банка вместо города</li> <li>Ставить точку после года в дате платежа</li> <li>Печатать срок платежа в резервном поле</li> <li>Печатать название филиала вместе с организацией</li> </ul> | Согласен<br>Отказ<br>Помощь<br>По умолчанию |

### Формирование и просмотр платежных документов

В модуле существует четыре вкладки – «Дебет», «Кредит», «Журнал регистрации платежных документов», «Оборотная ведомость». На вкладке «Дебет» отражаются проводки по дебету, если по проводке существует документ, то он выделяется специальным значком. По вкладке «Кредит» отражаются проводки по кредиту, документы также выделяются специальным значком. Существуют четыре типа документов - платежные поручения (входящие, исходящие), платежные требования (входящие, исходящие).

| 🕫 РАСЧЕТНЫЙ СЧЕТ                                                                                                    |                            | <b>Р</b> РАСЧЕТНЬ | <b>ИЙ СЧЕТ</b>                                                     |                         |                           |                     |                      |                      |                           |  |
|----------------------------------------------------------------------------------------------------|----------------------------|-------------------|--------------------------------------------------------------------|-------------------------|---------------------------|---------------------|----------------------|----------------------|---------------------------|--|
| Команды Просмотр Настройка Инструменты Функции пользователя Помощь                                                                                                    |                            | Команды Про       | Команды Просмотр Настройка Инструменты Функции пользователя Помощь |                         |                           |                     |                      |                      |                           |  |
| 🎦 🛍 💐 🗷 🛃 🔝 🗶 🕮 📳 🍸 😓 🖉                                                                                                    |                            | 🐑 🔁 📕 💈           | x 🗊 🍋 🖻                                                            | 🛲   🖪 🔊                 | 7 & 0                     |                     |                      |                      |                           |  |
| Интервал с 01.01.2009 г. по 31.12.2009 г.                                                                                                    |                            | Murrenne e Ot (   |                                                                    | 12,2000 c               |                           |                     |                      |                      | Филите: Не истановлен     |  |
| Активный расчетный счет 51/01 План счетов бухгалтерского учета 407028102490201                                                                                                    | Активный расче             | етный счет        | 51/01 N                                                            | пан счетов бухгалтерско | го учета 4070281024902010 | )1116 Кировский КБ  |                      |                      |                           |  |
| Дебет Кредит Журнал регистрации платежных документов Оборотная ведомость                                                                                                    |                            | Дебет Кре         | дит Журнал                                                         | регистрации             | платежных документов      | Оборотная ведомость |                      |                      |                           |  |
| ОПЕРАЦИИ<br>и Пок. Искар сок. Пота — Кор сист. Объект ризлитического инста                                                                                                    |                            | ОПЕРАЦИИ          |                                                                    |                         |                           |                     |                      |                      | 1/27                      |  |
| ✓ Док. помер док. дата кор.счет объект аналитическото учета сум<br>10.01.2009 66/02 ВЕСНА 86                                                                                                    | мма вал.сумма<br>80.000.00 | v Док. Но         | мер док. Дата                                                      | Кор.сч                  | ет Объект аналитическо    | го учета            | Сумма                | Вал.сумма Валюта     | а Тип курса Пояснение 🛛 🔥 |  |
| 22.04.2009 91/01 Доходы по штрафам, пеням и неустойкам                                                                                                    | 880.00                     | 🕨 🎰 00'           | 12 03.01                                                           | 2007 60/01              | БИПЛАН                    |                     | 2 124 000.00         |                      | ΠΠ №0012 or 03.01.        |  |
| 29.04.2009.91/02. Обязательная продажа валоты                                                                                                    | 5 000 00                   | 00                | 12 03.01                                                           | 2007 60/01              | БИПЛАН                    |                     | 3 776 000.00         |                      | ПП №0012 от 03.01. 🗏      |  |
| 29.04.2009.91/02                                                                                                    | 50 000 00                  | 00 🛁              | 13 05.01                                                           | 2007 60/01              | Деревянко Д. К.           |                     | 236 000.00           |                      | ПП №0013 от 05.01.        |  |
| 29.04.2009.91/02. Текциая продажа валоты 80                                                                                                    | 30 000 00                  | 📄 🔒 00'           | 14 10.01                                                           | 2007 60/01              | АДМИРАЛ                   |                     | 28 910.00            |                      | ПП №0014 от 10.01.        |  |
| Participation and the second second seco | 50 000.00                  | 📄 🔒 00'           | 15 10.02                                                           | 2007 60/01              | АДМИРАЛ                   |                     | 43 778.00            |                      | ΠΠ №0015 or 10.02.        |  |
| Рестипника В В 200<br>№ 17.05.2009 62/03 Красиденикав В В 200                                                                                                    | 10 000 00                  | 🔒 00'             | 15 10.02                                                           | 2007 60/01              | АДМИРАЛ                   |                     | 32 013.40            |                      | ПП №0015 от 10.02.        |  |
| 22.05.2009 62/01 Цистый Лес                                                                                                    | 9 000 00                   | 00 🔒              | 15 10.02                                                           | 2007 60/01              | АДМИРАЛ                   |                     | 81 396.40            |                      | ΠΠ №0015 or 10.02.        |  |
| 24.05.2009 62/01 BECHA 250                                                                                                    | 50 000 00                  | 00 🔒              | 16 05.03                                                           | 2007 60/01              | BECHA                     |                     | 50 000.00            |                      | ПП №0016 от 05.03.        |  |
| 29.05.2009 58/03 Рисские Блинички 11                                                                                                    |                            | B→ 000            | 21 20.04                                                           | 2007 60/01              | АДМИРАЛ                   |                     | 53 100.00            |                      | ПП №0021 от 20.04.        |  |
|                                                                                                    | → 00 <sup>-</sup>          | 17 11.06          | 2007 60/01                                                         | BECHA                   |                           | 38 500.00           |                      | ПП №0017 от 11.06. 🚙 |                           |  |
|                                                                                                    | า พ.ศ. ความีพอเหล้าเอา     | <                 |                                                                    |                         | 1                         |                     | 1                    |                      | >                         |  |
| подуль загружев, пожво работать ПОВ                                                                                                    | вых сооощении нет          | Операция измен    | нена                                                               |                         |                           | Новы                | іх сообщений нет 🛛 📈 | ww.ca                | pitalcse.ru #             |  |

## Формирование и просмотр платежных документов

На вкладке «Журнал регистрации платежных документов» отражаются все документы по выбранному расчетному счету, на вкладке «Оборотная ведомость» отражаются сальдо и обороты за интервал времени.

| 🍺 РАСЧЕТНЫЙ СЧЕТ 🗾 🗖 🔀                                                       |                                                                           |                                                                                                  |                 |            |                  |                 |                  |          |  |
|------------------------------------------------------------------------------|---------------------------------------------------------------------------|--------------------------------------------------------------------------------------------------|-----------------|------------|------------------|-----------------|------------------|----------|--|
| Команды Просмотр Настройка Инструменты Функции пользователя Помощь           |                                                                           |                                                                                                  |                 |            |                  |                 |                  |          |  |
| 11 11 💐 🖉 🖹 🗋   🛲   🖺 💙   😓 🖉                                                |                                                                           |                                                                                                  |                 |            |                  |                 |                  |          |  |
| Интервал с 01.01.1900 г. по 31.12.2099 г.                                    | Филоте: На истанавлан                                                     |                                                                                                  |                 |            |                  |                 |                  |          |  |
|                                                                              | 🕫 РАСЧЕТНЫЙ СЧЕТ 🗾 🗖 🔽                                                    |                                                                                                  |                 |            |                  |                 |                  |          |  |
| Активный расчетный счет 51/0117лан счетов бухгалтерского учета 40/028102490. | Команды Просмотр Настройка Инструменты Функции пользователя Помощь        |                                                                                                  |                 |            |                  |                 |                  |          |  |
| Дебет Кредит Журнал регистрации платежных документов Оборотная ведомост      | 2 🔁 💐 🖉                                                                   | 2 1 2 4                                                                                          | 1   🖪 🝸   😓     | <b>P</b>   |                  |                 |                  |          |  |
| документы                                                                    | Интервал с 01.01.                                                         | .2009 г. по 31.12.                                                                               | 2009 г.         |            |                  |                 | Рильтр: Не устан | ювлен    |  |
| v Статус Тип БО Номер Получатель/Плательщик                                  | Активный расчетн                                                          | Активный расчетный счет 51/01 План счетов бухгалтерского учета 40702810249020101116 Кировский КБ |                 |            |                  |                 |                  | -        |  |
| 🕒 🔍 💁 🛛 10 ДУБРОВИНА Л. И.                                                   | Пебет Кредит Жириза регистрации дазтежных докиментов Послотира разовласти |                                                                                                  |                 |            |                  |                 |                  |          |  |
| 🕒 🗈 643 Русские Блинчики                                                     |                                                                           |                                                                                                  | ырацииниателена |            | осоротных ведене |                 |                  |          |  |
| 🕒 🕒 646 Русский Размах                                                       | UEUPUTHAH BEJ                                                             | цимисть                                                                                          |                 |            |                  |                 |                  | 1/14     |  |
| 🕒 🌬 043 Усольский ФЗ                                                         | v Дата                                                                    | Сальдо Дт Н                                                                                      | Сальдо Кт Н     | Оборот Дт  | Оборот Кт        | Сальдо Дт К     | Сальдо Кт К      |          |  |
| 🕒 🕒 🛛 0001 УРАЛ ООО                                                          | ▶ 01.01.2009<br>10.01.2009                                                | 1 014 055.18                                                                                     | 0.00            | 0.00       | 21 000.00        | 993 055.18      | 0.00             | <u>,</u> |  |
| 🕨 🕒 🖌 9 Усольский ФЗ                                                         | 17.04.2009                                                                | 1 072 055 10                                                                                     | 0.00            | 0.00       | 9,000,00         | 1 073 000.18    | 0.00             | 0        |  |
|                                                                              | 22.04.2009                                                                | 1 064 055 18                                                                                     | 0.00            | 880.00     | 0.00             | 1 064 035.10    | 0.00             |          |  |
|                                                                              | 29.04.2009                                                                | 1 064 935 18                                                                                     | 0.00            | 145 000 00 | 100,900,00       | 1 109 035 18    | 0.00             | í l      |  |
|                                                                              | 17.05.2009                                                                | 1 109 035.18                                                                                     | 0.00            | 450 000.00 | 0.00             | 1 559 035.18    | 0.0/             | 0        |  |
|                                                                              | 22.05.2009                                                                | 1 559 035.18                                                                                     | 0.00            | 9 000.00   | 0.00             | 1 568 035.18    | 0.0/             | 0        |  |
|                                                                              | 24.05.2009                                                                | 1 568 035.18                                                                                     | 0.00            | 250 000.00 | 0.00             | 1 818 035.18    | 0.0/             | ō        |  |
|                                                                              | 29.05.2009                                                                | 1 818 035.18                                                                                     | 0.00            | 10 000.00  | 0.00             | 1 828 035.18    | 0.00             | ο        |  |
| Операция изменена Н                                                          | 17.06.2009                                                                | 1 828 035.18                                                                                     | 0.00            | 0.00       | 80 000.00        | 1 748 035.18    | 0.00             | ō        |  |
|                                                                              | 17.07.2009                                                                | 1 748 035.18                                                                                     | 0.00            | 0.00       | 80 500.00        | 1 667 535.18    | 0.00             | D        |  |
|                                                                              | 17.08.2009                                                                | 1 667 535.18                                                                                     | 0.00            | 0.00       | 80 000.00        | 1 587 535.18    | 0.0              | 0        |  |
|                                                                              | 17.09.2009                                                                | 1 587 535.18                                                                                     | 0.00            | 0.00       | 80 000.00        | 1 507 535.18    | 0.00             | 0        |  |
|                                                                              |                                                                           | 1 014 055.18                                                                                     | 0.00            | 944 880.00 | 451 400.00       | 1 507 535.18    | 0.00             | J 💆      |  |
|                                                                              | Операция изменен                                                          | 1a                                                                                               |                 |            |                  | Новых сообщений | Hetitalese       |          |  |
|                                                                              |                                                                           |                                                                                                  |                 |            |                  |                 |                  |          |  |

### Добавление проводки по дебету или приходного платежного документа

Проводку по дебету можно добавить на вкладке «Дебет». Платежное требование исходящее или платежное поручение входящее можно добавить как на вкладке «Дебет», так и на вкладке «Журнал регистрации платежных документов».

|                    |                             |                      |                     | Изменение платежного требования исходящего 🛛 🛛 🔀 🔀 |                            |                        |              |                  |  |
|--------------------|-----------------------------|----------------------|---------------------|----------------------------------------------------|----------------------------|------------------------|--------------|------------------|--|
|                    |                             |                      |                     | Платежное требование                               |                            |                        |              |                  |  |
| Изменение опер     | ации                        |                      |                     | ,                                                  |                            |                        |              | <u>С</u> огласен |  |
|                    |                             |                      |                     | Номер                                              | 0003 Nỹ -                  | Дата 17.05.2009        | 15 Поручение | <u>О</u> тказ    |  |
| Дата 24.05.2009    | 📁 Кор.счет                  | 62/01 Расчеты с поку | пателями и заказчик | Сумма                                              | 200000                     |                        |              | Помощь           |  |
| – Аналитика по кор | счету                       |                      |                     | Организация                                        | Красильников В. В.         |                        | - 🖻 🖨 🔎      |                  |  |
| Контрагент         | BECHA                       |                      | •00,                | Расчетный счет                                     | 70702810849130110138 Киро  | вский КБ               | <b></b>      | Дооавить         |  |
| Счет-фактура       | 0058 СФИ от 16.05.2009 //   | BECHA                | 8 🖻 🍋 🌶             | Дата получения товара,                             | 15                         | Срок платежа           | 17.05.2009   | <u>Н</u> алоги   |  |
| Договор            | 0087 Дог. от 16.04.2009 //Е | BECHA                | 8 🖻 🛅 🌶             | оказания услуг                                     |                            | 9<br>Очередность       |              | По документу     |  |
| Виды реализации    | Без аналитики               |                      | - 🔿 🖻 🗴             | Назначение платежа                                 |                            |                        |              |                  |  |
| — Анадитика по рас |                             |                      |                     | аванс                                              |                            |                        | <u>^</u>     |                  |  |
| Олигика по рас     |                             |                      | ~~~~~               |                                                    |                            |                        |              |                  |  |
| Основание          | ьез аналитики               |                      | · 🖻 🖸               |                                                    |                            |                        |              |                  |  |
|                    |                             |                      |                     |                                                    |                            |                        |              |                  |  |
|                    |                             |                      |                     |                                                    |                            |                        |              |                  |  |
|                    |                             |                      |                     |                                                    |                            | ЦНДС                   |              |                  |  |
| _                  |                             |                      |                     | Вид платежа                                        | почтой                     |                        | •            |                  |  |
| Пояснение          |                             |                      |                     |                                                    | Срок для акцепта           |                        |              |                  |  |
| Оплата             |                             |                      |                     |                                                    |                            | 7                      |              |                  |  |
|                    |                             |                      |                     | 🔄 Статус 'Отправлено'                              | 15                         | =                      |              |                  |  |
| 💿 Сумма            | 2                           | 50000.00             |                     | 🔲 Статус 'Исполнено'                               | 15                         | ] =                    |              |                  |  |
|                    |                             |                      |                     | Аналитика по расчетног                             | му счету                   |                        |              |                  |  |
| 🔘 Сумма в валют    | e                           | валюта               |                     | Без аналитики                                      |                            |                        | - 🖻 🖨 🔎      |                  |  |
|                    |                             | курс                 |                     | Операция                                           |                            |                        |              |                  |  |
|                    |                             |                      |                     | 🔘 Проводка                                         | Кор.счет                   |                        | -            |                  |  |
|                    |                             |                      |                     | 💿 Типовая                                          | RS_09_01 Распределение опл | латы (плат.требование) | -            |                  |  |
|                    |                             |                      |                     | Пояснение -                                        | ΠΤ №0003 στ 17 05 2009     |                        |              |                  |  |
|                    |                             |                      |                     |                                                    |                            |                        |              |                  |  |
|                    |                             |                      |                     |                                                    |                            |                        |              | italcse ru       |  |

### Добавление проводки по кредиту или расходного платежного документа

Проводку по кредиту можно добавить на вкладке «Кредит».

| Изменение опер                                                                                                 | Изменение операции 🔀                                                                                                    |                                                                 |  |  |  |  |  |  |  |  |
|----------------------------------------------------------------------------------------------------|----------------------------------------------------------------------------------------------------|-----------------------------------------------------------------|--|--|--|--|--|--|--|--|
| Дата 29.04.2009<br>— Аналитика по кор<br>Контрагент<br>Договор<br>Вид суммы<br>— Аналитика по рас<br>Основание | №       Кор. счет       58/03 Предоставленные займы       ▼         О.счету       Русские Блинчики       ▼       ●       ●       ●       ●       ●       ●       ●       ●       ●       ●       ●       ●       ●       ●       ●       ●       ●       ●       ●       ●       ●       ●       ●       ●       ●       ●       ●       ●       ●       ●       ●       ●       ●       ●       ●       ●       ●       ●       ●       ●       ●       ●       ●       ●       ●       ●       ●       ●       ●       ●       ●       ●       ●       ●       ●       ●       ●       ●       ●       ●       ●       ●       ●       ●       ●       ●       ●       ●       ●       ●       ●       ●       ●       ●       ●       ●       ●       ●       ●       ●       ●       ●       ●       ●       ●       ●       ●       ●       ●       ●       ●       ●       ●       ●       ●       ●       ●       ●       ●       ●       ●       ●       ●       ●       ●       ●       ●       ● | <u>С</u> огласен<br><u>О</u> тказ<br>Помощь<br><u>Д</u> обавить |  |  |  |  |  |  |  |  |
| Пояснение<br>Займ                                                                                              |                                                                                                    |                                                                 |  |  |  |  |  |  |  |  |
| <ul> <li>Сумма</li> <li>Сумма в валю</li> </ul>                                                                | re 100000.00<br>курс                                                                                                    |                                                                 |  |  |  |  |  |  |  |  |

## Добавление проводки по кредиту или расходного платежного документа

Платежное требование входящее или платежное поручение исходящее (с дополнительными полями) можно добавить как на вкладке «Кредит», так и на вкладке «Журнал регистрации платежных документов».

| Изменение платежн                        | Изменение платежного поручения исходящего      |     |                       |                |              |                  |
|------------------------------------------|------------------------------------------------|-----|-----------------------|----------------|--------------|------------------|
| Платежное поручение                      | Дополнительная информация                      |     | Платежное поручение   | Дополнительная | я информация | <u>С</u> огласен |
| Номер                                    | 9 МЦт Дата 17.07.2009 🔟                        |     | Статус                |                | 2            | <u>О</u> тказ    |
| Сумма                                    | 500.00                                         |     | Код бюджетной классиф | икации         | 14           | Помощь           |
| Организация                              | Усольский ФЗ                                   | ð 🔎 | Код ОКАТО             |                | 556          | Добавить         |
| Расчетный счет                           | 50602810049540130006 Мотовилихинский КБ        | •   | Основание платежа     |                |              | Налоги           |
| Дата получения товара,<br>оказания услуг | [5] Срок платежа 17.07.2009                    | 15  | Налоговый период      |                | 1            | По документу     |
| Назначение платежа                       | Очередность 2                                  |     | Номер документа       |                | 4            |                  |
| В том числе НДС                          | : (20) 83.33                                   | ~   | Дата документа        |                | 01.01.2009   |                  |
|                                          |                                                |     | Тип платежа           |                |              |                  |
|                                          |                                                | ~   | КПП плательщика       |                | 590801001    |                  |
|                                          | ☑ НДС 83.33                                    |     | КПП получателя        |                | 590801002    |                  |
| Вид платежа                              | телеграфом                                     | •   |                       |                |              |                  |
|                                          |                                                |     |                       |                |              |                  |
| 🗹 Статус 'Отправлено'                    | 17.07.2009 📁 =                                 |     |                       |                |              |                  |
| 🗹 Статус 'Исполнено'                     | 17.07.2009 5 =                                 |     |                       |                |              |                  |
| Аналитика по расчетном                   | иу счету                                       |     |                       |                |              |                  |
| Без аналитики                            |                                                | ð 🔎 |                       |                |              |                  |
| Операция                                 |                                                |     |                       |                |              |                  |
| 🔘 Проводка                               | Кор.счет                                       | -   |                       |                |              |                  |
| 💿 Типовая                                | RS_09_02 Распределение оплаты (плат.поручение) | -   |                       |                |              |                  |
| Пояснение =                              | ПП №9 от 17.07.2009                            |     |                       |                |              |                  |
|                                          |                                                |     |                       |                |              |                  |

### Спределение статусов платежных документов

Состояние платежных документов фиксируются соответствующими статусами. Для платежных документов по умолчанию существует три статуса – «Не исполнено», «Отправлено» и «Исполнено», которые используются для работы с внешней программой банк-клиента (статус «Отправлено» означает, что документ был экспортирован во внешнюю программу банк-клиента, а статус «Исполнено» фиксирует прохождение документа по выписке банка) в автоматическом режиме либо устанавливается вручную. История статусов отражается в специальном окне.

| И | Информация о статусах документа |            |                 |              |  |  |  |
|---|---------------------------------|------------|-----------------|--------------|--|--|--|
| V | Наименование                    | Дата       | Примечание      | ^            |  |  |  |
| Þ | Отправлено                      | 17.07.2009 |                 |              |  |  |  |
|   | Исполнено                       | 17.07.2009 |                 | ≡            |  |  |  |
|   |                                 |            |                 |              |  |  |  |
|   |                                 |            |                 | $\mathbf{Z}$ |  |  |  |
| 4 |                                 |            | >               |              |  |  |  |
|   |                                 |            | <u>З</u> акрыть |              |  |  |  |

# Работа с внешней программой банк-клиента

Существует возможность экспорта-импорта платежных документов для внешней программы банк-клиента. Для работы с программой банкклиента необходимо настроить пути и имена файлов, которые будут экспортироваться – импортироваться в базу данных. Для каждого банка сохраняются свои настройки. Поддерживаются форматы 1С, DBF.

| 🎋 Парамет  | <mark>% Параметры импорта-экспорта платежных документов</mark> |                 |                                                                  |  |  |  |  |  |  |
|------------|----------------------------------------------------------------|-----------------|------------------------------------------------------------------|--|--|--|--|--|--|
| 🎦 📝 🎦      |                                                                |                 |                                                                  |  |  |  |  |  |  |
| СПИСОК БАІ | нков                                                           |                 | 1/1                                                              |  |  |  |  |  |  |
| v БИК      | Наименование                                                   | Файл импорта    | Настройка импорта-экспорта                                       |  |  |  |  |  |  |
| 45773705   | ЗАО АКИБ ПОЧТОБАНК''                                           | C:\kl_to_1c.txt | Банк                                                             |  |  |  |  |  |  |
|            |                                                                |                 | 045773851 АЛЬФА-БАНК ПЕРМСКИЙ ФИЛИАЛ "ПЕРМСКИЙ" ОАО "АЛЬФА-БАНК" |  |  |  |  |  |  |
|            |                                                                |                 | Файл импорта                                                     |  |  |  |  |  |  |
|            |                                                                |                 | C:\kl_to_1c.txt O63op                                            |  |  |  |  |  |  |
|            |                                                                |                 | Файлэкспорта                                                     |  |  |  |  |  |  |
|            |                                                                |                 | C:\1c_to_kl.txt O63op                                            |  |  |  |  |  |  |
|            |                                                                |                 | Формат импорта-экспорта                                          |  |  |  |  |  |  |
|            |                                                                |                 | DBF                                                              |  |  |  |  |  |  |
| <          |                                                                |                 | Файл импорта выписок                                             |  |  |  |  |  |  |
|            |                                                                |                 | C:\kl_to_1c.dbf                                                  |  |  |  |  |  |  |
|            |                                                                |                 | Согласен Отказ                                                   |  |  |  |  |  |  |

# Работа с внешней программой банк-клиента

Осуществление синхронизации с банк-клиентом происходит следующим образом. Сначала исходящие документы формируются в системе со статусом «Не исполнено». Затем отмечаются документы, которые нужно поместить во внешнюю программу банк-клиента и производится операция экспорта. У документа автоматически устанавливается статус «Отправлено».

| 🥦 РАСЧЕТНЫЙ СЧЕТ 🗾 🗾 🔜 🔜                                                                    |                                           |          |            |                                                                 |                                                                                     |                                                  |            |            |                       |                                 |                       |
|---------------------------------------------------------------------------------------------|-------------------------------------------|----------|------------|-----------------------------------------------------------------|-------------------------------------------------------------------------------------|--------------------------------------------------|------------|------------|-----------------------|---------------------------------|-----------------------|
| Команды Просмотр Настройка Инструменты Функции пользователя Помощь                          |                                           |          |            | F                                                               | 6 DAC                                                                               | ІЕТНЬ                                            | ий счет    | ſ          |                       |                                 |                       |
| 🔁 🔁 💐 🗷 📓 📾 🛛 🔠 🏹 😓 🖉                                                                       |                                           |          |            |                                                                 |                                                                                     |                                                  |            |            |                       |                                 |                       |
| Интервал                                                                                    | Интервад с 01.01.1900 г. по 31.12.2099 г. |          |            |                                                                 |                                                                                     | омандо                                           | an npo     | - morp i   |                       |                                 | леля помощь           |
|                                                                                             |                                           |          |            |                                                                 | -11                                                                                 | 10 10 🍇 21 12   12   12   12   14   12 Y   12 21 |            |            |                       |                                 |                       |
| Активный расчетный счет 52/02 План счетов бухгалтерского учета 70702920300650000016 Мотовил |                                           |          | ыл I       | Интервал с 01.01.1900 г. по 31.12.2099 г. Фильтр: Не установлен |                                                                                     |                                                  |            |            | Фильтр: Не установлен |                                 |                       |
| Дебет Кредит Журнал регистрации платежных документов Оборотная ведомость                    |                                           |          |            | A                                                               | Активный расчетный счет 52/02 План счетов бухгалтерского учета 707029203006500000 🖵 |                                                  |            |            |                       | го учета 70702920300650000( 👻   |                       |
| докуме                                                                                      | нты                                       |          |            |                                                                 |                                                                                     | Лебет                                            | Кле        | ит ГХ      | (прнад ре             | гистрации платежных докиментов  | Оборотная ведомость   |
| v Статус                                                                                    | Тип                                       | 60       | Номер      | Получатель/Плательщик                                           |                                                                                     | дооо,                                            | i i po,    |            | (урнал ре             | пистрации платежных докулентов; |                       |
|                                                                                             | <b>b</b>                                  | -        | 0013       | Деревянко Д. К.                                                 | 1                                                                                   | ДОКУМЕНТЫ 10/                                    |            |            |                       |                                 | 10/16                 |
| •                                                                                           | ₽                                         | -        | 0014       | АДМИРАЛ                                                         | V                                                                                   | Статус                                           | Тип        | 50         | Номер                 | Получатель/Плательщик           | <u>^</u>              |
|                                                                                             | ₽                                         | -        | 0015       | АДМИРАЛ                                                         |                                                                                     | •                                                | <b>B</b>   | - <b>4</b> | 0013                  | Деревянко Д. К.                 |                       |
| •                                                                                           | <b>.</b>                                  | -        | 0016       | BECHA                                                           |                                                                                     |                                                  | <b>a</b>   | 1          | 0014                  | АДМИРАЛ                         |                       |
| •                                                                                           | <b>b</b>                                  | -        | 0021       | АДМИРАЛ                                                         |                                                                                     |                                                  | ₽          | - 🖌        | 0015                  | АДМИРАЛ                         |                       |
| •                                                                                           | <b>B</b>                                  |          | 0001       | УРАЛ ООО                                                        |                                                                                     |                                                  | <b>.</b>   | 4          | 0016                  | BECHA                           |                       |
| •                                                                                           | <u>R</u> -                                | -        | 0007       | Усольский ФЗ                                                    |                                                                                     | •                                                | <b>.</b>   | 4          | 0021                  | АДМИРАЛ                         |                       |
| •                                                                                           | <b>R</b> -                                | -        | 0008       | Русские Блинчики                                                |                                                                                     | •                                                | <b>.</b>   |            | 0001                  | 9РАЛ 000                        |                       |
|                                                                                             |                                           | -        | 0017       | BECHA                                                           |                                                                                     | •                                                | <b>R</b> - | 4          | 0007                  | Усольский ФЗ                    | Ξ.                    |
|                                                                                             |                                           | •        | 0018       | АДМИРАЛ                                                         |                                                                                     | •                                                | <b>R</b> - | 4          | 0008                  | Русские Блинчики                |                       |
|                                                                                             |                                           | -        | 0020       | БИПЛАН                                                          |                                                                                     |                                                  | <b>a</b>   | -          | 0017                  | BECHA                           |                       |
| •                                                                                           | <b>b</b>                                  |          | 0023       | БИПЛАН                                                          |                                                                                     |                                                  |            | -          | 0018                  | АДМИРАЛ                         |                       |
| •                                                                                           |                                           | -        | 0010       | Дубровин А. В.                                                  |                                                                                     |                                                  |            | -          | 0020                  | БИПЛАН                          |                       |
|                                                                                             |                                           |          |            |                                                                 | •                                                                                   | <b>B</b>                                         |            | 0023       | БИПЛАН                |                                 |                       |
|                                                                                             | _                                         |          |            |                                                                 | _                                                                                   |                                                  |            |            |                       |                                 | ×                     |
| Модуль за                                                                                   | груж                                      | ен, можн | о работаті | ь Новых сообщени                                                | йн 🗹                                                                                |                                                  | _          | _          | _                     |                                 | >                     |
|                                                                                             |                                           |          |            |                                                                 | Μ                                                                                   | одуль з                                          | агруже     | н, можно   | работаті              | b                               | минорана Новых сог "Э |

# Работа с внешней программой банк-клиента

После экспорта платежных документов в программе банк-клиент осуществляется их проведение банковским учреждением, результат формируется в виде выписки или файла (в зависимости от банка) и в системе происходит обработка данных, полученных из банка. После обработки выписки происходит добавление новых документов по расчетному счету (входящих) и присвоение статуса «Исполнено» исходящим документам.

| P/c                                                                                           | РАСЧ                                                               | ETH        | ЫЙ СЧ  | IET       |                           |            |               |            | 2 🗖 🗖        | ×        |
|-----------------------------------------------------------------------------------------------|--------------------------------------------------------------------|------------|--------|-----------|---------------------------|------------|---------------|------------|--------------|----------|
| К                                                                                             | Команды Просмотр Настройка Инструменты Функции пользователя Помощь |            |        |           |                           |            |               |            |              |          |
| 2                                                                                             | 1 1 😫 🖉 📓 📄 🔲 🖺 🖉 🖓 🖉                                              |            |        |           |                           |            |               |            |              |          |
| Интервал с 01.01.1900 г. по 31.12.2099 г. Фильтр: Не установлен                               |                                                                    |            |        |           |                           |            |               |            |              |          |
| Активный расчетный счет 52/02 План счетов бухгалтерского учета 70702920300650000016 Мотовил 💌 |                                                                    |            |        |           |                           |            |               |            |              |          |
| Ţ                                                                                             | lебет                                                              | Кр         | едит 🛛 | Журнал ре | гистрации платежных докуг | иентов Об  | іоротная ведо | омость     |              |          |
| Д                                                                                             | окуме                                                              | нты        |        |           |                           |            |               |            | 16/          | 16       |
| ۷                                                                                             | Статус                                                             | Тип        | БО     | Номер     | Получатель/Плательщик     | Дата       | Сумма         | Вал. сумма | Основание    | ^        |
|                                                                                               | -                                                                  | <b>.</b>   | 4      | 0021      | АДМИРАЛ                   | 20.04.2007 | 53 100.00     |            | Счет-фактур- |          |
|                                                                                               | -                                                                  | <b>.</b>   |        | 0001      | УРАЛ ООО                  | 23.04.2007 | 25 600.90     |            |              |          |
|                                                                                               |                                                                    | <u>8</u> - | 4      | 0007      | Усольский ФЗ              | 30.04.2007 | 4 000.00      |            |              |          |
|                                                                                               | •                                                                  | <u>-</u>   |        | 0008      | Русские Блинчики          | 20.05.2007 | 16 532.98     |            | Счет-фактур- |          |
|                                                                                               |                                                                    | <b>.</b>   | 4      | 0017      | BECHA                     | 11.06.2007 | 38 500.00     |            | компьютерь   |          |
|                                                                                               | -                                                                  |            | -      | 0018      | АДМИРАЛ                   | 13.07.2007 | 12 980.00     |            | В том числ   |          |
|                                                                                               | -                                                                  | <b>.</b>   | 4      | 0020      | БИПЛАН                    | 20.07.2007 | 100 000.00    |            |              |          |
|                                                                                               | -                                                                  | <b>.</b>   |        | 0023      | БИПЛАН                    | 20.11.2007 | 111 111.00    |            | В том числе  |          |
|                                                                                               | -                                                                  |            | -      | 0010      | Дубровин А. В.            | 30.11.2007 | 500.00        |            |              |          |
|                                                                                               | •                                                                  | <b>.</b>   |        | 0022      | Русские Блинчики          | 30.11.2007 | 35 400.00     |            |              |          |
|                                                                                               | •                                                                  |            |        | 0011      | Чистый Лес                | 04.12.2007 | 6 000.00      |            |              |          |
| ٠                                                                                             |                                                                    | 4          |        | 0005      | Усольский ФЗ              | 07.12.2007 | 152 000.00    |            |              |          |
| <                                                                                             |                                                                    |            |        |           |                           |            |               |            | >            | <b>×</b> |
| Mo                                                                                            | Модуль загружен, можно работать Новых сообщений нет                |            |        |           |                           |            |               |            |              |          |

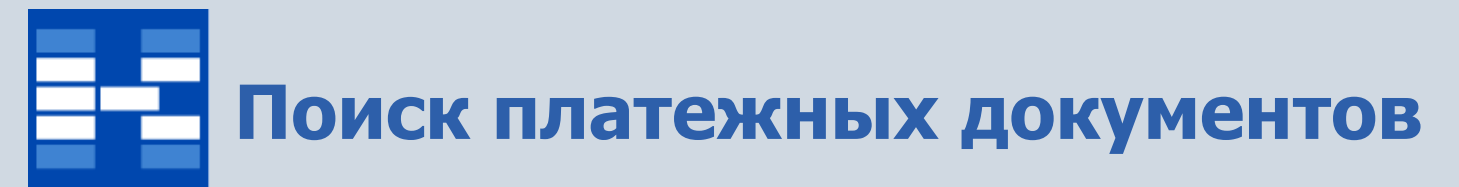

При необходимости могут быть использованы средства поиска документов по операции либо операции по документу.

| 🕫 РАСЧЕТНЫЙ СЧЕТ 🗾 🗖 🗖 🔀                                           |                       |                                                                    |              |                                                     |               |          |  |  |  |
|--------------------------------------------------------------------|-----------------------|--------------------------------------------------------------------|--------------|-----------------------------------------------------|---------------|----------|--|--|--|
| Команды Просмотр Настройка Инструменты Функции пользователя Помощь |                       |                                                                    |              |                                                     |               |          |  |  |  |
| 1 1 × 2 × 1 × 1 × 1 × 1 × 2                                        |                       |                                                                    |              |                                                     |               |          |  |  |  |
| Интервал с 01.01.1900 г. по 31.12.2099 г. Фильто: Не установлен    |                       |                                                                    |              |                                                     |               |          |  |  |  |
| 🖬 🗖 🗖 🖾 РАСЧЕТНЫЙ СЧЕТ 🗾 🖉 🗖 🗖 🔀                                   |                       |                                                                    |              |                                                     |               |          |  |  |  |
| Активный расчетный счет 51/01 План счето                           | Команды Просмотр      | Команды Просмотр Настройка Инструменты Функции пользователя Помощь |              |                                                     |               |          |  |  |  |
| Дебет Кредит Журнал регистрации платежни                           | 2 🛍 💐 🗷 📝             | 🗎 👔 💻                                                              | 🖺 🝸          | & <u>A</u>                                          |               |          |  |  |  |
| ДОКУМЕНТЫ                                                          | Интервал с 01.01.1900 | г. по 31,12,209                                                    | 99 n.        |                                                     | Фильтр: Не ус | тановлен |  |  |  |
| v Статус Тип БО Номер Сумма Получ                                  | Активный расчетный с  | чет 5                                                              | і1/01 План с | четов бухгалтерского учета 40702810249020101116 Кир | эвский КБ     | -        |  |  |  |
| 🕘 🏝 🛛 10 96 720.00 ДУБР                                            | Defer Keener          |                                                                    |              |                                                     |               |          |  |  |  |
| 🕘 🗎 643 150.00 Русск                                               | Дебет Пиредил         | лурнал регист                                                      | рации плате  |                                                     |               |          |  |  |  |
| 🕘 🕞 646 3 507.83 Русск                                             | ОПЕРАЦИИ              |                                                                    |              |                                                     |               | 24/27    |  |  |  |
| 🕘 🕞 043 100 000.00 Усоль                                           | v Док. Номер дон      | с Дата                                                             | Кор.счет О   | бъект аналитического учета                          | Сумма         | Вал.су 📩 |  |  |  |
| 🕒 🏊 🛛 0001 25 600.90 УРАЛ                                          | 0020                  | 20.07.2007                                                         | 60/01 El     | иплан                                               | 67 668.00     |          |  |  |  |
| 🕨 🌒 🛶 🖌 🧐 🔷 500.00 Усоль                                           | <b>₩</b> 0022         | 30.11.2007                                                         | 50/01 Py     | усские Блинчики                                     | 35 400.00     |          |  |  |  |
|                                                                    |                       | 22.08.2008                                                         | 07701 34     | аработная плата                                     | 5 000 00      |          |  |  |  |
|                                                                    |                       | 01.01.2003                                                         | 97/01 E      |                                                     | 4 000.00      |          |  |  |  |
|                                                                    |                       | 01.01.2003                                                         | 97/01 5/     | сэ аналитики<br>РЗ аналитики                        | 12 000.00     |          |  |  |  |
|                                                                    |                       | 17.04.2009                                                         | 50/01 3/     | аработная плата                                     | 9 000.00      | _        |  |  |  |
|                                                                    |                       | 29.04.2009                                                         | 91/02 Pa     | асходы от обязательной продажи валюты               | 100.00        |          |  |  |  |
|                                                                    |                       | 29.04.2009                                                         | 91702 Pa     | асходы от текущей продажи валюты                    | 800.00        |          |  |  |  |
|                                                                    |                       | 29.04.2009                                                         | 58/03 Pg     | усские Блинчики                                     | 100 000.00    |          |  |  |  |
|                                                                    |                       | 17.06.2009                                                         | 50/01 3      | аработная плата                                     | 80 000.00     |          |  |  |  |
|                                                                    | ۹ 🗈 🖌                 | 17.07.2009                                                         | 62/01 Бе     | ез аналитики                                        | 500.00        |          |  |  |  |
| Модуль загружен, можно работать                                    |                       |                                                                    |              |                                                     |               | >        |  |  |  |
| Модуль загружен, можно работать Новых гообщений нет тра сосе тий   |                       |                                                                    |              |                                                     |               |          |  |  |  |

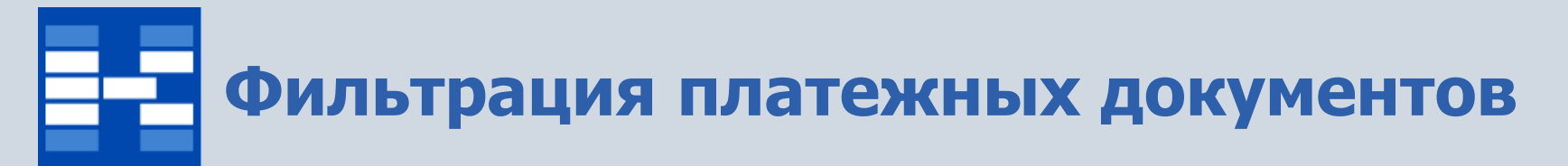

При необходимости могут быть использованы мощные средства фильтрации документов по различным наборам условий.

| Фильтр                                                                                                    |                                       |                               |
|----------------------------------------------------------------------------------------------------|---------------------------------------|-------------------------------|
| Дебет Кредит Журнал                                                                                                    | Фильтр                                |                               |
| Типовые операции                                                                                                    | Дебет Кредит Журнал                   | Фильтр                        |
|                                                                                                    | 🔲 Типовые операции                    | Дебет   Кредит    Журнал      |
| Пользователь                                                                                                    |                                       | Пользователь                  |
|                                                                                                    | 🗌 Пользователь                        |                               |
| Счет                                                                                                    |                                       | Приходные                     |
|                                                                                                    | Счет                                  | Типовые операции              |
| UA9 по корреспондирующему счету                                                                                                    |                                       |                               |
|                                                                                                    | ОАУ по корреспондирующему счету       | • САЗ по документу            |
| ОАЭ по расчетному счету                                                                                                    | · · · · · · · · · · · · · · · · · · · |                               |
|                                                                                                    | ОАУ по расчетному счету               | Расходные                     |
|                                                                                                    | L                                     | Типовые операции              |
|                                                                                                    |                                       |                               |
|                                                                                                    |                                       |                               |
|                                                                                                    |                                       |                               |
|                                                                                                    |                                       |                               |
|                                                                                                    |                                       | О Не исполнено                |
|                                                                                                    |                                       | О Отправлено                  |
| <u><u></u><u><u></u><u></u><u></u><u></u><u></u><u></u><u></u><u></u><u></u><u></u><u></u><u></u><u></u><u></u><u></u><u></u><u></u></u></u> |                                       | ОИсполнено                    |
|                                                                                                    | Согласен Отказ П                      |                               |
|                                                                                                    |                                       | Согласен Отказ ини Помона Сос |

### Формирование первичных документов и отчетных форм

Для платежных документов могут быть настроены и сформированы разнообразные отчеты, карточки, реестры и т.п. Все эти формы могут быть либо распечатаны, либо выгружены в Excel, Word и т.п.

| 🅫 Выбор формы для предварительного просмотра |                               |                  |               |          |  |  |  |  |
|----------------------------------------------|-------------------------------|------------------|---------------|----------|--|--|--|--|
| Имя принтера                                 | HP LaserJet 3050 Series PCL 5 | e                | -             | Свойства |  |  |  |  |
| Порт                                         | Тип                           | HP LaserJet 3050 | Series PCL 5e |          |  |  |  |  |
| СПИСОК ПЕЧАТНЫ                               | ых ФОРМ                       |                  |               | 1/4      |  |  |  |  |
| v Имя                                        |                               | Код              | Дата          | <u>^</u> |  |  |  |  |
| Оборотная ведом                              | иость по расчетному счету     | RS_01_04         | 01.08.2005    |          |  |  |  |  |
| Отчет по расчетн                             | юму счету                     | RS_01_03         | 16.10.2008    |          |  |  |  |  |
| Платежное поруч                              | нение                         | RS_01_01         | 30.11.2007    |          |  |  |  |  |
| Платежное требо                              | ование                        | RS_01_02         | 30.11.2007    |          |  |  |  |  |
|                                              |                               |                  |               |          |  |  |  |  |
|                                              |                               |                  |               |          |  |  |  |  |
|                                              | Πϼοσ                          | смотреть         | <u>О</u> тказ | Помощь   |  |  |  |  |

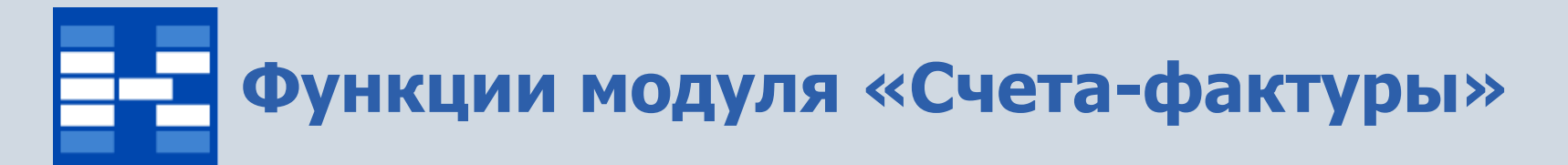

- Настройка приемов работы со счетами-фактурами;
- Настройка автоматического создания объектов ОАУ;
- Формирование и просмотр счетов-фактур;
- Создание счетов-фактур на основании других документов, существующих в системе;
- Определение статусов документов;
- Поиск и фильтрация документов по различным наборам условий;
- Отражение счетов-фактур в бухгалтерских операциях;
- Формирование первичных документов и отчетных форм.

## Настройка приемов работы со счетами-фактурами

Для начала работы существует возможность настроить приемы работы. При установке флажка *Учетная цена* в диалоговом окне добавления позиции счета-фактуры появляются поля *Учетная цена* и *Себестоимость* для ввода закупочной (средней, плановой) цены. Ввод цены или стоимости определяется флажком *Вводить сумму по позиции*. Флажок *Вводить сумму по позиции* активизирует возможность ввода значения суммы. При этом расчет цены осуществляется на основании значений полей *Количество* и *Сумма*, которые заполняются при добавлении позиции счета-фактуры.

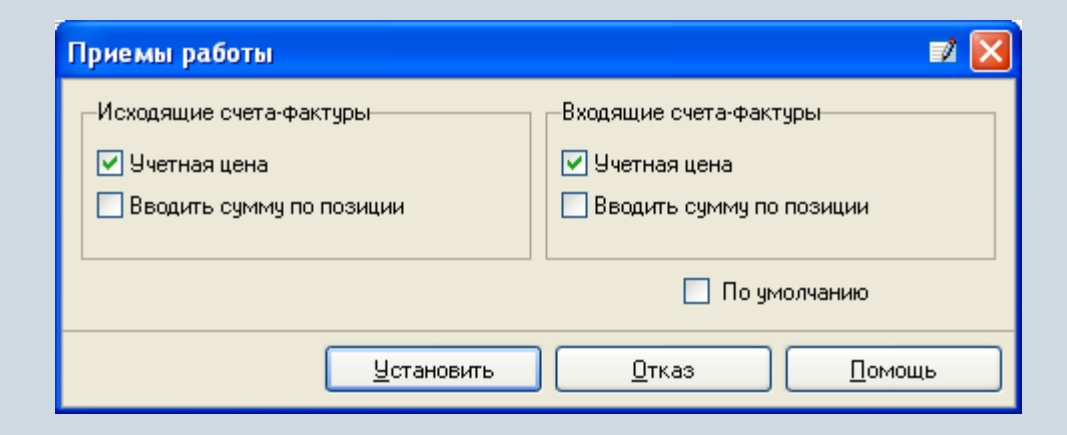
### Настройка автоматического создания объектов ОАУ

Для того, чтобы счета-фактуры входящие и исходящие автоматически становились объектами аналитического учета, необходимо выполнить соответствующие настройки.

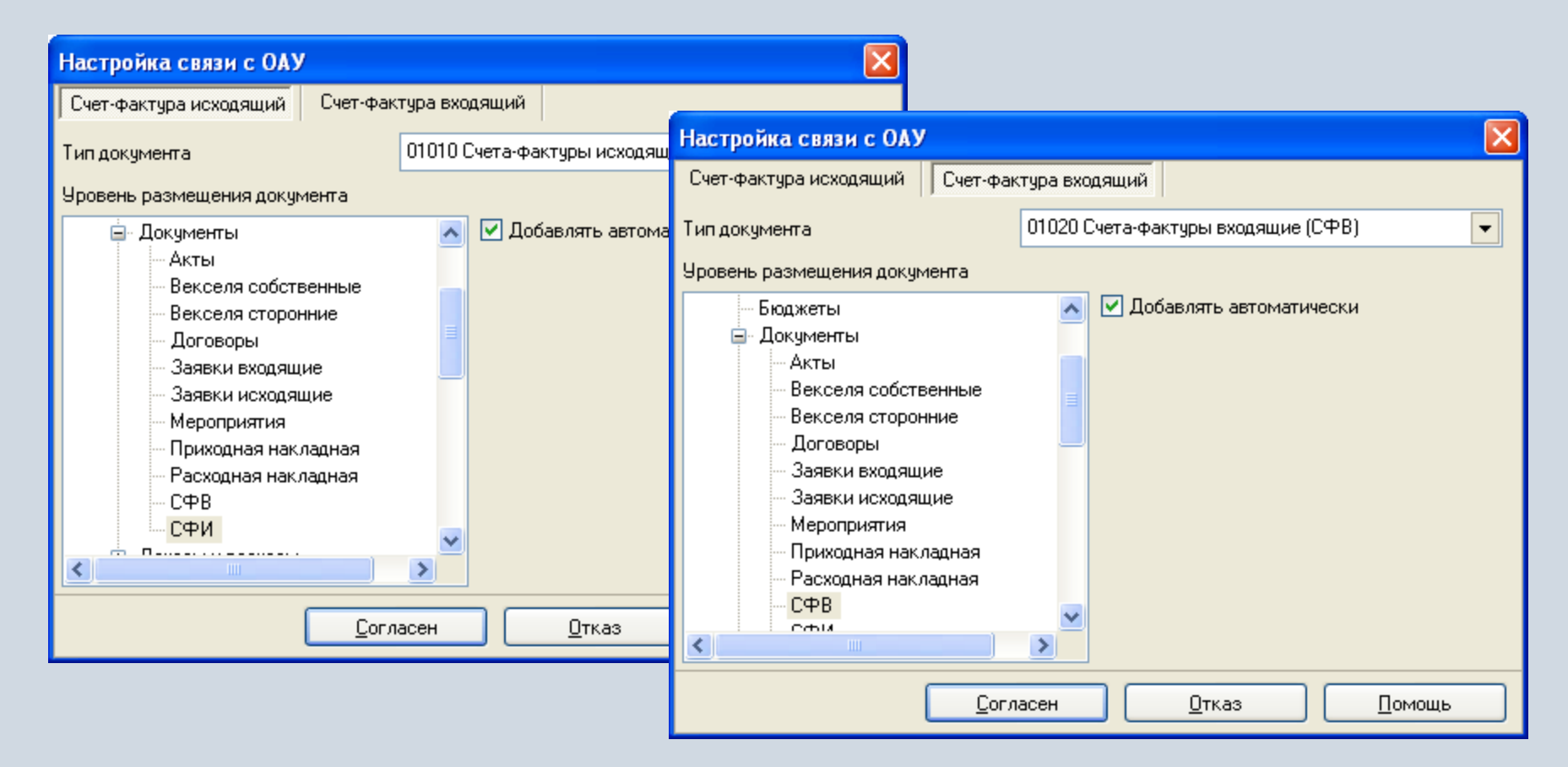

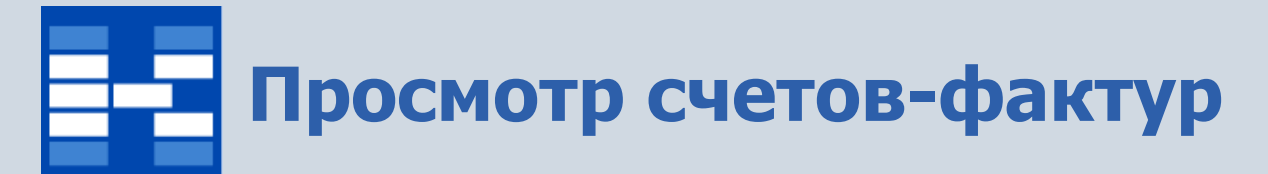

В модуле существует две вкладки – для исходящих и входящих счетов-фактур. Документы отражаются за выбранный интервал времени.

| 🖻 CL                                                            | IETA                                                                   | -ΦΑ  | ктуры     |          |               |            |       |               |            |             |                |             | <b>1</b>   |            |           |                     |                    |      |
|-----------------------------------------------------------------|------------------------------------------------------------------------|------|-----------|----------|---------------|------------|-------|---------------|------------|-------------|----------------|-------------|------------|------------|-----------|---------------------|--------------------|------|
| Коман                                                           | манды Просмотр Поиск Настройка Инструменты Функции пользователя Помощь |      |           |          |               |            |       |               |            |             |                |             |            |            |           |                     |                    |      |
| 2                                                               |                                                                        |      |           |          |               |            |       |               |            |             |                |             |            |            |           |                     |                    |      |
| Интервал с 01.01.2009 г. по 31.12.2009 г. Фильтр: Не установлен |                                                                        |      |           |          |               |            |       |               |            |             |                |             |            |            |           |                     |                    |      |
| Исхо                                                            | дящи                                                                   | е сч | ета-факту | јры Вход | цящие счета-ф | актуры     |       |               |            |             |                |             |            |            |           |                     |                    |      |
| спис                                                            | הג רי                                                                  | UFT  | ПВ.ФАКТ   | UP       |               |            |       |               |            |             |                |             |            | 9/11       |           |                     |                    |      |
|                                                                 | 2011                                                                   |      |           |          |               |            |       |               |            |             |                |             |            |            |           |                     |                    |      |
| 100                                                             | Ciai                                                                   | gen  | спистр.   | 11       | 31.05.2009    | 1 782 00   | 4 лми | ргани<br>(РАЛ | зация П    | омертиат,   | цок. дагати    | ат.док.     |            |            |           |                     |                    |      |
| Ż                                                               | 0                                                                      | •    |           | ар96     | 30.04.2009    | 17 000.00  | Беза  |               | YETA.      | DAKTVDL     |                |             |            |            |           |                     |                    |      |
| 1                                                               | _                                                                      | -    |           | 0058     | 16.05.2009    | 500 000.00 | BECH  |               | - 1L I M-S | PARTOPO     |                | M           |            |            |           |                     | لكالك 🚥            |      |
| 1                                                               |                                                                        |      |           | ap97     | 30.04.2009    | 5 000.00   | Дере  | Ком           | энды П     | росмотр Г   | Тоиск Настр    | ройка Инст  | рументы Ф  | ункции пол | њзователя | <u>П</u> омощь      |                    |      |
| 1                                                               |                                                                        |      |           | ap98     | 30.04.2009    | 8 000.00   | Исто  | <b>@</b> `    | 😹 📝        | Xa 👔 🗌      | 🔜   🖪 🕥        | 7   🔎 🔊     | ے 🚺 🌜      |            |           |                     |                    |      |
| 4                                                               | •                                                                      |      |           | 12       | 31.05.2009    | 5 850.00   | Исто  |               | •          |             |                | 1 × ×       |            |            |           |                     |                    |      |
| 1                                                               |                                                                        |      |           | 13       | 31.05.2009    | 100.00     | Калуг | Инт           | ервал с О  | 1.05.2009 r | т. по 31.05.20 | 009 n.      |            |            |           |                     | Фильтр: Не установ | злен |
| 4                                                               |                                                                        |      |           | 44       | 15.05.2009    | 500.00     | Петр  | Ис            | одящие     | счета-факт  | уры Вход       | ящие счета- | рактуры    |            |           |                     |                    |      |
| ▶ ∢                                                             |                                                                        |      |           | 0131     | 15.05.2009    | 11 000.00  | Прим  | ORU           |            |             |                |             |            |            |           |                     |                    |      |
|                                                                 |                                                                        |      |           | 45       | 31.05.2009    | 9 000.00   | Чисті | LIIV          | сок счі    | TOB-ΨΑΚ     | IPP            |             |            |            |           |                     |                    | 1/4  |
|                                                                 |                                                                        |      |           | 1225     | 30.05.2009    | 30 000.00  | Школ  | νБ            | О Стату    | с Регистр.  | Номер          | Дата        | Сумма      | Организа   | эция      |                     | Номер плат.док     | . ^  |
|                                                                 |                                                                        |      |           |          |               |            |       |               | (          |             | 58             | 01.05.2009  | 6 000.00   | ) Чистый Л | lec       |                     |                    |      |
|                                                                 |                                                                        |      |           |          |               |            |       |               | (          |             | 600            | 05.05.2009  | 279 710.00 | ) Ежова А. | Д.        |                     |                    |      |
|                                                                 |                                                                        |      |           |          |               |            |       |               |            |             | 200            | 06.05.2009  | 20 000.00  | ) Дубровин | н А. В.   |                     | 2                  | 13   |
|                                                                 |                                                                        |      |           |          |               |            |       |               | 1          |             | 2              | 17.05.2009  | 10 000.00  | ) ДУБРОВ   | ИНА Л. И. |                     |                    | 1    |
|                                                                 | -                                                                      | -    |           |          |               |            |       |               |            |             |                |             |            |            |           |                     |                    | -    |
|                                                                 |                                                                        |      |           |          |               |            | _     |               |            |             |                |             |            |            |           |                     |                    |      |
|                                                                 |                                                                        |      |           |          |               |            |       |               |            |             |                |             |            |            |           |                     |                    |      |
|                                                                 |                                                                        |      |           |          |               |            |       |               |            |             |                |             |            |            |           |                     |                    |      |
|                                                                 |                                                                        |      |           |          |               |            |       |               |            |             |                |             |            |            |           |                     |                    | ~    |
|                                                                 |                                                                        |      |           |          |               |            |       | < 1           |            |             |                |             |            |            |           |                     | >                  | 1    |
|                                                                 |                                                                        |      |           |          |               |            |       |               |            |             |                |             |            |            |           | Норых сообщений нот |                    |      |

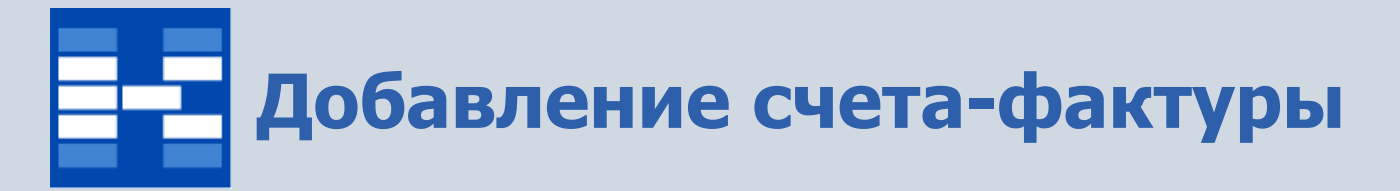

В зависимости от вкладки пользователь может добавлять, изменять или удалять входящие и исходящие счета-фактуры. Если для документа будет выбрана типовая бухгалтерская операция, то для него автоматически будет сформирован необходимый набор бухгалтерских проводок, отражающих данный документ в бухгалтерском учете.

| 📔 Изменение счет | га-фактуры     |                            |                   | 🖬 🗖 🗖 📈                             |
|------------------|----------------|----------------------------|-------------------|-------------------------------------|
| Общие Дополните. | льные Анал     | итика                      |                   |                                     |
| Номер            | 0058           | №↓ т 16.05.2009            | 5                 | 🗹 Регистрация                       |
| Расчет           | SF_08_02 CΦ    | И (НДС в том числе) 🛛 💌    | Договор           | 0087 Дог. от 16.04.2009 //Е 😫 🕋 🔂 💭 |
| Операция         | SF_09_02 Уни   | кверсальная для СФИ (с г 💌 | Связь с накладной | Без аналитики 🗎 🔂 🔂 💭               |
| Покупатель       | BECHA          | - 🖻 🖨 🔎                    |                   |                                     |
| Дополнение       |                |                            |                   |                                     |
| 2 2 2 2 2        | Þ 📑            |                            |                   |                                     |
| СОДЕРЖАНИЕ СЧЕТА | -ФАКТУРЫ       |                            |                   | 1/1                                 |
| v Номер Код      |                | Наименование               |                   |                                     |
| ▶ 1 0004         |                | Велосипед                  |                   |                                     |
|                  |                |                            |                   |                                     |
|                  |                |                            | 0                 |                                     |
|                  |                |                            | Li                | умма 500 000.00                     |
|                  | <u>С</u> оглас | ен <u>О</u> тказ           | Помощь            | Добавить                            |

#### Дополнительные данные и аналитика для счета-фактуры

Для счетов-фактур могут быть дополнительно указаны различные атрибуты и аналитические признаки (например, данные о грузоотправителе и грузополучателе, ответственном сотруднике и т.д.). Количество аналитик по документу не ограничено.

| 🔲 Изменение счет     | та-фактуры                    |                |              |           | <b>Z</b>       |                  |               |           |          |            |
|----------------------|-------------------------------|----------------|--------------|-----------|----------------|------------------|---------------|-----------|----------|------------|
| Общие Дополните      | ельные Аналитика              |                |              |           |                |                  |               |           |          |            |
| Номер расчетно-плате | ежного документа 445          | от 14.05.2009  | 15           |           |                |                  |               |           |          |            |
| Грузоотправитель     | Деревянко Д. К. 🔹 🔁 🔂 🔎       | Р/с поставщика | 407028102490 | 🔲 Изме н  | ение счета-фа  | ктуры            |               |           |          |            |
| Грузополучатель      | АДМИРАЛ 💌 🔁 🔁 🔎               | Р/с покупателя | 407038106494 | Общие     | Дополнительные | Анали            | пика          |           |          |            |
| Примечание           |                               | ]              |              | Аналитик. | a              |                  | Kammu A.D.    |           |          |            |
| Валюта               | •                             | Текущий курс   |              | OTBETCIBE | лпыи           |                  | Калугин А. Б. |           |          |            |
|                      | Документ оформляется в валюте |                |              |           |                |                  |               |           |          |            |
| 🐒 🎽 🛃 😫              |                               |                |              |           |                |                  |               |           |          |            |
| СОДЕРЖАНИЕ СЧЕТА     | А-ФАКТУРЫ                     |                |              |           |                |                  |               |           |          |            |
| ∨ Номер Код ▶ 1 0004 | Наименование<br>Велосипед     |                |              |           |                |                  |               |           |          |            |
|                      | ·                             |                |              |           | <b>X X N</b> N |                  |               |           |          |            |
|                      |                               |                |              |           |                |                  |               | <br>      |          | 1/1        |
|                      |                               |                |              | v Номер   | Код            | i ar bi          | Наименование  | <br>      |          | ~          |
|                      |                               |                |              | Þ         | 1 0004         |                  | Велосипед     |           |          |            |
|                      |                               |                |              |           |                |                  |               |           |          |            |
|                      |                               |                | Curran I     |           |                |                  |               |           |          |            |
|                      |                               |                |              |           |                |                  |               |           |          |            |
|                      | <u>Согласен</u> <u>О</u> тказ |                |              |           |                |                  |               |           |          |            |
|                      |                               |                |              |           |                |                  |               |           |          | ~          |
|                      |                               |                |              |           |                |                  |               | Симмар    |          | 500.000.00 |
|                      |                               |                |              |           | ſ              |                  |               | <br>сумма |          | 000 000.00 |
|                      |                               |                |              |           |                | <u>С</u> огласен |               | Помощь    | Добавить |            |

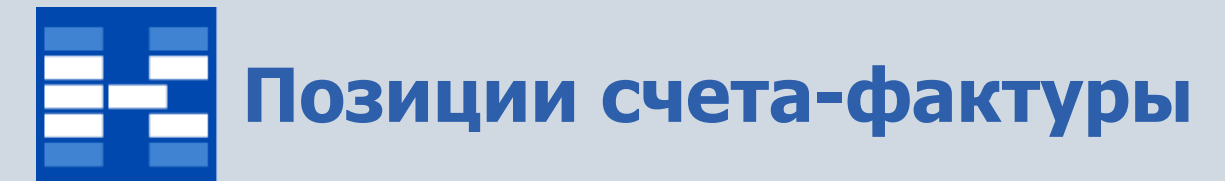

Кроме общих данных позиции могут содержать дополнительную аналитическую информацию, количество аналитических разрезов не ограничено.

| Изменение позиции        | И               | 🗾 🔀                                    |                         |
|--------------------------|-----------------|----------------------------------------|-------------------------|
| Общие Аналитика          |                 |                                        |                         |
| Номер позиции            | 1               |                                        |                         |
| Наименование             | Велосипед       |                                        |                         |
| Количество               | 100             | д.изм.                                 |                         |
| Цена                     | 5 000.00        | Изменение позиции Общие Аналитика      | <b>I</b>                |
| Примечание               |                 | Аналитика                              |                         |
| Страна<br>происхождения  | Россия          | <u>ШПЗ</u> 2020                        | ▼ 🛅 🛍 🔎                 |
| Таможенная<br>декларация | 568             |                                        |                         |
|                          | <u>Согласен</u> |                                        |                         |
|                          |                 |                                        |                         |
|                          |                 |                                        |                         |
|                          |                 |                                        |                         |
|                          |                 | <u>Согласен</u> <u>О</u> тказ <u>П</u> | <u>Іомощь Д</u> обавить |

# Создание счета-фактуры на основании другого документа

При создании счетов-фактур существует возможность автоматического формирования нового документа на основании другого документа, существующего в системе. При этом копируются данные о контрагенте и позициях существующего документа.

| 🖻 Добавление сче | та-фактуры                  |                                       |               |                  |
|------------------|-----------------------------|---------------------------------------|---------------|------------------|
| Общие Дополните. | льные Аналитика             |                                       |               |                  |
| Номер            | № т 22.07.2009              | 🗾 🔽 Регистрация                       |               |                  |
|                  |                             |                                       |               |                  |
| Расчет           |                             | Логовор                               | B (7) (7) (7) |                  |
| Операция         |                             | Создание документа                    |               |                  |
| Покупатель       | - C C                       | -Счет-фактура на основании<br>О Счета |               | <u>С</u> огласен |
| Дополнение       |                             | О Расходной накладной                 |               | <u>О</u> тказ    |
| 2 🖄 🗾 🖄 😰        | •                           | О Входящей заявки                     |               |                  |
|                  |                             |                                       |               |                  |
| v Наименование   | COSDANNE DOKYMENTA (CCN+F2) |                                       |               |                  |
|                  |                             |                                       |               |                  |
|                  |                             |                                       |               |                  |
| <                |                             |                                       | >             |                  |
|                  |                             | Сумма                                 | 0.00          |                  |
|                  | Согласен Отказ              | Помощь Добавить                       |               |                  |

#### Установка статусов документа

Состояние документов фиксируются соответствующими статусами. Статусы определяют возможность изменения и удаления документов. Статусы могут выстраиваться в цепочки с определенной последовательностью. Набор статусов определяется пользователем.

| 🛅 СЧЕТА-ФА          | актуры                |                |            |                            |                          |                          |  |  |  |
|---------------------|-----------------------|----------------|------------|----------------------------|--------------------------|--------------------------|--|--|--|
| Команды Про         | смотр Поиск Настр     | ройка Инстр    | ументы Ф   | ункции пользователя Помощь |                          |                          |  |  |  |
| 🎦 💐 🗹 🎽             | 7 🖻   🖬   😫 7         | 7   🔎 🌮        | ۵          |                            |                          |                          |  |  |  |
| Интервал с 01.0     | 05,2009 n. no 31,05,2 | 009 n.         |            |                            | Chura and He use average |                          |  |  |  |
| Исходящие сч        | иета-фактуры Вход     | ящие счета-ф   | актуры     |                            | Установка статуса        | ×                        |  |  |  |
| СПИСОК СЧЕТ         | ОВ-ФАКТУР             |                |            |                            |                          |                          |  |  |  |
| v БО Статус Я       | Регистр. Номер        | Дата           | Сумма      | 🕹 1: Организация           | Наименование документа   |                          |  |  |  |
| <ul><li>✓</li></ul> | 11                    | 31.05.2009     | 1 782.00   | ) АДМИРАЛ                  | СФИ N 12 от 31.05.2009   |                          |  |  |  |
| -                   | 0058                  | 16.05.2009     | 500 000.00 | ) BECHA                    |                          |                          |  |  |  |
| ▶⋞∟⋑⊢               | Статусы докумен       | 101.05.0000    |            | Действующая счет-фактура   | Устанавливаемый статус   | Уровень статуса          |  |  |  |
|                     | Модель статусов,      | документа      |            | Архивная счет-фактура Ус   | Архивная счет-фактура    | 2                        |  |  |  |
| <b>I</b>            | Информация о ста      | тусах          |            | ) Прима Сн                 |                          |                          |  |  |  |
| 4                   | Копировать            |                | Ctrl+C     | ) Чистый Лес               | Дата установки статуса   | Дата регистрации статуса |  |  |  |
| •                   | Вставить              |                | Ctrl+V     | ) Школа 14                 | 17.07.2009 17:25:33      | 17.07.2009 17:25:33      |  |  |  |
|                     | Режим поиска по в     | хождению       | Ctrl+F     |                            |                          |                          |  |  |  |
|                     | Быстрый фильтр г      | ю вхождению    | Ctrl+L     |                            | Примечание               |                          |  |  |  |
|                     | SQL sanpoc            | 2              | 5hift+F11  |                            |                          |                          |  |  |  |
|                     | Экспорт в             |                | •          |                            | все платежи прошли       |                          |  |  |  |
|                     | Выполнить функці      | ию             | <b>`</b>   |                            |                          |                          |  |  |  |
|                     | Подобрать ширин       | у столбца      |            |                            |                          |                          |  |  |  |
|                     | Подобрать ширин       | у всех столбці | ов         |                            |                          | Согласен Отказ           |  |  |  |
|                     | Установить фильт      | rp             | •          |                            |                          |                          |  |  |  |
|                     | Снять фильтр          |                |            |                            |                          |                          |  |  |  |
|                     | Свойства              |                |            |                            | ▼                        |                          |  |  |  |
| <                   |                       |                |            |                            | >                        |                          |  |  |  |
|                     |                       |                |            | Новых сообщени             | ий нет 📰                 |                          |  |  |  |

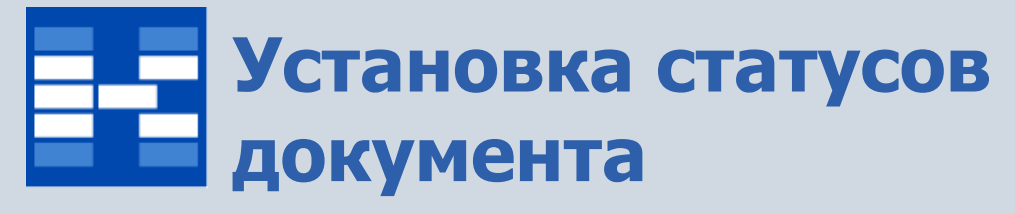

История статусов документа может быть просмотрена в специальном окне.

| 🛅 Стат                                                  | усы докум                 | ента           |            |                          |                       |                         |                                       | 3 |  |  |  |  |
|---------------------------------------------------------|---------------------------|----------------|------------|--------------------------|-----------------------|-------------------------|---------------------------------------|---|--|--|--|--|
| Наимен                                                  | ование докум              | ента           | СФИ Nар    | 96 от 30.04.2009         |                       |                         |                                       |   |  |  |  |  |
| Номер д                                                 | окумента                  |                | ар96       | ир96                     |                       |                         |                                       |   |  |  |  |  |
| Показывать только установленные в данный момент статусы |                           |                |            |                          |                       |                         |                                       |   |  |  |  |  |
| инфор                                                   | ИНФОРМАЦИЯ О СТАТУСАХ 1/2 |                |            |                          |                       |                         |                                       |   |  |  |  |  |
| V Статус                                                | с Действие                | Дата установи  | ки статуса | Дата регистрации статуса | Наименование          | Пользователь            | · · · · · · · · · · · · · · · · · · · |   |  |  |  |  |
|                                                         |                           | 17.07.2009 17: | 18:25      | 17.07.2009 17:42:31      | Действующая счет-фак  | Системный администратор | . T                                   | 1 |  |  |  |  |
|                                                         | 2                         | 01.02.2010 17: | 18:44      | 17.07.2009 17:42:49      | Архивная счет-фактура | Системный администратор | ,<br>,                                |   |  |  |  |  |
|                                                         |                           |                |            |                          |                       |                         |                                       |   |  |  |  |  |
|                                                         |                           |                |            |                          |                       |                         |                                       | 1 |  |  |  |  |
|                                                         |                           |                |            |                          |                       |                         |                                       |   |  |  |  |  |
|                                                         |                           |                |            |                          |                       |                         |                                       |   |  |  |  |  |
|                                                         |                           |                |            |                          |                       |                         | _                                     |   |  |  |  |  |
|                                                         |                           |                |            |                          |                       |                         |                                       |   |  |  |  |  |
|                                                         |                           |                |            |                          |                       |                         |                                       |   |  |  |  |  |
|                                                         |                           |                |            |                          |                       |                         | ~                                     | - |  |  |  |  |
| <                                                       |                           |                |            |                          |                       |                         | >                                     |   |  |  |  |  |
|                                                         |                           |                |            |                          | 3                     | акрыты Помо             | щь                                    |   |  |  |  |  |

#### Поиск и фильтрация документов

При необходимости могут быть использованы мощные средства поиска и фильтрации документов по различным наборам условий.

| Поиск                     |                                              |
|---------------------------|----------------------------------------------|
| 🔲 По ТМЦ или услуге       |                                              |
|                           | Фильтр                                       |
| 🗌 По примечанию           |                                              |
|                           | Bce                                          |
| 🔲 В текущем интервале дат | О Зарегистрированные                         |
| Найти Отказ Помошь        | О Незарегистрированные                       |
|                           | По объекту аналитического учета              |
|                           | - C C C C                                    |
|                           | 🔲 Шаблон номера                              |
|                           |                                              |
|                           | По операции Не связанные с операцией         |
|                           |                                              |
|                           | 🔲 По ТМЦ или услуге                          |
|                           |                                              |
|                           | 🗌 По расчету                                 |
|                           |                                              |
|                           | <u>Согласен</u> <u>О</u> тказ <u>П</u> омощь |

## Формирование первичных документов и отчетных форм

Для счетов-фактур могут быть настроены и сформированы разнообразные отчеты, карточки, реестры и т.п. Все эти формы могут быть либо распечатаны, либо выгружены в Excel, Word и т.п.

| 🛅 Выбор форм                        | ы для предварительного п       | росмотра          |               |          |
|-------------------------------------|--------------------------------|-------------------|---------------|----------|
| Имя принтера                        | HP LaserJet 3050 Series PCL 5e |                   | <b>•</b>      | Свойства |
| Порт                                | Тип Н                          | P LaserJet 3050 S | Series PCL 5e |          |
| СПИСОК ПЕЧАТНЫ                      | ыX ФОРМ                        |                   |               | 1/4      |
| v Имя                               |                                | Код               | Дата          |          |
| <ul> <li>Журнал регистра</li> </ul> | ации входящих счетов-фактур    | SF_01_04          | 31.10.2005    |          |
| Журнал регистра                     | ации исходящих счетов-фактур   | SF_01_02          | 31.10.2005    |          |
| Счет-фактура вхо                    | дящий                          | SF_01_03          | 10.08.2006    |          |
| Счет-фактура ис>                    | кодящий                        | SF_01_01          | 19.09.2007    |          |
|                                     |                                |                   |               |          |
|                                     |                                |                   |               |          |
|                                     | Просми                         | отреть            | <u>О</u> тказ | Помощь   |

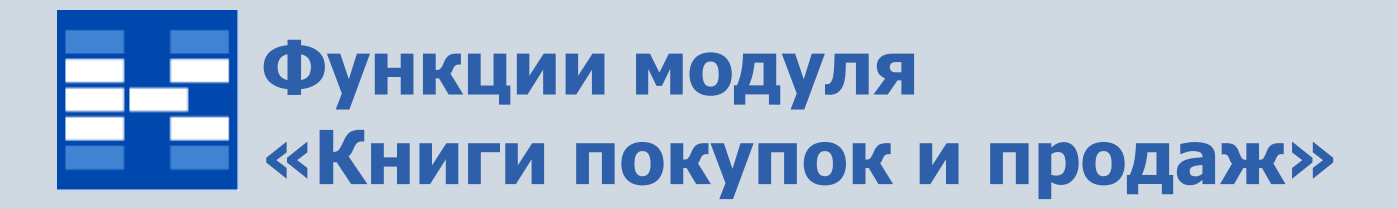

- Настройка разделов для книг покупок и продаж;
- Формирование и просмотр книги покупок;
- Формирование и просмотр книги продаж;
- Фильтрация данных в книгах покупок и продаж;
- Одновременное проведение бухгалтерских операций по книгам покупок и продаж;
- Формирование печатных форм.

# Настройка разделов книг покупок и продаж

Для формирования книг покупок и продаж по разделам существует возможность назначить счета из плана счетов, по которым будут формироваться записи в этих разделах.

| Настройка раз | зделов |           |                      |                   |        |                                       |         |     |
|---------------|--------|-----------|----------------------|-------------------|--------|---------------------------------------|---------|-----|
| Книга продаж  | Книга  | покупок   |                      |                   |        |                                       |         |     |
| Раздел        |        | 02 Книга  | а продаж по отгрузке | <br>Настройка раз | де лов |                                       |         |     |
| НАСТРОЙКИ РА  | АЗДЕЛА |           |                      | Книга продаж      | Книга  | апокупок                              |         |     |
| 🐒 🛃 🎽 🖻       | 1      | Типдокум  | ента пользователя    | Раздел            |        | 02 Расчеты по авансам полученным      |         | •   |
| ▶ 62/01       |        | Счета-фак | туры исходящие (СФИ) | НАСТРОЙКИ РА      | здела  | · · · · · · · · · · · · · · · · · · · |         | 1/1 |
|               |        |           |                      | 🐒 🗹 🎦 😫           |        |                                       |         |     |
| 1             |        |           |                      | v Счет            |        | Тип документа пользователя            |         |     |
| 1             |        |           |                      | ▶ 62/03           |        | Счета-фактуры исходящие (СФИ)         |         |     |
|               |        |           |                      |                   |        |                                       |         |     |
|               |        |           |                      |                   |        |                                       |         |     |
|               |        |           |                      |                   |        |                                       |         |     |
|               |        |           |                      |                   |        |                                       |         |     |
|               |        |           |                      |                   |        |                                       |         |     |
|               |        |           |                      |                   |        |                                       |         |     |
|               |        |           |                      |                   |        |                                       | Закрыть |     |

# Открытие книги покупок или продаж

Для открытия книги за определенный период необходимо выбрать ее в списке документов.

| ų. | Откр                                      | рытие книги   |                    |               |            |   |  |  |  |  |  |  |  |  |
|----|-------------------------------------------|---------------|--------------------|---------------|------------|---|--|--|--|--|--|--|--|--|
| 9  | 🔁 🗾 🖹 📓                                   |               |                    |               |            |   |  |  |  |  |  |  |  |  |
| И  | Интервал с 01.01.1900 г. по 31.12.2099 г. |               |                    |               |            |   |  |  |  |  |  |  |  |  |
| CI | СПИСОК КНИГ 1/36                          |               |                    |               |            |   |  |  |  |  |  |  |  |  |
| ۷  |                                           | Тип           | 🕹 1: Дата открытия | Дата закрытия | Дата       | ^ |  |  |  |  |  |  |  |  |
|    | 1                                         | Книга продаж  | 01.02.2006         | 28.02.2006    | 21.02.2006 |   |  |  |  |  |  |  |  |  |
|    | 1                                         | Книга продаж  | 01.03.2007         | 31.03.2007    | 01.03.2007 | = |  |  |  |  |  |  |  |  |
|    | 2                                         | Книга покупок | 01.03.2007         | 31.03.2007    | 02.03.2007 |   |  |  |  |  |  |  |  |  |
|    | 1                                         | Книга продаж  | 01.04.2007         | 30.04.2007    | 20.04.2007 |   |  |  |  |  |  |  |  |  |
|    | 2                                         | Книга покупок | 01.04.2007         | 30.04.2007    | 20.04.2007 |   |  |  |  |  |  |  |  |  |
|    | 1                                         | Книга продаж  | 01.11.2007         | 30.11.2007    | 30.11.2007 |   |  |  |  |  |  |  |  |  |
|    | 2                                         | Книга покупок | 01.11.2007         | 30.11.2007    | 30.11.2007 |   |  |  |  |  |  |  |  |  |
|    | 2                                         | Книга покупок | 01.08.2008         | 31.08.2008    | 31.08.2008 |   |  |  |  |  |  |  |  |  |
|    | 1                                         | Книга продаж  | 01.08.2008         | 31.08.2008    | 31.08.2008 |   |  |  |  |  |  |  |  |  |
|    | 2                                         | Книга покупок | 01.09.2008         | 30.09.2008    | 30.09.2008 |   |  |  |  |  |  |  |  |  |
|    |                                           |               |                    |               |            | ~ |  |  |  |  |  |  |  |  |
| <  |                                           |               |                    |               |            | > |  |  |  |  |  |  |  |  |
|    |                                           |               | (                  | Согласен      | Отказ      |   |  |  |  |  |  |  |  |  |

#### Добавление записи в книгу покупок или продаж

Для добавления записи в книгу существует возможность заполнить все поля вручную либо связать ее со счетом-фактурой, который уже существует в системе. При этом соответствующие поля из счета-фактуры автоматически перенесутся в запись книги.

| Добавление запис                        | и книги прод   | аж             |                |            |                      |                       |                      |                               |             |       |
|-----------------------------------------|----------------|----------------|----------------|------------|----------------------|-----------------------|----------------------|-------------------------------|-------------|-------|
| Дата записи в книге<br>— Счет фактира — | 20.07          | 7.2009         | 15 Раздел      | 00 Обш     | ций раздел           |                       | -                    |                               |             |       |
| Номер                                   | 0003           |                |                | Дa         | 📫 Документ           | ы объекта а           | налитичес            | ского учета<br>Переванко П. К |             |       |
| Покупатель                              | Деревянко Д.   | К.             |                |            |                      | a 🛾 🖺 🚵 🙆             | ՝ լ<br><u></u> ծ     | деревянко д. к.               |             |       |
| Связь с документом                      | 0003           | СФИ от 30.03.3 | 2007 //Деревян | нко Д. К.  | Интервал с 01.       | 01.1900 г. по З       | 1.12.2099 r.         |                               |             |       |
| Сумма                                   |                |                | 5000 J         | цата оплат | СПИСОК ДОКУ<br>V Код | ІМЕНТОВ ТИП.<br>Номер | А «Счета-фак<br>Дата | (туры исходящие (СФИ)>        |             | 1/5   |
| НДС 18%                                 |                |                |                |            |                      | 0003                  | 30.03.2007           | 7                             |             |       |
| без                                     | 4237.29 H      | ндс            | 76             | 2.71 🔽 /   | 4 Q                  | 0006                  | 30.04.2007           | 7                             |             |       |
| НДС 10%                                 |                |                |                |            |                      | ap97                  | 30.04.2009           | 9                             |             |       |
| без                                     | 0 +            | ндс            |                | 0          |                      |                       |                      |                               |             |       |
| НДС 0%                                  | 0              | ндс            |                | 0          | <b>र</b>             |                       |                      |                               |             | ~     |
| необлагаемая НДС—                       |                |                |                |            |                      |                       |                      |                               |             |       |
|                                         | 0              |                |                |            |                      |                       |                      |                               |             |       |
| Примечание                              |                |                |                |            |                      |                       |                      |                               |             |       |
|                                         | <u>С</u> оглас | ен             | <u>О</u> тказ  |            | <u>1</u> омощь       | Добави                | пь                   |                               | www.capital | cse r |

# Формирование и просмотр книги покупок

Кроме ручного добавления записей, существует возможность автоматического формирования книг покупок и продаж с помощью функций пользователя. Автоматически сформированные записи выделяются зеленым цветом.

| 🏚 КНИ        | ГИ ПРОДАЗ     | ж и пок        | упо            | к                |                     |                |                    |                   |                      |                  |                  |                 | ×             |                          |              |              |
|--------------|---------------|----------------|----------------|------------------|---------------------|----------------|--------------------|-------------------|----------------------|------------------|------------------|-----------------|---------------|--------------------------|--------------|--------------|
| Команды      | ы Просмотр    | Настрой        | ка I           | Инструменты      | Функции             | пользоват      | еля <u>П</u> омо   | ощь               |                      |                  |                  |                 |               |                          |              |              |
| <b>?</b> ] 📝 | 19 👔 🖁        | 2 🕄 🗌          | <b>&gt;</b> >  | ( 🍸 😓            | Pacy                | нет книги і    | покупок            | 1                 |                      |                  |                  |                 |               |                          |              |              |
| Kuurar       |               | uore [01_0]    | 7 200          | 9 31 07 20091    | Pacy                | нет книги і    | продаж             |                   |                      |                  |                  |                 | _             |                          |              |              |
|              | longhon b hep | иоде (от.о     | 1.200          | 5,51.01.2005]    | -                   |                |                    | _                 |                      |                  |                  |                 |               |                          |              |              |
| Номер        |               | Дата           | a 31.0         | 07.2009          | Операци             | 19             |                    |                   |                      | ▼ Филь           | гр: Не ус        | тановл          | ен            |                          |              |              |
| ЗАПИСІ       | и книги       |                |                |                  |                     |                |                    |                   |                      |                  |                  | (               | )/0           |                          |              |              |
| v Дата       | адок.         | Дата з         | запис          | и Но             | мер док.            |                | Поставщи           | 1K                |                      |                  |                  |                 |               |                          |              |              |
|              |               |                |                |                  |                     |                |                    |                   |                      |                  |                  |                 |               |                          |              |              |
|              | Команды. Про  | одажин         | IUKY<br>IDOŇKE |                  | Функции по          |                | Помошь             |                   |                      |                  |                  |                 |               |                          |              |              |
|              | 💿 📑 🔀         | al 💷 🔟         |                | 🗸 🔽 🎿            | Функциинс           | лвзователя     | Понощв             |                   |                      |                  |                  |                 |               |                          |              |              |
|              |               |                | 01.07          | ∞   V   ∞        |                     |                |                    |                   |                      |                  |                  |                 |               |                          |              |              |
|              | Книга покупок | с в периоде (  | 01.07.         | 2009,31.07.2009] |                     |                |                    |                   |                      |                  |                  |                 |               |                          |              |              |
|              | Номер         |                | Дата           | 31.07.2009       | Операция            |                |                    |                   | •                    |                  |                  |                 |               |                          | Фильтр: Не   | е установлен |
|              | ЗАПИСИ КНИГ   | и              |                |                  |                     |                |                    | 1                 |                      | 1                |                  |                 |               |                          |              | 1/3          |
|              | v Дата док.   | Дата<br>записи | Номи<br>док.   | Поставщик        | Дата<br>поступлени: | Дата<br>оплаты | Дата<br>оприходова | Всего,<br>вкл.НДС | Сумма без<br>НДС 18% | Сумма НДС<br>18% | Сумма<br>без НДС | Сум⊵ С<br>НДС б | ùym⊧C<br>es H | м⊾Сумма<br>1С необл. НД0 | Раздел       | ^            |
|              |               |                |                |                  |                     |                |                    |                   |                      |                  | 10%              | 10% H           | IДС 02<br>%   | \$                       |              |              |
|              | ▶ 05.07.2009  | 05.07.2009     | 601            | Усольский ФЗ     | 05.07.2009          | 05.07.2009     | 05.07.2009         | 30 000.00         | 0.00                 | 0.00             | 0.00             | 0.00            | .00 0.        | 30 000.00                | Расчеты по Т | МЦ и услу    |
|              | 10.01.2007    | 10.07.2009     | 4              | BECHA            | 10.07.2009          | 11.06.2007     | 10.01.2007         | 75 000.00         | 63 559.32            | 11 440.68        | 0.00             | 0.00 0          | .00 0.        | 00 0.00                  | Расчеты по Т | МЦ и услу    |
|              |               |                |                | ИТОГО            |                     |                |                    | 05 000.00         | 63 559.32            | 11 440.68        | 0.00             | 0.00 0          | .00 0.        | 0 30 000.00              |              | ~            |
|              |               |                |                |                  |                     |                |                    |                   |                      |                  |                  |                 |               |                          |              | >            |
|              |               |                |                |                  |                     |                |                    | Новых со          | общений нет          |                  |                  |                 |               |                          |              |              |

# Формирование и просмотр книги продаж

Аналогично формируется книга продаж.

| ųå | КНИГИ ПР                                                                                                    | одая  | к и покупок        |            |             |                    |            |            |          |        |      |      |      |                          |                       | ×   |
|----|----------------------------------------------------------------------------------------------------|-------|--------------------|------------|-------------|--------------------|------------|------------|----------|--------|------|------|------|--------------------------|-----------------------|-----|
| Ко | манды Про                                                                                                    | смотр | Настройка Инстру   | менты Фун  | кции пользо | вателя <u>П</u> ом | ощь        |            |          |        |      |      |      |                          |                       |     |
| 9  |                                                                                                    |       |                    |            |             |                    |            |            |          |        |      |      |      |                          |                       |     |
|    | Книга покупок в периоде [01.07.2009,31.07.2009] Книга покупок в периоде [01.05.2009,31.05.2009] Книга продаж в периоде [01.05.2009,31.05.2009]                                                                                          |       |                    |            |             |                    |            |            |          |        |      |      |      |                          | $\leftrightarrow$     |     |
| н  | Номер Дата 31.05.2009 Операция Фильтр: Не установлен                                                                                                    |       |                    |            |             |                    |            |            |          |        |      |      |      |                          | пен                   |     |
| 3  | ЗАПИСИ КНИГИ 2/7                                                                                                    |       |                    |            |             |                    |            |            |          |        |      |      |      |                          |                       |     |
| V  | Г Дата док. Номеј Покупатель Дата записи Оплаты Всего, Вима вкл.НДС В% НДС 18% НДС 18% Сумма без НДС 10% Сум Сум Сум Сум Раздел Связь с документом ▲ НДС 18% НДС 18% Сум Сум Сум Сум Сум Сум НДС Сум Сум Сум Сум Сум Сум Сум Сум Сум Су |       |                    |            |             |                    |            |            |          |        |      |      |      |                          |                       |     |
|    | 16.05.2009                                                                                                    | 0058  | BECHA              | 16.05.2009 | 17.05.2009  | 500 000.00         | 423 728.81 | 76 271.19  | 0.00     | 0.00   | 0.00 | 0.00 | 0.00 | Книга продаж по отгрузке | 0058 СФИ от 16.05.20  | d I |
| Þ  | 15.05.2009                                                                                                    | 0131  | Прима              | 15.05.2009 | 15.05.2009  | 11 000.00          | 2 542.37   | 457.63     | 7 272.73 | 727.27 | 0.00 | 0.00 | 0.00 | Книга продаж по отгрузке | 0131 СФИ от 15.05.20  | d   |
|    | 31.05.2009                                                                                                    | 11    | АДМИРАЛ            | 31.05.2009 | 31.05.2009  | 1 782.00           | 1 510.17   | 271.83     | 0.00     | 0.00   | 0.00 | 0.00 | 0.00 | Авансы                   | 11 СФИ от 31.05.2009  |     |
|    | 31.05.2009                                                                                                    | 12    | Исток              | 31.05.2009 | 31.05.2009  | 5 850.00           | 4 957.63   | 892.37     | 0.00     | 0.00   | 0.00 | 0.00 | 0.00 | Авансы                   | 12 СФИ от 31.05.2009  |     |
|    | 31.05.2009                                                                                                    | 13    | Калугин А. В.      | 31.05.2009 | 31.05.2009  | 100.00             | 84.75      | 15.25      | 0.00     | 0.00   | 0.00 | 0.00 | 0.00 | Авансы                   | 13 СФИ от 31.05.2009  |     |
|    | 31.08.2008                                                                                                    | 4     | Красильников В. В. | 17.05.2009 | 17.05.2009  | 200 000.00         | 200 000.00 | 0.00       | 0.00     | 0.00   | 0.00 | 0.00 | 0.00 | Авансы                   | 4 СФИ от 31.08.2008 / | 1   |
|    |                                                                                                    |       | итого              |            |             | 718 732.00         | 532 823.73 | 77 908.27  | 7 272.73 | 727.27 | 0.00 | 0.00 | 0.00 |                          |                       |     |
|    | ИТОГО 718 732.00 ;32 823.73 77 908.27 7 272.73 727.27 0.00 0.00 0.00                                                                                                    |       |                    |            |             |                    |            |            |          |        |      |      |      |                          |                       |     |
|    |                                                                                                    |       |                    |            |             |                    |            |            |          |        |      |      |      |                          | >                     |     |
|    |                                                                                                    |       |                    |            |             |                    | Ho         | вых сообще | ний нет  |        |      |      |      |                          |                       |     |

### Фильтрация данных в книгах покупок и продаж

При необходимости могут быть использованы средства фильтрации данных по различным наборам условий.

| Фильтр                     |
|----------------------------|
| 🗌 По покупателю/поставщику |
|                            |
| 🗌 По номеру документа      |
|                            |
| 🗌 По разделу книги         |
| <b>•</b>                   |
|                            |
| Согласен Отказ Помощь      |

# Проведение бухгалтерских операций

По сформированной книге покупок существует возможность сформировать бухгалтерские операции по возмещению НДС.

| iph I | КНИГИ ПРОДАЖ И ПОКУПО     | K       |       |                     |                |                  |              |               |           |       |               |               | $\mathbf{X}$   |               |
|-------|---------------------------|---------|-------|---------------------|----------------|------------------|--------------|---------------|-----------|-------|---------------|---------------|----------------|---------------|
| Ком   | анды Просмотр Настройка И | 1нструю | менты | Функции по          | ользователя    | і <u>П</u> омощь |              |               |           |       |               |               |                |               |
| 2     | Открыть книгу             |         | 📚     | i 🔎                 |                |                  |              |               |           |       |               |               |                |               |
| 8     | Закрыть текущую книгу     |         | 20091 |                     |                |                  |              |               |           |       |               |               | _              |               |
| •     | Добавить                  | F2      |       | -                   |                |                  |              |               |           |       |               |               | _              |               |
| 2     | Изменить                  | F4      |       | Операция            | AC_09_         | U3 Возмеш        | цение Н.     | ЦС            |           | •     | Фильтр: Н     | е установл    | ен             |               |
| 놀     | Удалить                   | F8      |       |                     |                |                  |              |               |           |       |               | 1             | /3             |               |
| 2     | Обновить                  | F6      | к     | Дата<br>поступлени: | Дата<br>оплаты | Дата<br>оприходо | E Mar        |               |           | 6     | Curved        | - иле те.     |                |               |
|       | Выполнить операцию        | F5      |       | noorgrivioriu.      | on Marter      | Сприлодо         |              | we ne ny      | ie one po | ации  |               |               |                |               |
| X     | Удалить операцию          |         | αΦ3   | 05.07.2009          | 05.07.2009     | 05.07.200        | Поясн        | ение          |           |       | Книга поку    | пок за 01.07. | 2009 - 31.07.2 | 009           |
| 8     | Печать                    | F12     |       | 10.07.2009          | 11.06.2007     | 10.01.200        | Дата         |               |           |       | 31.07.2009    | 15            |                |               |
| Ø     | Предварительный просмотр  | F11     |       |                     |                |                  | <b>9</b> ) 🛛 | 1             |           | 2     |               |               |                |               |
|       | Открыть отчет Shift+Ctr   | l+F12   |       |                     |                |                  | СОДЕР        | жание         | ОПЕРАЦ    | ии    |               |               |                | 1/1           |
|       | Выход                     |         |       |                     |                |                  | v N²         | Дебет         | Кредит    | Сум   | ма            | Сумма в ва    | люте Валюта    |               |
|       |                           | _       | _     |                     |                |                  | ▶ П1         | 68/01         | 19/01     |       | 11 440.68     | 0.            | 0000           | ]             |
|       |                           |         |       |                     |                |                  | V Pase       | ies           | ОАУ по де | ебети | ОАУ по кре    | ะกมาน         |                |               |
|       |                           |         |       |                     |                |                  | •            | 1             | Без анали | пики  | BECHA         |               |                |               |
|       |                           |         |       |                     |                |                  |              | 2             | Без анали | пики  | 4 СФВ от 1    | 0.01.2007 //E | BECHA          | =             |
|       |                           |         |       |                     |                |                  |              |               |           |       |               |               |                |               |
|       |                           |         |       |                     |                |                  |              |               |           |       |               |               |                |               |
|       |                           |         |       |                     |                |                  |              |               |           |       |               |               |                | <b>~</b>      |
|       |                           |         |       |                     |                |                  |              |               |           |       |               | Сумма         |                | 11 440.68     |
|       |                           |         |       |                     |                |                  |              | <u>С</u> огла | сен       |       | <u>О</u> тказ |               | Помощь         | Добавить      |
|       |                           |         |       |                     |                |                  |              |               |           | _     |               |               | WWWW-C         | anital cse ru |

# Проведение бухгалтерских операций

По сформированной книге продаж существует возможность сформировать бухгалтерские операции по закрытию отложенного НДС.

| yð þ | НИГИ ПРОДАЖ И ПОКУПОК         |      |                                           |               |             |          |               |                   |           |                       |           |              |           |             |
|------|-------------------------------|------|-------------------------------------------|---------------|-------------|----------|---------------|-------------------|-----------|-----------------------|-----------|--------------|-----------|-------------|
| Ком  | анды Просмотр Настройка Инстр | /мен | нты ⊄                                     | Функции по    | )льзователя | Помощ    | ь             |                   |           |                       |           |              |           |             |
| 2    | Открыть книгу                 |      | 📚 💈                                       | P             |             |          |               |                   |           |                       |           |              |           |             |
| 8    | Закрыть текущую книгу         | 09]  | Книга про                                 | одаж в период | ie (01.0)   | 7.2009,3 | 31.07.2009    | 9] [              | Книга про | даж в                 | периоде [ | < >          |           |             |
| •    | Добавить F2                   |      | - 1                                       | -             |             | -        |               |                   |           |                       |           |              |           |             |
| 2    | Изменить F4                   |      |                                           | Операция      | AC_09_04    | і Закры  | тие отл       | влен              |           |                       |           |              |           |             |
| ×    | Удалить F8                    |      |                                           |               |             | 🏓 Изг    | ме не н       | ие опера          | щии       |                       |           |              |           |             |
| 2    | Обновить F6                   |      | Дата                                      | а записи      | Дата оплаты | Поясн    | ение          |                   |           | Книга прод            | аж за І   | 01.05.2009 - | 31.05.200 | 19          |
|      | Выполнить операцию F5         | ٦H   | 16.0                                      | 15 2009       | 17.05.2009  | -        |               |                   | l         | 01.05.0000            |           |              |           |             |
| X    | Удалить операцию              | T    | 15.0                                      | 05.2009       | 15.05.2009  | Дата     |               |                   |           |                       |           |              |           |             |
| 2    | Печать Е12                    |      | 31.05.2009 31.05.2009 🐏 📝 🎦 😰 📾 🔁         |               |             |          |               |                   |           |                       |           |              |           |             |
| B    | Предварительный просмотр F11  |      | 31.05.2009 31.05.2009 содержание операции |               |             |          |               |                   |           |                       | 12        |              |           |             |
| 2    | OTKODITE OTVET Shift+Ctrl+E12 | F    | 31.0                                      | 05.2009       | 31.05.2009  | v N²     | Дебет         | Кредит            | Суми      | ма                    | Сумм      | іа в валюте  | Валюта    | 2           |
|      |                               | В    | .   17.0                                  | 05.2009       | 17.05.2009  | ▶ П1     | 76/06         | 68/01             |           | 76 271.19             |           | 0.0000       |           | _           |
|      | выход                         | 1    |                                           |               |             | 112      | 76706         | 68/01             |           | 1 184.90              |           | 0.0000       |           | <u> </u>    |
|      |                               |      |                                           |               |             | v Pasp   | ies d         | ОАУ по де         | ебету     |                       |           | ОАУ по к     | редиту    |             |
|      |                               |      |                                           |               |             |          | 1             | BECHA<br>0058 C@M | 1 or 16   | : 05 2009 <i>1/</i> E | RECHA     | Без анал     | итики     | _           |
|      |                               |      |                                           |               |             |          | 2             | 0030 C T M        |           | .03.2003776           | JECHA     | Des anali    | итики     |             |
|      |                               |      |                                           |               |             |          |               |                   |           |                       |           |              |           | -           |
|      |                               |      |                                           |               |             |          |               |                   |           |                       |           |              |           |             |
|      |                               |      |                                           |               |             |          |               |                   |           |                       | Счмм      | 1a           |           | 77 456.0    |
|      |                               |      |                                           |               |             |          |               |                   |           |                       |           |              |           |             |
|      |                               |      |                                           |               |             |          | <u>С</u> огла | сен               |           | <u>О</u> тказ         |           | Помо         | щь        | Добавить    |
|      |                               |      |                                           |               |             |          |               |                   |           |                       |           |              | WW        | w.capitaics |

### Формирование печатных форм

Для книг покупок и продаж могут быть настроены и сформированы разнообразные отчеты. Все эти формы могут быть либо распечатаны, либо выгружены в Excel, Word и т.п.

| 📫 Выбор форм     | ы для предварительного просмотра        | ×   |
|------------------|-----------------------------------------|-----|
| Имя принтера     | HP LaserJet 3050 Series PCL 5e Свойства |     |
| Порт             | Тип HP LaserJet 3050 Series PCL 5e      |     |
| СПИСОК ПЕЧАТНЫ   | ыХ ФОРМ                                 | 1/6 |
| v Имя            | Код Дата                                | ~   |
| Книга покупок    | FB_01_02 02.03.2007                     |     |
| Книга покупок (д | ополнительный лист) FB_01_04 18.04.2007 |     |
| Книга покупок (с | з учетом 20%) FB_01_06 02.03.2007       |     |
| Книга продаж     | FB_01_01 02.03.2007                     |     |
| Книга продаж (до | ополнительный лист) FB_01_03 18.04.2007 | =   |
| Книга продаж (с  | учетом 20%) FB_01_05 02.03.2007         |     |
|                  |                                         |     |
|                  | Просмотреть <u>О</u> тказ Помощь        |     |

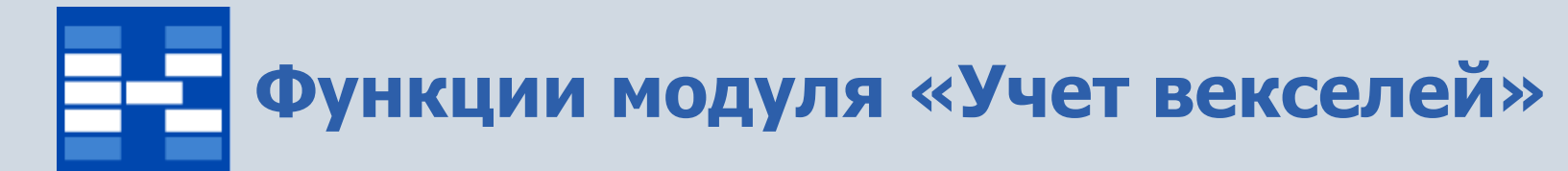

- Настройка автоматического создания ОАУ по документу;
- Формирование справочника векселей;
- Фильтрация векселей;
- Создание вексельных сделок;
- Фильтрация вексельных сделок по различным наборам условий;
- Отражение вексельных сделок в бухгалтерских операциях;
- Формирование печатных форм.

## Настройка автоматического создания объектов ОАУ

Для того, чтобы векселя и вексельные сделки автоматически становились объектами аналитического учета, необходимо выполнить соответствующие настройки.

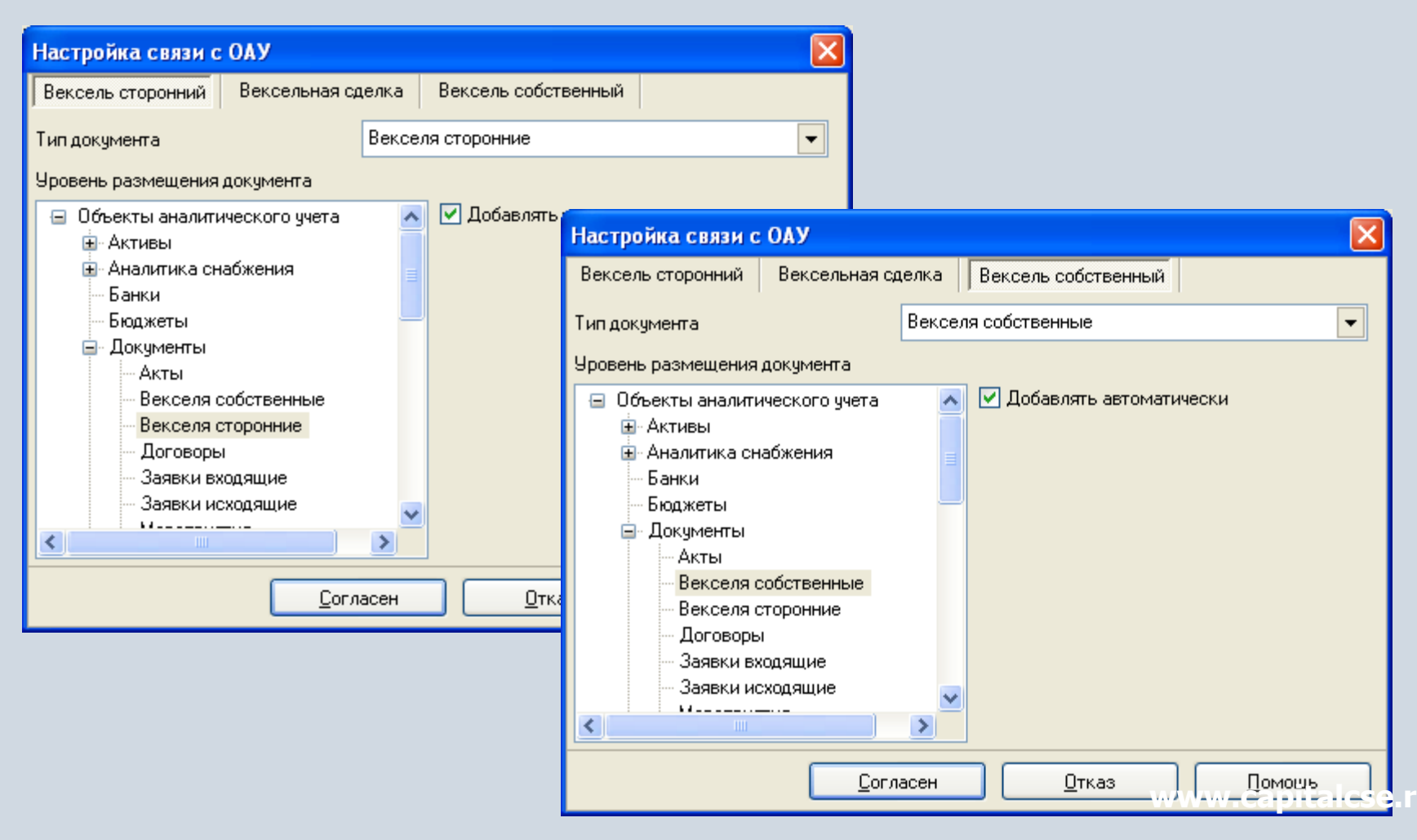

#### Формирование справочника векселей

Для учета сторонних и собственных векселей используется справочник векселей, который открывается в виде отдельного окна при выборе строки меню.

| 🔋 учет векселей 📃 🗖 🔀                         |            |                              |                 |           |                             |           |                      |        |                                       |                 |                   |                          |                 |
|-----------------------------------------------|------------|------------------------------|-----------------|-----------|-----------------------------|-----------|----------------------|--------|---------------------------------------|-----------------|-------------------|--------------------------|-----------------|
| Команды Просмотр Настройка Инструменты Помощь |            |                              |                 |           |                             |           |                      |        |                                       |                 |                   |                          |                 |
| 🐏 📝 🎽 Интервал просмотра F7                   |            |                              |                 |           |                             |           |                      |        |                                       |                 |                   |                          |                 |
| Интервал 🍸 Фильтр F9                          |            |                              |                 |           |                             |           |                      |        | Фильтр: Не устано                     | рвлен           |                   |                          |                 |
| СПИСОК С                                      |            |                              |                 |           |                             |           |                      |        | · · · · · · · · · · · · · · · · · · · | 16/22           |                   |                          |                 |
| у Дата Справочник векселей                    | in al      |                              |                 |           |                             |           |                      |        |                                       | 10722           |                   |                          |                 |
|                                               | 🛛 Справочі | селей                        |                 |           |                             |           |                      |        |                                       |                 |                   |                          |                 |
| 05.05.20 Сообщения                            |            |                              |                 |           |                             |           |                      |        |                                       |                 |                   |                          |                 |
| 13.05.20 Заметки Shift+Ctrl+E10               | шен 🤻      | P) 📝 🍋 [                     | 2 1             | Y         |                             |           |                      |        |                                       |                 |                   |                          |                 |
| 17.05.20                                      | юда        | <br>Антеррая с 01            | 01 1000         | - no 21   | 12 2000 e                   |           |                      |        |                                       |                 |                   | интр: Не мат             |                 |
| 19.05.2009 19052009 Русские Блинчики Кул      | пля !      | оптервал с от<br>описои всис | ог.1900<br>сосй | 1. 10.51. | .12.20991.                  |           |                      |        |                                       |                 | - T I             | лыр. не уст              | anuonen<br>2/12 |
| 20.05.2009 20052009 Красильников В. В. Куг    | пля ч      |                              | Сория           | Herrer    | 2                           | Tue       | Начина               | D a av |                                       |                 | Duci              |                          | 2/13            |
|                                               | È          | 7 дага<br>30.09.2005         | серия<br>4589   | 0001      | Эмитент<br>Рисские Блинчики | Гин       | поминал<br>50.000.00 | LISD   | Первый векселер<br>БИПЛАН             | По предъявлении | <u>дне</u><br>180 | дага погаш<br>30.12.2005 | 0.25            |
| СПИСОК ВЕКСЕЛЕЙ В СДЕЛКЕ                      |            | 30.09.2005                   | 898989          | 0003      | Ленинский КБ                | Сторонний | 15,000,00            | USD    | BECHA                                 | На пати         | 60                | 30 12 2005               | 0.23            |
| v Рег. номер Эмитент Номер Да                 | ата        | 06.03.2007                   | 444892          | 45765     | Кировский КБ                | Сторонний | 50 000.00            | 000    | 020111                                | По предъявлении |                   | 00.12.2000               |                 |
|                                               |            | 30.11.2007                   | 939121          | 0007      | BECHA                       | Сторонний | 1 000.00             |        | BECHA                                 | По предъявлении |                   |                          |                 |
|                                               |            | 19.08.2008                   | 444444          | 0009      | Яблонька                    | Сторонний | 50.00                |        |                                       | По предъявлении |                   |                          |                 |
|                                               |            | 26.08.2008                   | 123             | 0010      | БИПЛАН                      | Сторонний | 2 000.00             |        |                                       | По предъявлении |                   |                          |                 |
|                                               |            | 26.08.2008                   | 123             | 0011      | Дубровин А. В.              | Сторонний | 3 000.00             |        |                                       | По предъявлении |                   |                          |                 |
|                                               |            | 26.08.2008                   | 4567            | 0012      | Ежова А. Д.                 | Сторонний | 8 000.00             |        |                                       | По предъявлении |                   |                          |                 |
|                                               |            | 26.08.2008                   | 789799          | 0013      | Ежова А. Д.                 | Сторонний | 10 000.00            |        |                                       | По предъявлении |                   |                          |                 |
|                                               |            | 26.08.2008                   | 262             | 0014      | Ежова А. Д.                 | Сторонний | 12 000.00            |        |                                       | По предъявлении |                   |                          |                 |
|                                               |            | 26.08.2008                   | 444444          | 34        | Ежова А. Д.                 | Сторонний | 6 000.00             |        |                                       | По предъявлении |                   |                          |                 |
|                                               |            | 13.04.2009                   | 111445          | 88989     | Яблонька                    | Сторонний | 5 000.00             |        |                                       | По предъявлении |                   |                          |                 |
|                                               |            | 05.05.2009                   | 1562            | 0015      | Аварийный запас             | Сторонний | 1 263.00             |        | Местный бюджет                        | По предъявлении | 26                | 24.05.2009               | 15 🔽            |
|                                               |            |                              |                 |           |                             |           |                      |        |                                       |                 |                   |                          |                 |
|                                               |            |                              |                 |           |                             |           |                      |        | тказ                                  |                 |                   |                          |                 |
|                                               |            |                              |                 |           |                             |           |                      |        |                                       |                 |                   | itales                   | o rui           |
|                                               |            |                              |                 |           |                             |           |                      |        |                                       |                 |                   | nianos                   |                 |

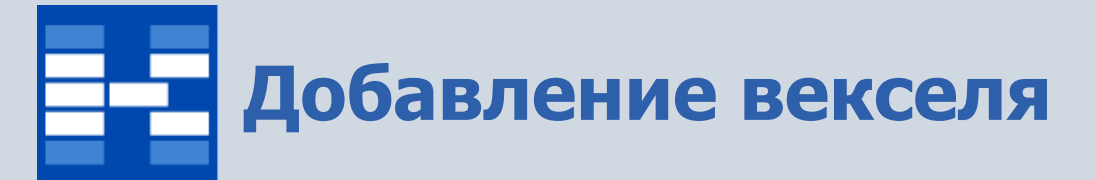

Для добавления нового векселя существует возможность указать тип векселя (сторонний, собственный), тип погашения (на дату, по предъявлении, во столько-то времени от предъявления или составления). Для векселя может быть указана валюта, если она отличается от национальной.

| Изменение векселя          |                                                    |
|----------------------------|----------------------------------------------------|
| Тип векселя                | Сторонний                                          |
| Серия векселя              | 262 Номер векселя 0014 № Дата выпуска 26.08.2008 🛐 |
| Эмитент                    | Ежова А. Д.                                        |
| Первый<br>векселедержатель | ДУБРОВИНА Л. И. 💌 🖻 🔂 💭                            |
| Номинал                    | 12000 Валюта ЕUR ЦБ РФ 🔻                           |
| Тип погашения              | На дату                                            |
| Дней для погашения         | Дата погашения 30.09.2009 🛐                        |
| Процентная ставка          | 25                                                 |
|                            | Согласен Отказ Помощь Добавить                     |

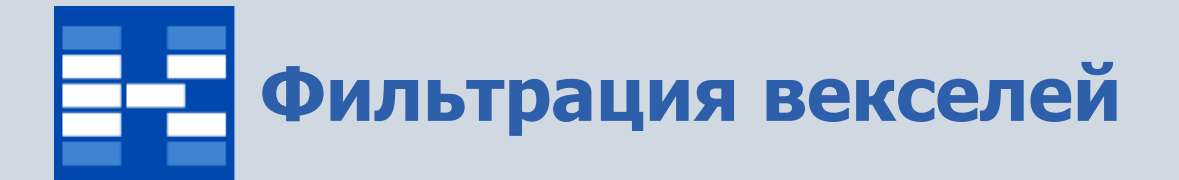

При необходимости могут быть использованы средства фильтрации векселей по различным наборам условий.

| Фильтр                        |                              |
|-------------------------------|------------------------------|
| 🔲 По эмитенту                 |                              |
|                               | - 6 6 🔎                      |
| 🔲 По первому векселедержателю |                              |
|                               | - @ @ <i>p</i>               |
| 🗌 По рублевому номиналу       | <b>•</b>                     |
| 🔲 По валютному номиналу       | <b>•</b>                     |
| 🔲 По валюте                   | <b></b>                      |
| 🔲 По типу погашения           | <b></b>                      |
| 🔲 По типу векселя             | <b>_</b>                     |
| <u>С</u> огласен              | <u>О</u> тказ <u>П</u> омощь |

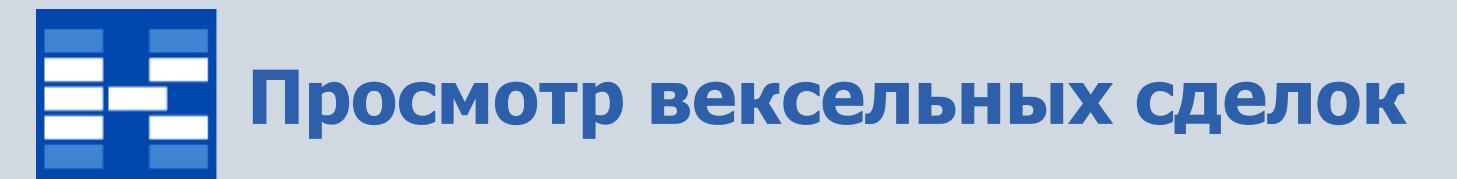

Вексельные сделки отражаются в главном окне модуля, внизу в окне детализации отражаются векселя, участвующие в сделке.

| Ē                                                                                   | УЧЕТ ВЕК                                                            | СЕЛЕЙ       |                   |            |            |       |       |        |           |                |                             |            |  |  |
|-------------------------------------------------------------------------------------|---------------------------------------------------------------------|-------------|-------------------|------------|------------|-------|-------|--------|-----------|----------------|-----------------------------|------------|--|--|
| К                                                                                   | оманды Про                                                          | осмотр На   | стройка Инструме  | энты Помои | ць         |       |       |        |           |                |                             |            |  |  |
| Ĉ                                                                                   | ) 🗹 🎦 (                                                             | 2   🖺 🏹     | r   📚 🖻 👘         |            |            |       |       |        |           |                |                             |            |  |  |
| И                                                                                   | нтервал с <mark>01</mark>                                           | .01.1900 r. | no 31,12,2099 n.  |            |            |       |       |        |           |                | Фильтр: <mark>Не</mark>     | установлен |  |  |
| С                                                                                   | СПИСОК СДЕЛОК ПО ВЕКСЕЛЯМ 22/22                                     |             |                   |            |            |       |       |        |           |                |                             |            |  |  |
| ۷                                                                                   | / Дата Номер Контрагент Типдвиж Примечание Вал Пользователь Типовая |             |                   |            |            |       |       |        |           |                |                             |            |  |  |
|                                                                                     | 05.05.2009 0055 БИПЛАН Выпуск SYSDBA                                |             |                   |            |            |       |       |        |           |                |                             |            |  |  |
| 13.05.2009 13052009 Деревянко Д. К. Гашение SYSDBA                                  |                                                                     |             |                   |            |            |       |       |        |           |                |                             |            |  |  |
| 17.05.2009 0054 Дубровин А. В. Продажа SYSDBA Погашение/продажа финансового векселя |                                                                     |             |                   |            |            |       |       |        |           |                |                             |            |  |  |
|                                                                                     | 19.05.2009                                                          | 19052009    | Русские Блинчики  | Купля      |            |       | SYSE  | DBA    |           | Покупка вексел |                             |            |  |  |
|                                                                                     | 20.05.2009                                                          | 20052009    | Красильников В. В | 3. Купля   |            |       | SYSE  | DBA    |           | Покупка вексел | пя как финансового вложения |            |  |  |
| Þ                                                                                   | 29.05.2009                                                          | 222         | АДМИРАЛ           | Гашение    |            |       | SYSE  | DBA    |           | Покупка вексел | пя как финансового вложения |            |  |  |
| -                                                                                   | (m)                                                                 |             |                   |            |            |       |       |        |           |                |                             | ×          |  |  |
|                                                                                     | <u>))</u>                                                           | ×           |                   |            |            |       |       |        |           |                |                             | <u> </u>   |  |  |
| C                                                                                   | <b>ТИСОК ВЕКС</b>                                                   | СЕЛЕЙ В СД  | <u>ТЕЛКЕ</u>      |            |            |       |       |        |           |                |                             | 1/1        |  |  |
| ۷                                                                                   | Рег. номер                                                          | Эмитент     |                   | Номер      | Дата       | Номин | ал    | Валюта | Цена      | Серия векселя  | 9                           |            |  |  |
| Þ                                                                                   | 22                                                                  | Ежова А. Д  | <u>]</u> .        | 0014       | 26.08.2008 | 12.00 | 00.00 | EUR    | 12 000.00 | 262            |                             |            |  |  |
|                                                                                     |                                                                     |             |                   |            |            |       |       |        |           |                |                             |            |  |  |
|                                                                                     |                                                                     |             |                   |            |            |       |       |        |           |                |                             |            |  |  |
|                                                                                     |                                                                     |             |                   |            |            |       |       |        |           |                |                             |            |  |  |
|                                                                                     |                                                                     |             |                   |            |            |       |       |        |           |                |                             |            |  |  |
| L                                                                                   |                                                                     |             |                   |            |            |       |       |        |           |                |                             |            |  |  |
|                                                                                     |                                                                     |             |                   |            |            |       |       |        |           |                |                             |            |  |  |

#### Создание вексельных сделок

Вексельная сделка может объединять несколько векселей. Для сделки существует несколько типов: выпуск, гашение, покупка, продажа, залог, возврат. При добавлении векселя в сделку его нужно выбрать из справочника векселей, присвоить регистрационный номер и указать цену.

| 🔋 Изменение сде. | лки           |               |               |           |                |     |                      | ×   |  |  |  |
|------------------|---------------|---------------|---------------|-----------|----------------|-----|----------------------|-----|--|--|--|
| Номер            |               | 222           | NŝÎ ←         |           | Дата           | 29  | .05.2009             | 15  |  |  |  |
| Контрагент       |               | адмирал 🔹 🖻 🖨 |               |           |                |     |                      |     |  |  |  |
| Тип сделки       |               | Гашение       |               |           |                |     |                      |     |  |  |  |
| Примечание       |               |               |               |           |                |     |                      |     |  |  |  |
| Операция         |               | VK 09 02 Do   | кипка векселя | якак фина | нсового вложен |     | -                    | •   |  |  |  |
| Добавление вексе | ля            |               |               |           |                |     |                      |     |  |  |  |
| Вексель          |               |               |               |           |                | •   |                      |     |  |  |  |
| Рег. номер       | 14            |               | ]             |           |                | Выб | рать вексель         |     |  |  |  |
| Цена             | 200           |               | ]             |           |                |     |                      | 1/1 |  |  |  |
| <u>С</u> огласен |               | <u>О</u> тказ | Помоц         | IP (      | Добавить       |     | Серия вексе<br>) 262 | вля |  |  |  |
|                  |               |               |               |           |                |     |                      |     |  |  |  |
|                  |               |               |               |           |                |     |                      |     |  |  |  |
|                  |               |               |               |           |                |     |                      |     |  |  |  |
|                  |               |               |               |           | Итого          |     | 12000.0              | )0  |  |  |  |
|                  | <u>С</u> огла | сен           | <u>О</u> тказ |           | <u>П</u> омощь |     | Добавить             |     |  |  |  |

### Отражение вексельных сделок в бухгалтерских операциях

Если для документа будет выбрана типовая бухгалтерская операция, то для него автоматически будет сформирован необходимый набор бухгалтерских проводок, отражающих данный документ в бухгалтерском учете.

| 🔋 Изме не н  | ие сделки  | J       |                            |              |                |          |               |  |  |  |  |  |  |
|--------------|------------|---------|----------------------------|--------------|----------------|----------|---------------|--|--|--|--|--|--|
| Номер        |            | 2005200 | )9 N <sub>6</sub> -        |              | Д              | ата 20.0 | )5.2009 🗾     |  |  |  |  |  |  |
| Контрагент   |            | Красил  | Красильников В. В. 🔹 🖻 🍋 🔎 |              |                |          |               |  |  |  |  |  |  |
| Тип сделки   |            | Купля   | Купля                      |              |                |          |               |  |  |  |  |  |  |
| Примечание   |            |         |                            |              |                |          |               |  |  |  |  |  |  |
| Операция     | )          | VK_09_  | 02 Покупка векс            | еля как фина | ансового вло   | жения    | •             |  |  |  |  |  |  |
| Валюта       |            |         |                            | 👻 Тек        | ущий курс      |          |               |  |  |  |  |  |  |
|              |            | доку    | мент оформляет(            | ся в валюте  |                |          |               |  |  |  |  |  |  |
| 한 🗾 🎦 🛛      | 2          |         |                            |              |                |          |               |  |  |  |  |  |  |
| СПИСОК ВЕКО  | селей      |         |                            |              |                |          | 1/2           |  |  |  |  |  |  |
| v Рег. номер | Дата       | Номер   | Эмитент                    | Номинал      | Валюта         | Цена     | Серия вексе 📥 |  |  |  |  |  |  |
| ▶ 1          | 19.08.2008 | 0009    | Яблонька                   | 50           |                | 1000.00  | 44444         |  |  |  |  |  |  |
| 15684        | 05.05.2009 | 0015    | Аварийный зап              | 1263         |                | 50000.00 | 1562          |  |  |  |  |  |  |
|              |            |         |                            |              |                |          | ~             |  |  |  |  |  |  |
| <            |            |         |                            |              |                |          | >             |  |  |  |  |  |  |
|              |            |         |                            |              | Итого          |          | 51000.00      |  |  |  |  |  |  |
|              |            | огласен | <u></u> тказ               |              | <u>П</u> омощь |          | ]обавить      |  |  |  |  |  |  |

### Отражение вексельных сделок в бухгалтерских операциях

При формировании бухгалтерской операции существует возможность просмотреть и скорректировать объекты аналитического учета и суммы.

| Покупка финансового векселя                                                               |                                                                           |                                                                                             |                                                                                      |                                           |
|-------------------------------------------------------------------------------------------|---------------------------------------------------------------------------|---------------------------------------------------------------------------------------------|--------------------------------------------------------------------------------------|-------------------------------------------|
| Дата 20.05.2009 🛐 Пояснение Векс.сделка № 200520                                          | 09// Красильников В. В.                                                   |                                                                                             |                                                                                      |                                           |
| Дебет Кредит                                                                              |                                                                           |                                                                                             |                                                                                      |                                           |
| Субсчет Дт 58/06 Векселя                                                                  |                                                                           | -                                                                                           |                                                                                      |                                           |
| Объекты аналитическогоч ччета                                                             | L                                                                         |                                                                                             |                                                                                      |                                           |
| Эмитент Аварийный запас                                                                   | - 6 6 /                                                                   | 5                                                                                           |                                                                                      |                                           |
| Вексель 0015 Вексель от 05.05.2009 //Аварийный запас                                      | - 061                                                                     |                                                                                             |                                                                                      |                                           |
|                                                                                           |                                                                           |                                                                                             |                                                                                      |                                           |
|                                                                                           |                                                                           | Очистить                                                                                    |                                                                                      |                                           |
|                                                                                           |                                                                           | 2/2                                                                                         |                                                                                      |                                           |
| V Субсч Эмитент (Дт) Вексель (Дт)<br>59/06 Ябариниз 0009 Рексель от 19.09 2009 //Ябариниз | Субся Контрагент (Кт) Договор (Кт<br>76/01 Красцаников Р. Р. 0099 ПС 1 ст | ј Lymma<br>т 20.07.2009.//Кразонањинска В. В. 2.000.00                                      |                                                                                      |                                           |
| <ul> <li>58/06 Аварийный запас 0015 Вексель от 05.05.2009 //Аварийный зап</li> </ul>      | ас 76/01 Красиль то п                                                     |                                                                                             |                                                                                      |                                           |
|                                                                                           | 🖬 покупка финан                                                           | COBOLO BENCEJIN                                                                             |                                                                                      |                                           |
|                                                                                           | Дата 20.05.2009                                                           | Пояснение Векс.сделка № 20052009                                                            | 377 Красильников В. В.                                                               |                                           |
|                                                                                           | Лебет Кредит                                                              |                                                                                             |                                                                                      |                                           |
|                                                                                           |                                                                           |                                                                                             |                                                                                      |                                           |
|                                                                                           | Субсчет Кт 76/0                                                           | 11 Расчеты по имущественному и личному страховани                                           | ю                                                                                    |                                           |
|                                                                                           | Объекты аналитичес                                                        | жогоу учета                                                                                 |                                                                                      |                                           |
|                                                                                           | Контрагент Кр                                                             | расильников В. В.                                                                           |                                                                                      |                                           |
|                                                                                           | Договор 00                                                                | 088 ДС 1 от 30.07.2009 //Красильников В. В.                                                 | 8 🖻 🏠 🔎                                                                              |                                           |
|                                                                                           |                                                                           |                                                                                             |                                                                                      | Ошетить                                   |
|                                                                                           |                                                                           |                                                                                             |                                                                                      | Очистить                                  |
|                                                                                           | СПИСОК ПРОВОД                                                             | ок                                                                                          |                                                                                      | 2/2                                       |
|                                                                                           | V Субсч Эмитент (Дт)                                                      | Вексель (Дт)                                                                                | Субсч Контрагент (Кт) Договор (Кт)                                                   |                                           |
|                                                                                           | 58/06 Аварийный а                                                         | 0009 Вексель от 19.08.2008 //Иблонька<br>апас. 0015 Вексель от 05.05.2009 //Аварийный запас | 76/01 Красильников В. В. 0088 ДС Гот 30.<br>76/01 Красильников В. В. 0088 ДС Гот 30. | 07.2009 //Красильников В. В. 3.000.00     |
|                                                                                           | Богоо Аварииный за                                                        | апас тоото рексель от 03.03.2003 //Аварииный Запас                                          | ликов В. В. россильников В. В. россо де гот зо.                                      | 07.2003 // Cpaculibriuk 08 D. D. 0 000.00 |
|                                                                                           |                                                                           |                                                                                             |                                                                                      | _                                         |
|                                                                                           |                                                                           |                                                                                             |                                                                                      | E                                         |
|                                                                                           |                                                                           |                                                                                             |                                                                                      |                                           |
|                                                                                           |                                                                           |                                                                                             |                                                                                      |                                           |
|                                                                                           |                                                                           |                                                                                             |                                                                                      | U,UU                                      |
|                                                                                           |                                                                           |                                                                                             | w                                                                                    | wares pital seru                          |

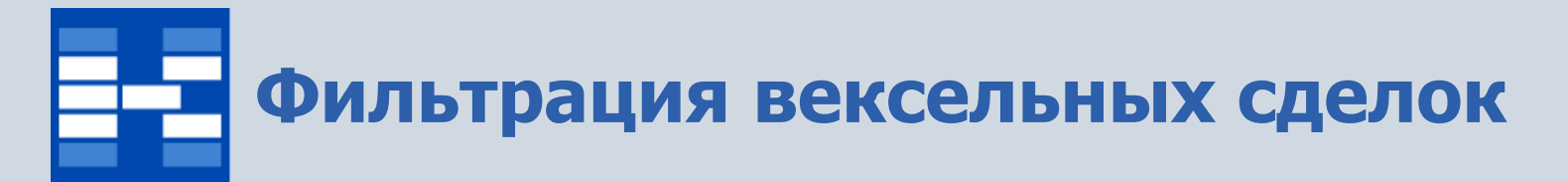

При необходимости могут быть использованы средства фильтрации вексельных сделок по различным наборам условий.

| Фильтр             | ×                                              |
|--------------------|------------------------------------------------|
| 🔲 по контрагенту   |                                                |
| 🔲 по типу движения |                                                |
| 🔲 по пояснению     |                                                |
| 🔲 по пользователю  |                                                |
| 🔲 по типовой       |                                                |
| 🔲 по эмитенту      | - @ @ <i>p</i>                                 |
| 🔲 по векселю       | - 2 6 2                                        |
| 📃 по рег. номеру   |                                                |
|                    | <u>С</u> огласен <u>О</u> тмена <u>П</u> омощь |

#### Формирование печатных форм

Для векселей и вексельных сделок могут быть настроены и сформированы разнообразные отчеты, карточки, реестры и т.п. Все эти формы могут быть либо распечатаны, либо выгружены в Excel, Word и т.п.

| 🔋 Выбор формы для предварительного просмотра |                               |          |            |    |  |  |  |
|----------------------------------------------|-------------------------------|----------|------------|----|--|--|--|
| Имя принтера                                 | HP LaserJet 3050 Series PCL 5 | •        | Свойства   |    |  |  |  |
| Порт                                         | Тип                           |          |            |    |  |  |  |
| СПИСОК ПЕЧАТНЫХ ФОРМ 1/7                     |                               |          |            |    |  |  |  |
| у Имя                                        |                               | Код      | Дата       | ~  |  |  |  |
| Акт приема-передачи векселя                  |                               | VK_01_01 | 19.02.2007 |    |  |  |  |
| Книга учета векселей                         |                               | VK_01_05 | 27.08.2008 |    |  |  |  |
| Приходный кассовый ордер (векселя)           |                               | VK_01_02 | 31.10.2005 |    |  |  |  |
| Проверка правильной очередности сделок       |                               | VK_01_07 | 31.10.2005 |    |  |  |  |
| Расходный кассовый ордер (векселя)           |                               | VK_01_03 | 14.10.2005 | ≡. |  |  |  |
| Реестр векселей                              |                               | VK_01_04 | 14.10.2005 |    |  |  |  |
| Справка о движении векселей за период        |                               | VK_01_06 | 31.10.2005 |    |  |  |  |
|                                              |                               |          |            |    |  |  |  |
|                                              |                               |          |            |    |  |  |  |
| Просмотреть Отказ Помощь                     |                               |          |            |    |  |  |  |

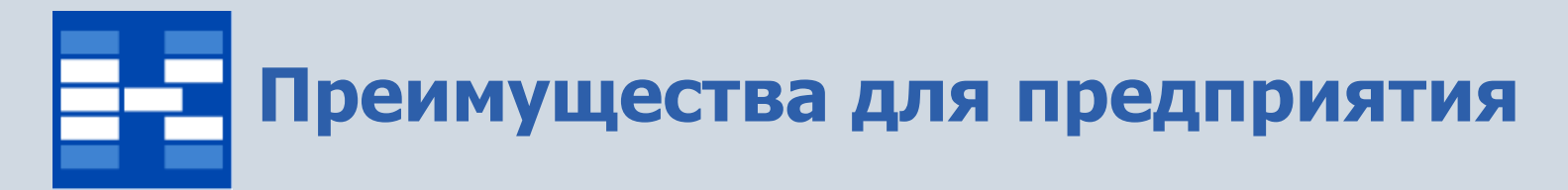

- Увеличение точности и оперативности за счет
  - создания единой базы документов для потребностей бухгалтерского и налогового учета;
  - целостности информации;
  - электронных средств поиска и анализа информации.
- снижение трудоемкости обработки информации за счет
  - автоматического создания бухгалтерских проводок по документам, в том числе из других контуров;
  - автоматического закрытия счетов затрат и счетов прибылей и убытков в конце периодов;
  - гибкого подхода к ведению налогового учета (отказ от полного дублирования проводок в налоговом учете по доходам и расходам, которые не имеют отклонений).

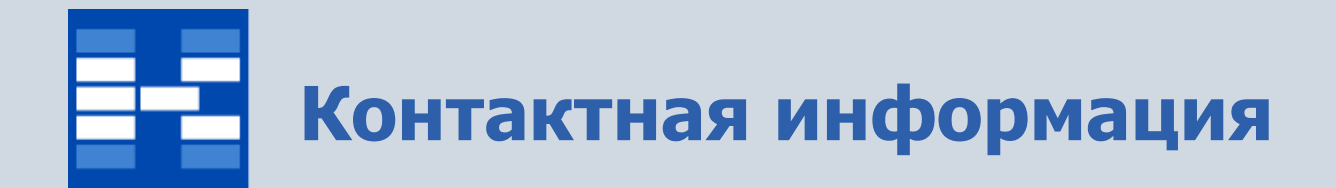

#### 3АО «Геликон Про» г. Пермь, ул. Лебедева, 25Б +7(342) 2618-599, 2618-464

info@gelicon.biz www.gelicon.biz www.capitalcse.ru